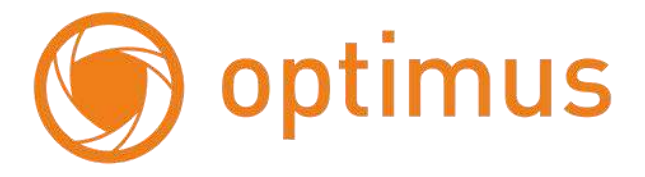

# Сетевые Видеорегистраторы

# Руководство по установке и эксплуатации

NVR - 8041, NVR - 8081, NVR - 8084, NVR - 8168, NVR - 8328

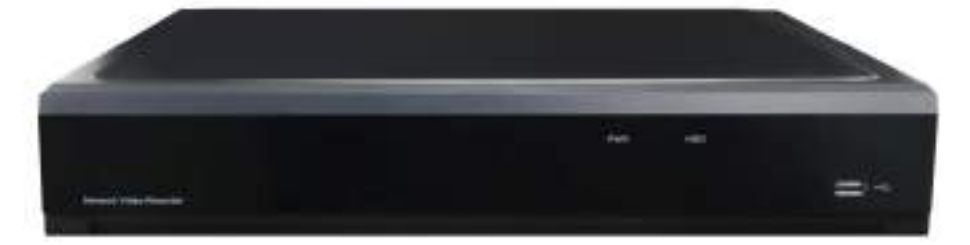

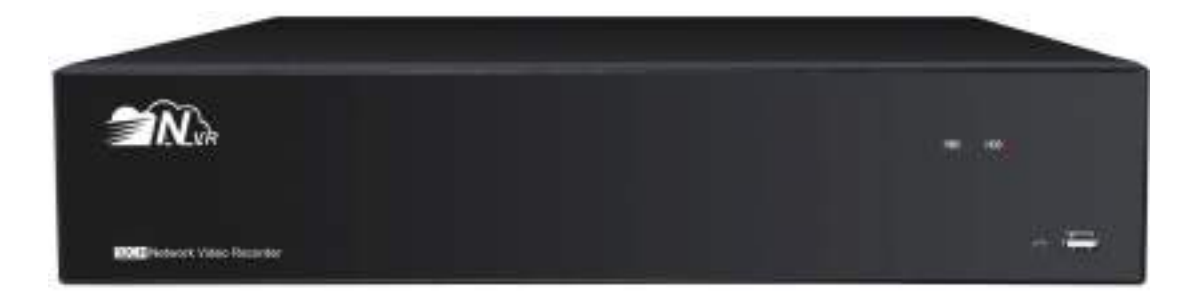

| 🌀 optimus                                                  | www.optimus-cctv.ru |
|------------------------------------------------------------|---------------------|
| ИНСТРУКЦИЯ ПО ТЕХНИКЕ БЕЗОПАСНОСТИ                         |                     |
| ГЛАВА 1. ОБЗОР УСТРОЙСТВА                                  |                     |
| 1.1 Задняя панель                                          |                     |
| 1.2 Пульт дистанционного управления                        |                     |
| ГЛАВА 2. УСТАНОВКА И ПОДКЛЮЧЕНИЕ DVR-УСТРОЙСТВ             | 3A 4                |
| 2.1 Установка жесткого диска                               |                     |
| 2.2 Схема подключения                                      |                     |
| 2.3 Подключение к источнику питания                        |                     |
| ГЛАВА 3. ОБЩИЙ НАБОР ОПЕРАЦИЙ                              |                     |
| 3.1 Использование мыши, входящей в комплектацию устройства |                     |
| 3.2 Использование виртуальной клавиатуры                   | 7                   |
| 3.3 Пароль                                                 |                     |
| ГЛАВА 4. ЗАПУСК DVR-УСТРОЙСТВА                             |                     |
| 4.1 Мастер запуска                                         |                     |
| 4.1.1 Запуск мастера                                       |                     |
| 4.1.2 Конфигурация сети                                    |                     |
| 4.1.3 Дата/Время                                           |                     |
| 4.1.4 IP Камера                                            |                     |
| 4.1.5 Диск                                                 |                     |
| 4.1.6 Разрешение                                           |                     |
| 4.1.7 P2P                                                  |                     |
| 4.1.8 Справка                                              |                     |
| 4.2 Обзор экрана Просмотра (режим реального времени)       |                     |
| 4.2.1 Панель инструментов быстрого доступа                 |                     |
| 4.2.2 Меню задач                                           |                     |
| 4.2.3 Меню «Пуск»                                          |                     |
| 4.2.3.1 Блокировка и разблокировка экрана                  |                     |
| 4.2.3.2 Выключение                                         |                     |
| ГЛАВА 5 СИСТЕМНЫЕ НАСТРОЙКИ DVR-УСТРОЙСТВА                 |                     |
| 5.1 Канал                                                  |                     |
| 5.1.1 Канал                                                |                     |
| 5.1.1.1 IP каналы                                          |                     |
| 5.1.1.2 Управление протоколом                              |                     |
| 5.1.2 Просмотр в режиме реального времени                  |                     |
| 5.1.3 Управление изображением                              |                     |
| 5.1.4 РТZ-функции                                          |                     |
| 5.1.4.1 Управление РТZ-функциями                           |                     |
| 5.1.5 Движение                                             |                     |
| 5.1.6 PIR (ИК-сенсор)                                      |                     |
| 5.1. / Маска видео                                         |                     |

| 🕥 optimus                                          | www.optimus-cctv.ru |
|----------------------------------------------------|---------------------|
| 5.1.8 Интеллектуальные функции камеры              |                     |
| 5.1.8.1 PID (Обнаружение вторжений по периметру)   |                     |
| 5.1.8.2 LCD (Обнаружение пересечения линии)        |                     |
| 5.1.8.3 SOD (Обнаружение стационарных объектов)    |                     |
| 5.1.8.4 PD (Обнаружение пешеходов)                 |                     |
| 5.1.8.5 FD (Обнаружение лиц)                       |                     |
| 5.1.8.6 СС (подсчет пересечений)                   |                     |
| 5.1.8.7 Интеллектуальный анализ                    |                     |
| 5.1.8.8 Интеллектуальный график                    |                     |
| 5.2 Запись                                         |                     |
| 5.2.1 Кодирование                                  | 50                  |
| 5.2.2 Запись                                       |                     |
| 5.2.2.1 Запись                                     |                     |
| 5.2.2.2 График записи                              |                     |
| 5.2.3 Снимок                                       |                     |
| 5.2.3.1 Захват изображения                         |                     |
| 5.2.3.2 График захвата изображения                 | 54                  |
| 5.3 Сигнал тревоги                                 |                     |
| 5.3.1 Движение                                     |                     |
| 5.3.2 Входящий/исходящий сигнал тревоги            |                     |
| 5.3.3 PIR (ИК-сенсор)                              |                     |
| 5.3.4 РТZ-связь                                    |                     |
| 5.3.5 Исключение                                   |                     |
| 5.4 Сеть                                           |                     |
| 5.4.1 Основные                                     |                     |
| 5.4.4.1 Протокол РРРоЕ                             |                     |
| 5.4.1.2 3G/Wi-Fi                                   |                     |
| 5.4.1.3 Настройка порта                            |                     |
| 5.4.2 DDNS                                         |                     |
| 5.4.3 Электронная почта                            |                     |
| 5.4.3.1 Настройка электронной почты                |                     |
| 5.4.3.2 График отправки электронных сообщений      |                     |
| 5.4.4 FTP                                          |                     |
| 5. 5 Устройство                                    |                     |
| 5. 5.1 Диск                                        |                     |
| 5.5.1.1 Группа дисков                              |                     |
| 5.5.1.2 S.M.A.R.T (Самодиагностика жесткого диска) |                     |
| 5.5.2 Облако                                       |                     |
| 5.6 Система                                        |                     |
| 5.6.1 Основные                                     |                     |
| 5.6.1.1 Дата и время                               |                     |
| 5.6.1.2 Настройки NTP протокола                    |                     |
| 5.6.1.3 Настройки DST                              |                     |
| 5.6.2 Конфигурация видеовыхода                     |                     |

| optimus                                                      | v.optimus-cctv |
|--------------------------------------------------------------|----------------|
| 5.6.2.1 Просмотр                                             |                |
| 5.6.3 Многопользовательский режим                            |                |
| 5.6.3.1 Изменение пароля                                     |                |
| 5.6.3.2 Добавление новых пользователей                       |                |
| 5.6.3.3 Права                                                |                |
| 5.6.4 Обслуживание                                           |                |
| 5.6.4.1 Системный журнал                                     |                |
| 5.6.4.2 Загрузка заводских настроек                          | 8              |
| 5.6.4.3 Обновление                                           | 8              |
| 5.6.4.4 Управление параметрами                               | 8              |
| 5.6.4.4 Автоматическая перезагрузка                          | 8              |
| 5.6.5 Обслуживание IP-камеры                                 | 8              |
| 5.6.5.1 Обновление IP-камеры                                 | 8              |
| 5.6.5.2 Загрузка настроек по умолчанию для IP камеры         | 8              |
| 5.6.6 Системная информация                                   | 8              |
| 5.6.6.1 Информация                                           |                |
| 5.6.6.2 Информация о каналах                                 |                |
| 5.6.6.3 Информация о записи                                  |                |
| 5.6.6.4 Статус сети                                          |                |
| ГЛАВА 6 ПОИСК, ВОСПРОИЗВЕДЕНИЕ И РЕЗЕРВНОЕ КОПИРОВАНИЕ       |                |
| 6.1 Использование функции поиска                             | 8              |
| 6.1.1 Поиск и воспроизведение видео                          | 8              |
| 6.1.1.1 Видеоролик                                           |                |
| 6.1.2 Поиск, воспроизведение и резервное копирование событий |                |
| 6.1.2.1 Управление воспроизведением событий                  |                |
| 6.1.3 Воспроизведение подпериодов                            |                |
| 6.1.4 Умный поиск и Воспроизведение                          |                |
| 6.1.4.1 Область интеллектуального поиска                     |                |
| 6.1.5 Поиск и просмотр изображений                           |                |
| 6.1.5.1 Управление предварительным просмотром изображений    |                |
| ГЛАВА 7 УДАЛЕННЫЙ ДОСТУП ЧЕРЕЗ WEB-КЛИЕНТ                    |                |
| 7.1 Основные требования к системной среде                    |                |
| 7.2 Загрузка и установка web-плагинов                        |                |
| 7.3 Веб клиент                                               |                |
| 7.3.1 Просмотр                                               |                |
| 7.3.2 Воспроизведение                                        |                |
| 7.3.2.1 Кнопки управления воспроизведением                   |                |
| 7.3.3 Удаленная настройка                                    |                |
| 7.3.4 Локальная настройка                                    |                |
| ГЛАВА 8 ПРОСМОТР РЕЗЕРВНЫХ КОПИЙ НА ПК / МАС                 | 1              |
| ГЛАВА 9 УДАЛЕННЫЙ ДОСТУП С ПОМОЩЬЮ МОБИЛЬНОГО УСТРОЙСТВА     | 1              |
| ГЛАВА 10 ПРИЛОЖЕНИЕ                                          | 1              |
|                                                              |                |

#### 

# ИНСТРУКЦИЯ ПО ТЕХНИКЕ БЕЗОПАСНОСТИ

Перед использованием устройства внимательно прочитайте инструкцию по технике безопасности. Необходимо соблюдать приведенные рекомендации, чтобы избежать травм и предотвратить повреждение оборудования и устройств связи.

# 1. Источники питания (примечание: используйте прилагаемый в комплекте с устройством или рекомендованный производителем источник питания).

Не используйте не внесённые в спецификацию источники питания.

#### 2. Не проталкивайте какие-либо предметы во входы DVR-устройства.

Никогда не проталкивайте предметы во входы DVR-устройства во избежание поражения электрическим током или других повреждений.

#### 3. Не размещайте устройство в запыленном месте.

Не размещайте устройство в запыленном месте.

# 4. Не размещайте устройство в открытом месте, где возможно попадание осадков на устройство, или во влажной среде.

Не размещайте устройство в условиях повышенной влажности, например, в подвале. Если на устройство случайно попала вода, отсоедините кабель питания и немедленно обратитесь к авторизованному дилеру.

#### 5. Поддерживайте поверхность устройства в чистом и сухом состоянии.

Для очистки внешнего корпуса DVR-устройства используйте мягкую влажную ткань (не используйте жидкие аэрозольные очистители).

#### 6. Не используйте устройство при обнаружении сбоев в работе.

При наличии у DVR-устройства постороннего запаха или странного звука отсоедините кабель питания и обратитесь к авторизованному дилеру или в сервисный центр.

#### 7. Не пытайтесь снять верхнюю крышку устройства.

Предупреждение: не снимайте крышку DVR-устройства во избежание поражения электрическим током.

#### 🗑 optimus

#### 8. Бережно эксплуатируйте устройство.

При обнаружении нарушений в работе DVR-устройства вследствие удара обратитесь к авторизованному дилеру за ремонтом или заменой.

# 9. Используйте стандартную литиевую батарею (Примечание: используйте прилагаемые к устройству или рекомендованные производителем батареи).

Если системные часы не работают после отключения питания, замените стандартную 3V литиевую батарею на основной плате регистратора.

Предупреждение: Перед заменой батарей выключите видеорегистратор, в противном случае вы можете подвергнуться серьезному электрическому шоку. Правильно утилизируйте использованные батареи.

#### 10. Поместите устройство в хорошо вентилируемое помещение.

DVR-устройство имеет жесткий диск, который вырабатывает большое количество тепла во время работы. Вентиляционные отверстия, расположенные сверху, снизу, с обеих сторон и с обратной стороны – предназначены для охлаждения системы и должны быть открыты. Установите устройство в хорошо вентилируемом месте.

11. Прилагаемый адаптер питания может быть использован одновременно только для одного DVR-устройства. Не подключайте к адаптеру дополнительное оборудование, так как из-за недостаточной мощности DVR-устройство может постоянно перезагружаться.

12. Не допускайте попадания воды на устройство. Не размещайте на видеорегистраторе емкости с водой, например, вазы для цветов.

# Глава 1. Обзор устройства

#### 1.1 Задняя панель

Представлены задние панели различных моделей регистраторов

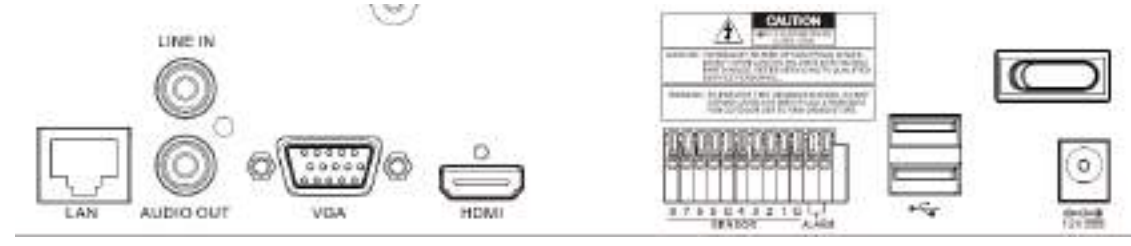

# 🌀 optimus

#### www.optimus-cctv.ru

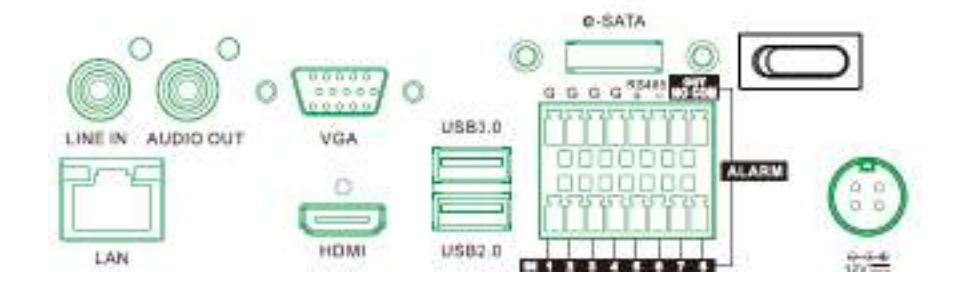

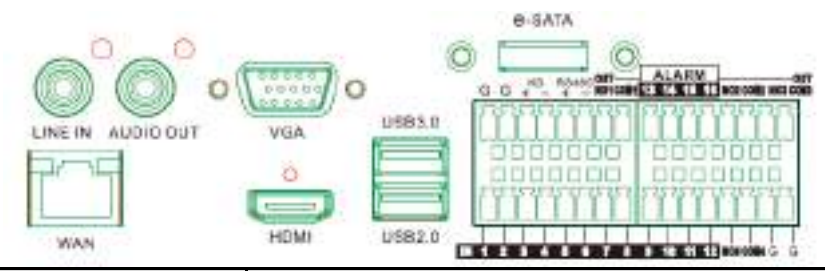

| Элемент        | Функция                                                        |
|----------------|----------------------------------------------------------------|
| LINE IN        | Подключение к устройствам ввода аудио сигнала, порт RCA        |
| AUDIO OUTPUT   | Выход аудио сигнала, порт RCA                                  |
| USB port       | Подключение входящей в комплектацию мыши или флэш-карты USB    |
| VGA            | Подключение к телевизору или монитору с помощью VGA            |
| HDMI           | Подключение к цифровому телевизору или монитору с помощью HDMI |
| LAN            | Подключение к локальной сети Ethernet                          |
| e-SATA         | Опционально – подключение к внешнему диску                     |
| Sensor & Alarm | Подключение к внешним датчикам и устройствам сигнализации      |
| Power          | Подключение к адаптеру питания                                 |
| Power Switch   | Включение / выключение питания                                 |

# 🌀 optimus

# 1.2 Пульт дистанционного управления

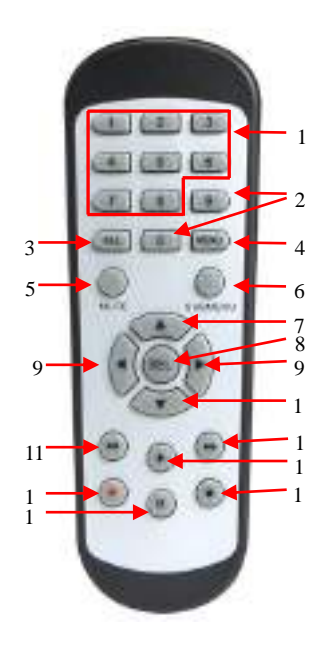

| N⁰ | Обозначение | Описание                                                                                                  |
|----|-------------|----------------------------------------------------------------------------------------------------|
| 1  | 1-8         | Нумерованные кнопки<br>Нажать для переключения между<br>каналами 1~8                                      |
| 2  | 9,0         | Нумерованные кнопки                                                                                       |
| 3  | ALL         | Нажать для отображения всех каналов<br>Многоэкранный режим                                                |
| 4  | Menu        | Нажать для входа/выхода из главного меню                                                                  |
| 5  | Mute        | Включение/выключение беззвучного<br>режима                                                                |
| 6  | Submenu     | Переход к подменю                                                                                         |
| 7  |             | Кнопка со стрелкой вверх; Увеличение<br>звука                                                             |
| 8  | SEL         | Нажать для перехода к выбранному<br>пункту меню и редактирования<br>настройки                             |
| 9  | <b>∢</b> ►  | Кнопки влево/вправо;<br>Уменьшить/увеличить значение<br>параметра на панели управления                    |
| 10 | ▼           | Кнопка со стрелкой вниз; Уменьшение звука                                                                 |
| 11 | 44          | Нажать для перемотки во время воспроизведения видео                                                       |
| 12 |             | Нажать для быстрой перемотки вперед во время воспроизведения видео                                        |
| 13 | ►           | Нажать для воспроизведения<br>записанного видео или входа в меню<br>поиска записи                         |
| 14 | •           | Нажать для запуска записи в ручном режиме                                                                 |
| 15 |             | Нажать для остановки записи в ручном<br>режиме или остановки воспроизведения<br>видео                     |
| 16 | 11          | Нажать для приостановки<br>воспроизведения видео или для<br>перехода в режим воспроизведения по<br>кадрам |

Таблица 2-1

#### 🇑 optimus

#### www.optimus-cctv.ru

*Примечание*: Пульт может отличаться или не использоваться в зависимости от модели видеорегистратора.

# Глава 2. Установка и подключение DVR-устройства

#### 2.1 Установка жесткого диска

Жесткий диск может присутствовать в наборе в зависимости от приобретенной вами комплектации. Если жесткий диск не установлен заранее, следуйте инструкциям руководства для установки диска.

**Предостережение**: НЕ устанавливайте и не извлекайте жесткий диск при включенном питании устройства.

Установка жесткого диска:

(1) Отключите питание, открутите винты с боковых сторон и с задней панели устройства, затем откройте верхнюю крышку видеорегистратора.

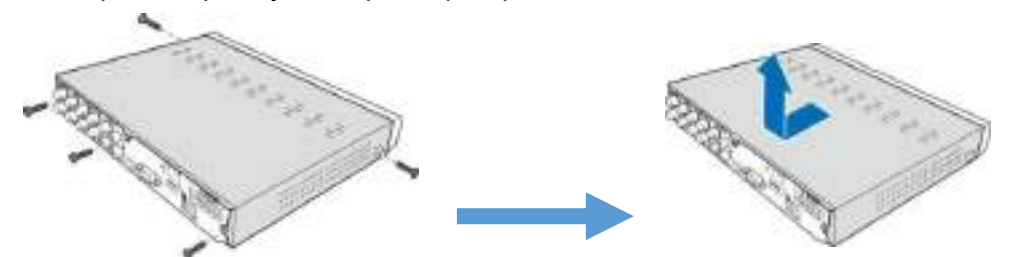

(2) Подключите дата-кабель и кабель питания к жесткому диску и поместите жесткий диск в корпус DVR-устройства. Осторожно переверните корпус DVR-устройства и закрепите жесткий диск с помощью винтов.

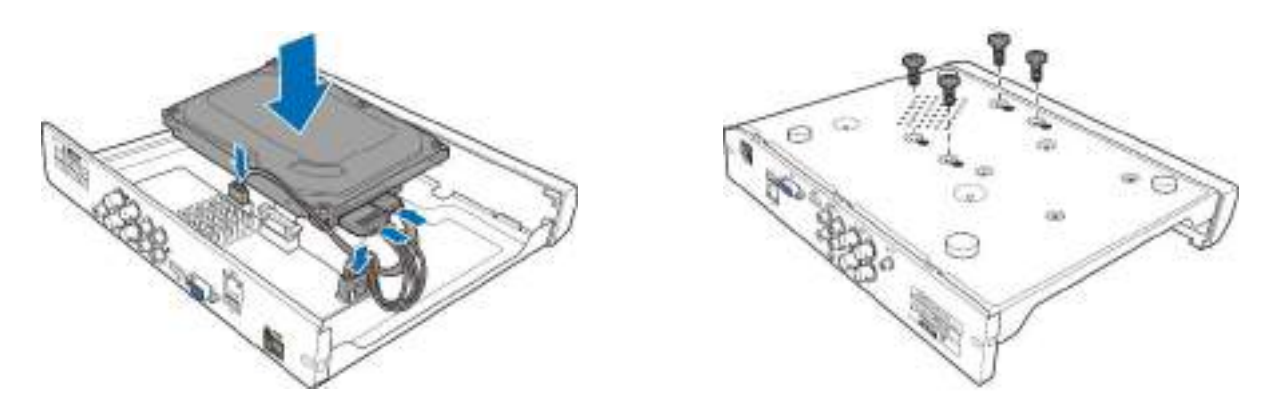

(3) Осторожно поместите сверху крышку и закрепите ее винтами.

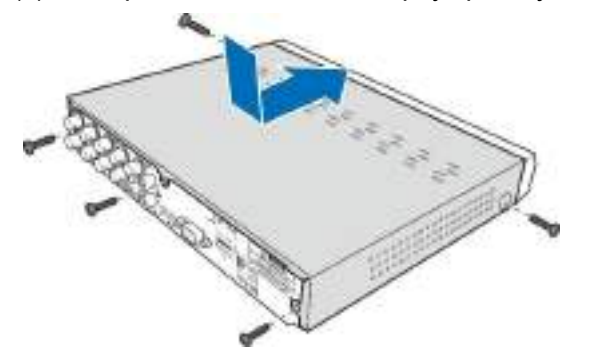

🗑 optimus

**Примечание**: Вышеописанный алгоритм приведен для справки. Процесс установки жесткого диска может отличаться в зависимости от модели видеорегистратора.

### 2.2 Схема подключения

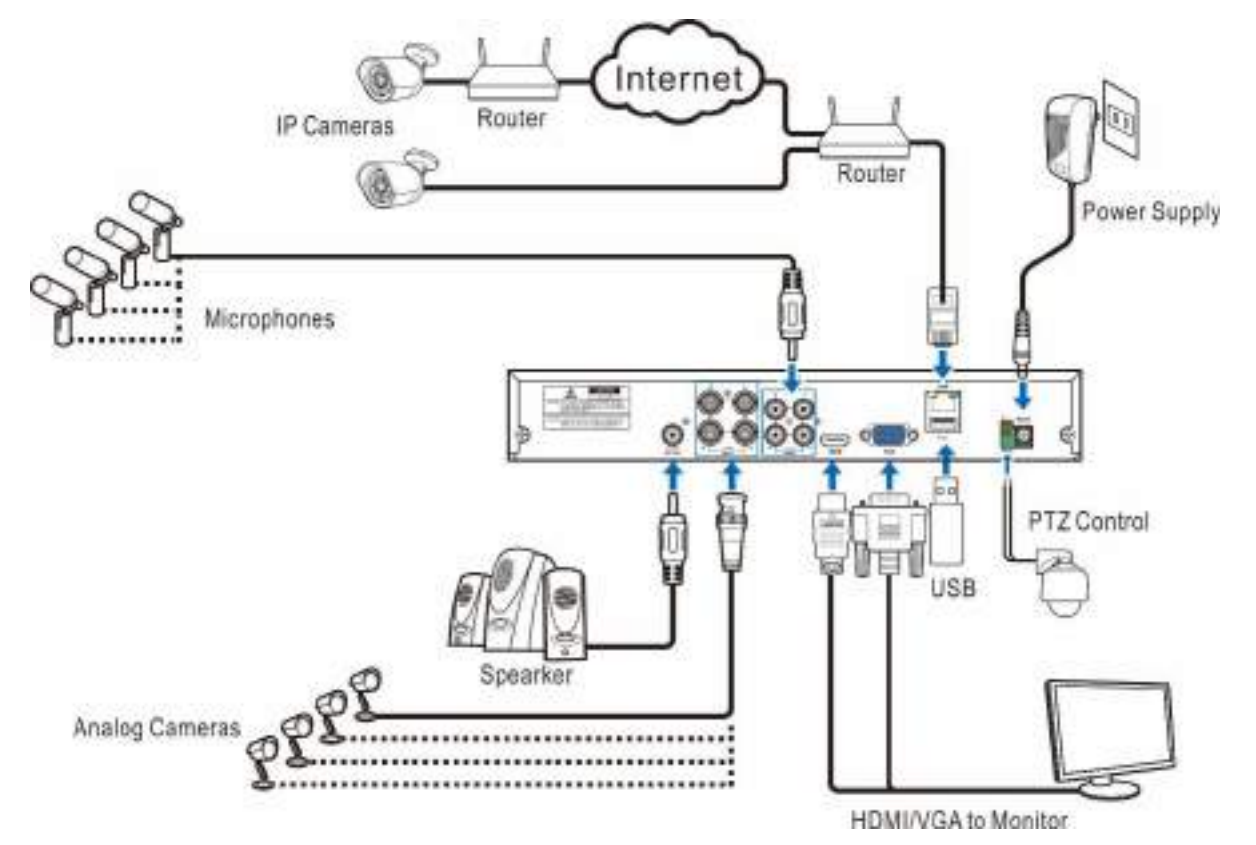

*Примечание*: Схема приведена для справки. Процесс подключения может отличаться в зависимости от модели видеорегистратора

#### 2.3 Подключение к источнику питания

Внимание: используйте адаптер питания, входящий в комплектацию DVR-устройства

Подключите соответствующий конец адаптера питания к разъему питания на задней панели видеорегистратора. Другой конец адаптера питания подключите к розетке.

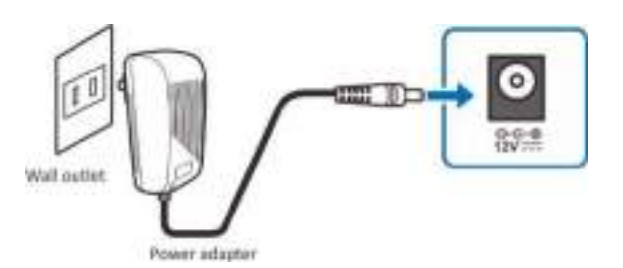

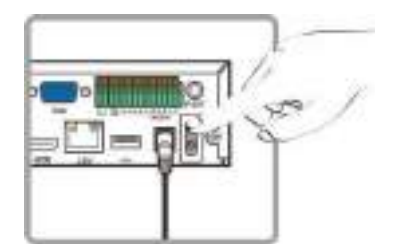

Чтобы включить питание некоторых моделей устройств может потребоваться нажать на переключатель питания.

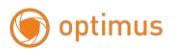

# Глава 3. Общий набор операций

3.1 Использование мыши, входящей в комплектацию

#### устройства

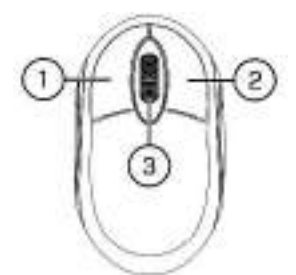

#### 1. Левая кнопка:

- Одно нажатие для выбора пунктов меню.
- Двойное нажатие по выбранному каналу (в многоэкранном режиме) во время просмотра видео в реальном времени для переключения выбранного канала в полноэкранный режим. Повторное двойное нажатие на канал для возврата к просмотру в многоэкранном режиме.
- Одно нажатие на канал при просмотре в режиме реального времени для открытия Панели быстрого доступа к инструментам камеры.
- Нажмите и удерживайте кнопку для перетаскивания индикаторов и шкал в режиме меню.

#### 2. Правая кнопка:

- Одно нажатие для открытия Панели задач при просмотре видео в режиме реального времени. Просмотр панели задач в разделе 4.2.2.
- При нахождении в меню одно нажатие для возврата или закрытия меню.

#### 3. Колесо прокрутки:

- Для прокрутки вверх или вниз по содержимому меню при нахождении в меню.
- Прокрутка для увеличения или уменьшения громкости.

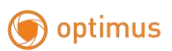

www.optimus-cctv.ru

## 3.2 Использование виртуальной клавиатуры

Виртуальная клавиатура автоматически появится на экране, когда потребуется ввести данные.

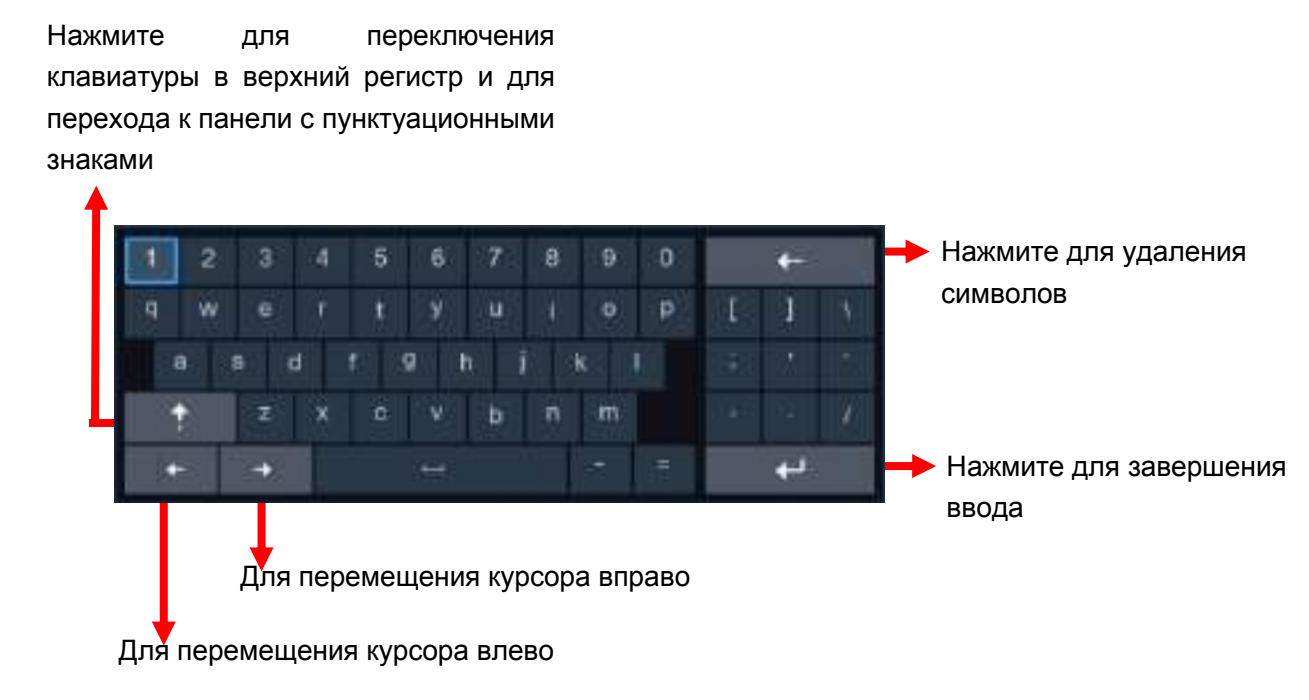

## 3.3 Пароль

При первом запуске DVR-устройства необходимо установить пароль для защиты данных. Обязательно запишите имя пользователя и пароль и сохраните их в безопасном месте.

| Language           | ENGLISH V | -             |
|--------------------|-----------|---------------|
| Device ID          | 00000     | (100000)      |
| New Admin Name     | admin     |               |
| New Admin Pasaword |           | Bhrw Password |
| Confirm Password   |           | Show Pasaword |

Language: Выбор языка экранного меню.

**Device ID:** Введите ID устройства в круглые скобки. По умолчанию установлено ID 000000. Подробнее о ID устройства см. в разделе <u>5.6.1 Основное</u>.

New Admin name: Установка нового имени администратора.

**New Admin Password:** Установка нового пароля. Пароль должен представлять собой комбинацию из 8 символов.

Corfirm Password: Повторный ввод нового пароля.

#### 🗑 optimus

www.optimus-cctv.ru

Для подтверждения настроек и перехода к интерфейсу входа в систему нажмите **Применить**. Введите имя пользователя и пароль, затем нажмите **Login** для входа в систему DVR-устройства.

| Language  | ENGLISH |       | <b>~</b> |               |
|-----------|---------|-------|----------|---------------|
| Device ID | 000000  |       |          | (000000)      |
| User      | admin   |       | <b>~</b> |               |
| Password  | •••••   |       |          | Show Password |
|           |         |       |          |               |
|           |         | Login | 1        |               |

**ПРИМЕЧАНИЕ.** Вы не сможете войти в систему, если не помните пароль. Обратитесь к поставщику оборудования, чтобы сбросить пароль.

# Глава 4. Запуск DVR-устройства

## 4.1 Мастер запуска

Мастер запуска поможет настроить систему и быстро запустить DVR-устройство.

#### 4.1.1 Запуск мастера

Нажмите Мастер Настройки для перехода к следующему этапу установки.

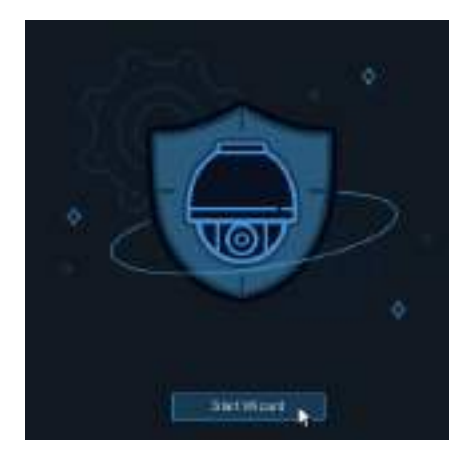

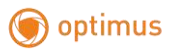

#### 4.1.2 Конфигурация сети

|                      |       | Wizard | ×           |
|----------------------|-------|--------|-------------|
| Naturik.             |       |        |             |
| Listal Consideration |       |        |             |
| 100000               | 8     |        |             |
| P.Addresi            |       |        |             |
| Indeed Mark          |       |        |             |
| Dataway              |       |        |             |
| CHB.                 |       |        |             |
| ONST                 |       |        |             |
| DM52                 |       |        |             |
| Pert                 |       |        |             |
| ING POIL             | 00000 |        |             |
| Charle Port.         | 09300 |        |             |
| RTSP Part            | 00954 |        |             |
| Mitter .             |       |        |             |
|                      |       |        | West Center |

Поставьте флажок в окошке **DHCP** при подключении к маршрутизатору, который позволяет использовать DHCP-протокол. Маршрутизатор автоматически назначит параметры сети для DVR-устройства. Вы можете вручную сконфигурировать сеть по следующим параметрам:

**IP адрес**: IP-адрес идентифицирует устройство в сети. Адрес состоит из четырех групп чисел от 0 до 255, разделенных точками. Например, «192.168.001.100».

Subnet Mask: Маска подсети - это сетевой параметр, определяющий диапазон IP-адресов, которые могут быть использованы в сети. Если IP-адрес можно сравнить с улицей, на которой вы живете, то маска подсети подобна вашему району. Адрес подсети также состоит из четырех групп чисел, разделенных точками. Например, «255.255.000.000».

Gateway: Адрес шлюза позволяет DVR-устройству получить доступ к Интернет. Формат адреса шлюза совпадает с форматом IP-адреса. Например, «192.168.001.001».

**DNS1/DNS2**: DNS1 является основным DNS-сервером, DNS2 - резервным. Обычно достаточно ввести адрес сервера DNS1.

#### Порт

Web порт: Используется для удаленного входа в систему DVR-устройства (например, с помощью web-клиента). Измените порт, если 80-й порт уже используется другими приложениями.

**Порт клиента:** Используется для отправки информации (например, с помощью мобильного приложения). Измените порт, если 9000-й порт уже используется другими приложениями.

**RTSP порт:** Порт, который будет использовать DVR-устройство для передачи потокового видео в режиме реального времени на другое устройство (например, с помощью медиаплеера).

#### 🇊 optimus

#### www.optimus-cctv.ru

**UPNP:** При необходимости удаленного подключения к DVR-устройству с помощью web-клиента, следует выполнить переадресацию порта в маршрутизаторе. Включите UPnP, если маршрутизатор поддерживает эту опцию. При активированной опции UPnP нет необходимости настраивать перенаправление портов вручную на маршрутизаторе. Если маршрутизатор не поддерживает UPnP, убедитесь, что перенаправление портов выполнено вручную.

# Протокол РРРоЕ

| PPPoE        |               |
|--------------|---------------|
| Enable PPPOE |               |
| User         |               |
| Password     | Show Password |

Расширенный протокол, который позволяет устройству напрямую подключаться к сети через DSL-модем.

Установите флажок «Enable PPPOE», затем введите имя пользователя и пароль.

#### 4.1.3 Дата/Время

Меню позволяет настроить дату, время, форматы даты и времени, часовой пояс, NTP и DST протоколы.

# Дата и Время

| Date and Time NTP | DST        |   |
|-------------------|------------|---|
| Date              | 10/25/2017 | Ë |
| Time              | 15:39:21   |   |
| Date Format       | MM/DD/YY   | ~ |
| Time Format       | 24Hour     | ~ |
| Time Zone         | GMT+08:00  | ~ |
|                   |            |   |

Date: Для установки актуальной системной даты нажмите на значок календаря.

Тіте: Установите системное время.

Date Format: Выберите предпочтительный формат даты в выпадающем меню.

Time Format: Выберите формат времени: 24 или 12 часов.

Time Zone: Установите часовой пояс.

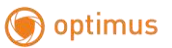

#### NTP

NTP это Сетевой протокол времени. Протокол позволяет автоматически через Интернет синхронизировать дату и время на DVR-устройстве. Для синхронизации устройство необходимо подключить к Интернет.

| Date/Time         |                       |
|-------------------|-----------------------|
| Date and Time NTP | DST                   |
| Enable NTP        | <ul> <li>✓</li> </ul> |
| Server Address    | pool.ntp.org          |
|                   | Update Now            |

Поставьте флажок в окошке «NTP» и выберите NTP сервер из выпадающего меню.

### DST

DST это Функция перехода на летнее время.

| Date and Time | NTR B | ST         |         |   |      |   |          |  |
|---------------|-------|------------|---------|---|------|---|----------|--|
| Enable DST    |       |            |         |   |      |   |          |  |
| Time Offset   | thour | <b>∖</b> ~ |         |   |      |   |          |  |
| DST Mode      | Week  | ~          |         |   |      |   |          |  |
| Start Time    | Mar   | . •        | The 2nd | × | Sun; | * | 12:00:00 |  |
| End Time      | Nova  | ~          | The fst | ÷ | Sun. | ~ | 02:00:00 |  |

DST: Включите функцию, если в вашем регионе актуален Переход на летнее время.

Выберите количество часов, которое должно быть компенсировано при срабатывании Функции перехода на летнее время.

Выберите режим функции: в неделях или днях.

Выберите время начала и окончания периода летнего времени.

#### 4.1.4 IP Камера

Добавьте IP камеры к устройству при помощи данного меню.

www.optimus-cctv.ru

#### 🗑 optimus

|    |       |                   |                   | ÿ | Vizar | đ        |        |        |       |                   | ×   |
|----|-------|-------------------|-------------------|---|-------|----------|--------|--------|-------|-------------------|-----|
| IP | Came  | na -              |                   |   |       |          |        |        |       |                   |     |
|    | No:   | IF Address/Domain | Port Manufacturer |   |       | E Channe |        | Edit S | itate | IP Address/Domain | Sil |
|    | đ:    | 192.168.6.171     | 9988              |   |       | IP CH1   | •      |        |       |                   |     |
|    |       | 192.168.6.173     | 9688              |   |       | IP CH2   | . 0    |        |       |                   |     |
|    |       | 182.166.6.152     | 9988              | D |       | IP CH3   | ø      |        |       |                   |     |
|    |       | 182,168.6.162     | 9988              |   |       | IP CH4   | 0      |        |       |                   |     |
|    |       | 192 168 6 105     | 8888              |   |       | IP CHS   | ø      |        |       |                   |     |
|    |       | 192,168.8.195     | 9988              |   |       | PICHE    | 0      |        |       |                   |     |
|    | 7     | 192.168.6.168     | 9988              | t | +     | IP CH7   | 0      |        |       |                   |     |
|    |       | 192 168 6 153     | 9988              |   |       | IP CH8   | 0      |        |       |                   |     |
|    | 9     | 192.168.6.174     | 9988              | Ð |       | IP CH8   | •      |        |       |                   |     |
|    | 10:   | 192.166.0.172     | 9988              |   |       | IP CHI   | 0      |        |       |                   |     |
|    | 11    | 192 168 6 170     | 9988              | 8 |       | IF CHI   | 0      |        |       |                   |     |
|    | 12    | 192 168 6 169     | 9988              |   |       | IF CH1   | 2 0    |        |       |                   |     |
|    | 13    | 192.168.6.159     | 9688              |   |       |          |        |        |       |                   |     |
|    | e ich |                   |                   |   |       |          |        |        |       |                   |     |
|    |       |                   |                   |   |       |          | Prévie | iiii   | Ne    | t Gancel          |     |

Нажмите Search для поиска IP камер в сети. Выберите IP камеры, которые вы хотите добавить, затем нажмите 📄 для добавления камер к устройству.

Для добавления камеры введите имя пользователя камеры и пароль.

Вы можете нажать кнопку 😋, чтобы добавить отдельную IP-камеру.

#### 🗑 optimus

|                                                                |                                              |      | Add IP       | Camera      |             | ×                |
|----------------------------------------------------------------|----------------------------------------------|------|--------------|-------------|-------------|------------------|
| No. IP Addres                                                  | ss/Domain                                    | Port | Manufacturer | Device Type | MAC Address | Software Version |
| 1 192.16                                                       | 8.1.151                                      | 9968 |              | IP Camera   |             | 1                |
| 2 192.16                                                       | 8.1.152                                      | 9968 |              | IP Camera   |             |                  |
| 3 192.16                                                       | 8.1.153                                      | 9966 |              | IP Camera   |             |                  |
| 4 192.16                                                       | 8.1.154                                      | 9988 |              | IP Camera   |             |                  |
| 5 192.16                                                       | 8.1.155                                      | 9968 |              | IP Camera   |             |                  |
| 6 192.16                                                       | 8.1.156                                      | 9968 |              | IP Camera   |             |                  |
| 7 192.16                                                       | 8.1.157                                      | 9968 |              | IP Camera   |             |                  |
| 8 192.16                                                       | 8.1.158                                      | 9988 |              | IP Camera   |             |                  |
| 9 192.16                                                       | 8.1.159                                      | 9988 |              | IP Camera   |             |                  |
| 10 192.16                                                      | 8.1.160                                      | 9966 |              | IP Camera   |             |                  |
| D Address Domain                                               | 192 168 1 1                                  | 51   |              |             |             |                  |
| Alias                                                          | CH17                                         |      |              |             |             |                  |
| Alias<br>Position                                              | CH17<br>Left-Top                             |      |              |             | *           |                  |
| Alias<br>Position<br>Port                                      | CH17<br>Left-Top<br>9968                     |      |              |             | ~           |                  |
| Alias<br>Position<br>Port<br>Protocol                          | CH17<br>Left-Top<br>9968<br>Private          |      |              |             | *           |                  |
| Alias<br>Position<br>Port<br>Protocol<br>User Name             | CH17<br>Left-Top<br>9968<br>Private<br>admin |      |              |             | ~           |                  |
| Alias<br>Position<br>Port<br>Protocol<br>User Name<br>Password | CH17<br>Left-Top<br>9966<br>Private<br>admin |      | *            |             | ×<br>Show   | v Password       |

Нажмите кнопку Поиск для поиска IP камер, затем щелкните по одной из IP-камер в списке устройств.

IP Address/Domain: IP адрес или доменное имя IP камеры

Alias: Имя IP камеры

Position: Выбор расположения имени камеры на экране

Port: Порт IP камеры

Protocol: Выберите протокол IP-камеры в выпадающем меню

User Name: Имя пользователя IP камеры

Password: Пароль IP камеры

Bind channel: Выберите канал DVR-устройства для подключения

### 🌀 optimus

#### www.optimus-cctv.ru

### 4.1.5 Диск

| Disk          |      |            |        |            |           |      |          |      |        |
|---------------|------|------------|--------|------------|-----------|------|----------|------|--------|
| No.5          | Type | Disk Group | State  | Free/Total | Free Time | Edit | Select   |      |        |
|               | RW   | Group1     | Normal | 500G/500G  | 108Hour   |      |          |      |        |
| Overwrite     |      | Auto       | ~      | Format HDI | 0         |      |          |      |        |
| Record On ESA | TA   | Disable    | ×      | k          |           |      |          |      |        |
|               |      |            |        |            |           |      | Previous | Next | Cancel |

Если жесткий диск установлен в DVR в первый раз – его необходимо отформатировать. Для форматирования выберите жесткий диск и нажмите кнопку форматировать HDD.

**Перезапись**: Используйте данную функцию, чтобы перезаписать старые записи на жестком диске, когда жесткий диск заполнен. Например, если вы выберете опцию «7 дней» - на жестком диске будут храниться только последние 7 дней записи. Выберите **OFF**, чтобы предотвратить перезапись любых старых записей. Если вы отключили функцию, следует регулярно проверять состояние жесткого диска, чтобы убедиться, что жесткий диск не заполнен.

Запись на ESATA: Если на задней панели вашего DVR-устройства имеется порт e-SATA, вы можете записывать видео на внешний жесткий диск e-SATA.

#### 4.1.6 Разрешение

Выберите соответствующую монитору разрешающую способность. DVR поддерживает автоматическое регулирование разрешающей способности при запуске системы в соответствии с оптимальным для вашего монитора разрешением.

| olution           |           |   |
|-------------------|-----------|---|
| Output Resolution | 1280x1024 | Ŷ |
|                   | Apply     |   |

## 🌀 optimus

### 4.1.7 P2P

При наличии в устройстве технологии P2P, вы сможете подключиться к устройству удаленно, отсканировав QR-код с помощью мобильного приложения.

| Mobile           |               |           |
|------------------|---------------|-----------|
| P2P ID           |               |           |
| P2P ID           |               |           |
| Local Connection |               |           |
| IP Address       | 192.168.6.28  |           |
| Subnet Mask      | 255 255 255 0 |           |
| Port             |               | El Méracu |
| Web Port         | 80            |           |
| Client Port      | 9000          |           |
|                  |               |           |

### 4.1.8 Справка

Вы можете просмотреть сводную информацию о системе, настроенной с помощью Мастера запуска, а затем завершить работу Мастера.

Поставьте флажок в окошке "Don't show this window next time", если вы не хотите, чтобы при следующей загрузке устройства вновь отобразилось окно Мастера запуска. Нажмите кнопку Finish для сохранения настроек и выхода.

| System      |                                |
|-------------|--------------------------------|
| Resolution  | 1920x1080                      |
| Date/Time   | 04/10/2017 16 18 17, GMT+08.00 |
| NTP         | OFF                            |
| DST         | OFF                            |
| Network     |                                |
| DHCP        | 08                             |
| IP Address  | 192,168,0.28                   |
| Subnet Mask | 255-256-256-0                  |
| Gateway     | 192.168.6.1                    |
| DNS1        | 192.166.1.1                    |
| DNS2        | 8856                           |

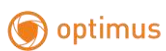

www.optimus-cctv.ru

# 4.2 Обзор экрана Просмотра (режим реального времени)

| Название камеры                                                                                                    | Значок состояния                                                                                 |                                                 |
|----------------------------------------------------------------------------------------------------|--------------------------------------------------------------------------------------------------|-------------------------------------------------|
|                                                                                                    | <b>†</b>                                                                                         |                                                 |
| A-CH1 A-CH2                                                                                                    | * X4                                                                                             | * 2.4                                           |
| V-CHE D D D D A A A                                                                                                    | • * * CH8                                                                                        |                                                 |
| ♦<br>Панель инструментов быстрого                                                                                                    |                                                                                                  |                                                 |
| доступа                                                                                                    |                                                                                                  | IDEO LOSS                                       |
|                                                                                                    | +                                                                                                | +                                               |
| A otrai                                                                                                    |                                                                                                  |                                                 |
| C. Siant                                                                                                    |                                                                                                  | 63777935                                        |
| меню «Пуск»                                                                                                    | No Camera M                                                                                      | No Camera                                       |
| Losk Simin                                                                                                    |                                                                                                  |                                                 |
| Chattering                                                                                                    |                                                                                                  |                                                 |
|                                                                                                    | a ^                                                                                              | 04/10/2017 16:30:28                             |
|                                                                                                    | 년 년<br>1                                                                                         | 04/10/2017 16:30 28                             |
| Бълдамия                                                                                                    | 🖳 б<br>задач Системн                                                                             | 04/10/2017 16 30 28<br>•<br>ные дата и время    |
| Вылахиин                                                                                                    | царана Системн                                                                                   | 04/10/2017 16:30 28<br>•<br>ные дата и время    |
| Былахии<br>В В В В В С С С С С С С<br>Панель меню<br>Название камеры<br>А-: подключенная камера является А                                                                                                    | задач Системн                                                                                    | 04/10/2017 16 30 28<br>ные дата и время         |
| Балахии<br>Панель меню<br>Название камеры<br>А-: подключенная камера является Л<br>Т-: подключенная камера является Т                                                                                                    | <ul> <li>В 6</li> <li>Задач</li> <li>Системн</li> <li>КНD-камерой</li> <li>VI-камерой</li> </ul> | О 04/10/2017 16:30 28<br>ные дата и время       |
| Панель меню<br>Название камеры<br>А-: подключенная камера является Л<br>С-: подключенная камера является П                                                                                                    | задач Системн<br>NHD-камерой<br>VI-камерой<br>CVI-камерой                                        | о 04/10/2017 16:30 28<br>•<br>ные дата и время  |
| Панель меню<br>Название камеры<br>А-: подключенная камера является А<br>Т-: подключенная камера является С<br>С-: подключенная камера является С<br>IP: подключенная камера является II<br>Значки состояния                                                                                                    | задач Системн<br>NHD-камерой<br>VI-камерой<br>CVI-камерой<br>P-камерой                           | о <u>0410/2017 16 30 28</u><br>ные дата и время |
| Панель меню<br>Название камеры<br>А-: подключенная камера является А<br>Т-: подключенная камера является Т<br>С-: подключенная камера является О<br>IP: подключенная камера является II<br>Значки состояния                                                                                                    | задач Системн<br>НD-камерой<br>VI-камерой<br>VVI-камерой<br>P-камерой                            | о 04/10/2017 16:30 28                           |
| Панель меню<br>Название камеры<br>А-: подключенная камера является А<br>Т-: подключенная камера является Т<br>С-: подключенная камера является (<br>IP: подключенная камера является (<br>IP: подключенная камера является II<br>Значки состояния<br>Ведется запись.                                                                                                    | задач Системн<br>АНD-камерой<br>VI-камерой<br>CVI-камерой<br>P-камерой                           | O 04/10/2017 16:30 28<br>ные дата и время       |
| Панель меню<br>Название камеры<br>А-: подключенная камера является А<br>Т-: подключенная камера является Т<br>С-: подключенная камера является (<br>IP: подключенная камера является (<br>Значки состояния<br>Ведется запись.<br>Камера зафиксировала движение<br>Сработала сигнализация                                                                                                    | задач Системн<br>КНD-камерой<br>VI-камерой<br>CVI-камерой<br>Р-камерой                           | о <u>0410/2017 16 30 28</u><br>ные дата и время |
| Панель меню<br>Название камеры<br>А-: подключенная камера является А<br>Т-: подключенная камера является Т<br>С-: подключенная камера является П<br>Эначки состояния<br>Ведется запись.<br>Камера зафиксировала движение<br>Сработала сигнализация.                                                                                                    | задач Системн<br>КНD-камерой<br>VI-камерой<br>2VI-камерой<br>Р-камерой                           | о 4410/2017 16:30 28<br>њіе дата и время        |
| Панель меню<br>Название камеры<br>А-: подключенная камера является А<br>Т-: подключенная камера является Т<br>С-: подключенная камера является С<br>IP: подключенная камера является П<br>Значки состояния<br>Ведется запись.<br>Камера зафиксировала движение<br>Сработала сигнализация.                                                                                                    | задач Системн<br>КНD-камерой<br>VI-камерой<br>2VI-камерой<br>Р-камерой                           | о <u>0410/2017 16 30 28</u><br>ње дата и время  |
| Ганель меню<br>Название камеры<br>А-: подключенная камера является А<br>Т-: подключенная камера является Т<br>С-: подключенная камера является П<br>Эначки состояния<br>Ведется запись.<br>Камера зафиксировала движение<br>Сработала сигнализация.<br>Ошибка в работе жесткого диска.                                                                                                    | задач Системн<br>МПD-камерой<br>VI-камерой<br>2VI-камерой<br>Р-камерой                           | O 0410/2017 16 30 28<br>ные дата и время        |
| Панель меню<br>Название камеры<br>А-: подключенная камера является А<br>Т-: подключенная камера является Т<br>С-: подключенная камера является С<br>IP: подключенная камера является С<br>IP: подключенная камера является С<br>IP: подключенная камера является П<br>Значки состояния<br>Ведется запись.<br>Камера зафиксировала движение<br>Сработала сигнализация.<br>Ошибка в работе жесткого диска. | задач Системн<br>КНД-камерой<br>VI-камерой<br>VI-камерой<br>Р-камерой                            | о <u>Финогонт не зо 28</u><br>њые дата и время  |

#### 🗊 optimus

VIDEO LOSS: Аналоговая камера отключена.

No Camera: IP камера отключена.

Decoding Failed: Устройство не поддерживает такой стандарт сжатия, измените стандарт

сжатия на Н.264.

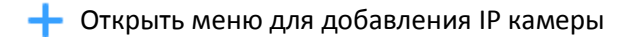

💉 Нажать для изменения IP камеры

### 4.2.1 Панель инструментов быстрого доступа

Для отображения панели инструментов быстрого доступа щелкните левой кнопкой мыши по подключенной камере во время просмотра в режиме реального времени.

|  | 8. | ര |  | ۵ | Ð | 0 |
|--|----|---|--|---|---|---|
|--|----|---|--|---|---|---|

- Ручной режим записи канала. Значок будет красного цвета, если запись ведется. Повторное нажатие приведет к остановке записи.
- Нажмите для сохранения текущего изображения с камеры. Для использования функции необходимо включить захват в ручном режиме. Подробнее о включении функции Захвата в ручном режиме см. раздел 5.2.3.1 Захват.
- Нажмите для воспроизведения последних пяти минут записи канала.
- \ominus Нажмите для перехода к панели управления РТZ-функциями.
- 🕀 Нажмите для увеличения масштаба изображения. После того, как появится значок 🕁,

левой кнопкой мыши нажмите на значок и перетащите его на область изображения, которую хотите увеличить.

Нажмите для настройки цвета изображения канала. Вы можете настроить оттенок, яркость, контраст и насыщенность изображения.

Последний значок изменения потока, основной/дополнительный, от камеры

#### 4.2.2 Меню задач

₩.田田田田回.04.12 05 0 04/10/2017 16:30/28

Нажмите, чтобы открыть меню «Пуск».

#### 🇑 optimus

#### www.optimus-cctv.ru

нажмите для выбора шаблона экрана при просмотре в режиме реального времени.

времени

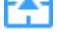

Нажмите для выбора других шаблонов экрана.

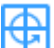

Нажмите для начала последовательного просмотра каналов.

Быстрое воспроизведение. Вы можете воспроизвести последнюю запись, сделанную на любом из каналов с начала дня, или начать воспроизведение с последних 5-10-30 секунд, 1 мин, 5 мин.

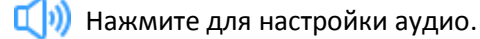

Но нажмите для переключения IP-каналов между основным потоком и доп. потоком (для просмотра в режиме реального времени).

Нажмите для переключения между режимами реального, сбалансированного или плавного просмотра. Режимы эффекта просмотра влияют на качество видео в реальном времени (скорость передачи данных и частота кадров), но не влияют на качество записи.

Запуск или остановка Ручного режима записи и Ручного режима сигнала тревоги.

Просмотр информации о системе, канале, записи и состоянии сети.

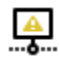

Значок появится, если сеть отключена.

### 4.2.3 Меню «Пуск»

Меню «Пуск» позволяет настроить: поиск и воспроизведение записи, настройки системы, блокировку и разблокировку экрана, выключение, перезагрузку и выход из системы.

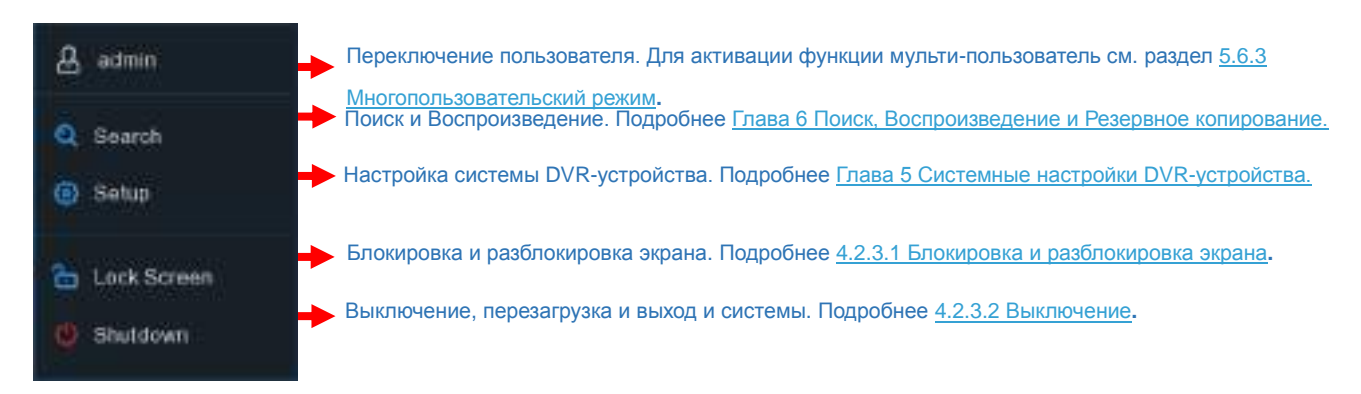

#### 🌀 optimus

#### www.optimus-cctv.ru

#### 4.2.3.1 Блокировка и разблокировка экрана

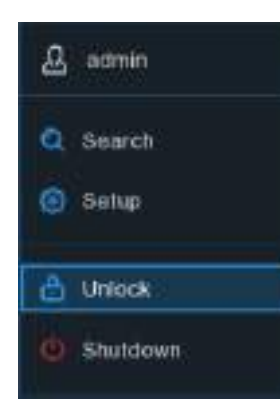

Если DVR-устройство не используется в течение 1 минуты – экран автоматически блокируется с целью защиты от несанкционированного доступа к экранному меню.

При необходимости вы можете заблокировать экран вручную. Для немедленной блокировки системы перейдите в меню «Пуск», затем щелкните значок «Заблокировать экран» 🛅.

Если система заблокирована - щелкните по значку разблокировки, Система будет доступна для дальнейшей работы.

### 4.2.3.2 Выключение

| ይ      | admin           |
|--------|-----------------|
| ପ<br>@ | Search<br>Setup |
| æ      | Lock Screen     |
|        | Shutdown        |

Нажмите кнопку Выключение в меню «Пуск» и выберите один из пунктов. Нажмите кнопку **ОК**, система потребует ввести пароль администратора для идентификации пользователя.

| _          | Shutdown                                                 | ×            |
|------------|----------------------------------------------------------|--------------|
| $\bigcirc$ | What do you want the com<br>Shutdown<br>Reboot<br>Logout | outer to do? |
|            | OK                                                       | Cancel       |

При выборе пункта Выход исчезнет окно просмотра в режиме реального времени. Для дальнейшей работы вам необходимо будет войти в систему с использованием имени пользователя и пароля.

Поставщик систем безопасности TELECAMERA.RU

| ۲ | optimus   |         |       |               | www.optimus-cctv.ru |
|---|-----------|---------|-------|---------------|---------------------|
|   | Language  | ENGLISH | ~     |               |                     |
|   | Device ID | 000000  |       | (000000)      |                     |
|   | User      | admin   | ~     |               |                     |
|   | Password  |         |       | Show Password |                     |
|   |           |         |       |               |                     |
|   |           |         | Login |               |                     |

# Глава 5 Системные настройки DVR-устройства

В меню **«Пуск»** → Настройки доступна настройка Канала, Записи, Сигнала тревоги, Сети, Устройства и Системы.

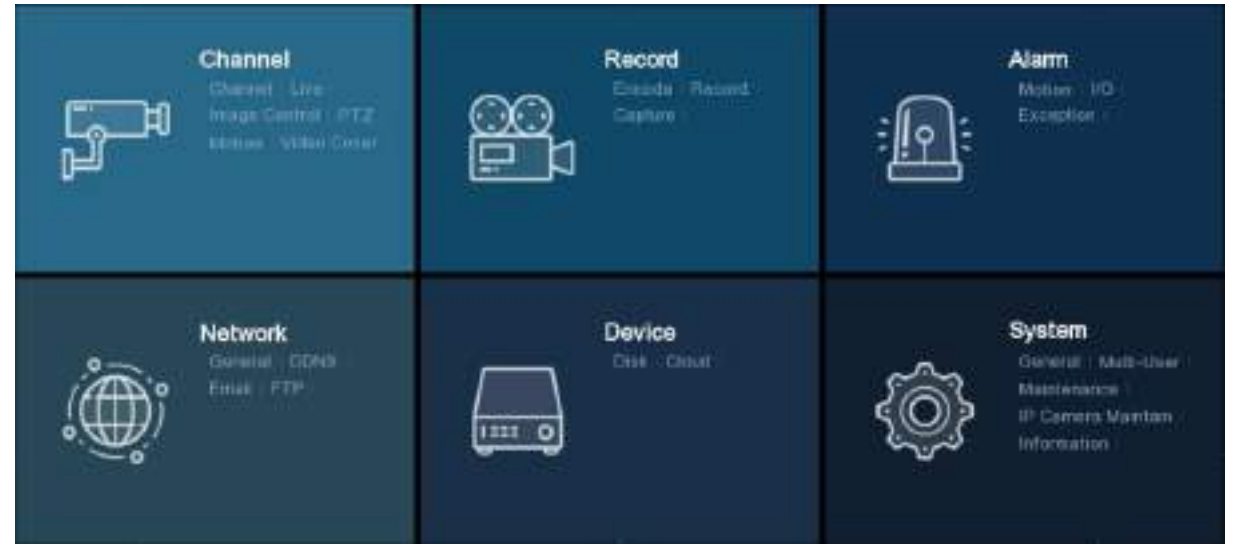

# 5.1 Канал

Раздел позволяет настроить камеру, режим просмотра в реальном времени, изображение, режим конвертации, движение, PTZ-функции, а также управлять IP-камерами и многое другое.

|                  | Constanting of the owned |          |              |        |  |
|------------------|--------------------------|----------|--------------|--------|--|
|                  | Elete.                   | - Chiefe |              |        |  |
| Name Card of     | 144                      | LHD      |              | 1100   |  |
|                  |                          |          |              | 1666   |  |
|                  | 00                       | cró      |              | Conten |  |
|                  | 1041                     | 84       |              | time.  |  |
| Contract Sectors | : 446                    |          |              | Tueto  |  |
|                  | 100                      |          |              | 11000  |  |
|                  | akr -                    | 08       |              | 1.000  |  |
|                  | - Brieferie              |          |              |        |  |
|                  | s an                     | <b></b>  | <b>S</b> 141 | 5.94   |  |
|                  | - <b>1</b>               | 19       |              | 8 04   |  |
|                  |                          |          |              |        |  |
|                  |                          |          |              |        |  |
|                  |                          |          |              |        |  |

# 5.1.1 Канал

| Setup                           | Record Alarm Network De      | wije System       |       |              |
|---------------------------------|------------------------------|-------------------|-------|--------------|
|                                 | Looking Chamming JP Charmels | Protoinel Manuals |       |              |
| 9 Ge                            | Owni                         | Oursel Name       |       | State        |
| Intege Control                  | CH1                          | CH1               |       | Exame        |
|                                 | CH2                          |                   |       | English      |
| -0 PIZ                          | CH3                          | CH3               |       | Exat/e.      |
| 0 Weben                         | CI14                         | 014               |       | Enabe        |
|                                 | CHS                          | CHS               |       | Exative      |
| <ul> <li>Video Corer</li> </ul> | CHC .                        | CHE               |       | Exation      |
|                                 | CH12                         | CH7               |       | Caepte       |
|                                 | CHE.                         | 12HB              |       | Enate        |
|                                 |                              |                   |       |              |
|                                 | 🔁 Defect AG                  |                   |       |              |
|                                 | <b>2</b> OH                  | <b>B</b> 0-6      | 🚍 сна | <b>E</b> 044 |
|                                 | 2 06                         | E de              | CHI7  | E 018        |
|                                 |                              |                   |       |              |

## 5.1.1.1 IP каналы

При работе устройства в XVR режиме можно добавлять IP камеры и изменять IP каналы.

# 🌀 optimus

#### www.optimus-cctv.ru

| @ Setup | here and been been been                                                                                                    |                |
|---------|----------------------------------------------------------------------------------------------------|----------------|
|         | Regions I am I have been                                                                                                    |                |
| -       | Andrew Andrew                                                                                                    |                |
|         | Constant and Product State State State     Constant State State State     Constant State     Constant State     Constate     Constant State     Constate     Constate     Constate      |                |
|         | And A Contract of Contract of |                |
|         | P 140 B<br>P 140 B<br>P 140 B<br>P 140 B<br>P 140 B<br>P 140 B<br>P 140 B<br>P 140 B<br>P 140 B                                                                                                    |                |
|         | Name + Kinned                                                                                                    | and the second |

Нажмите **Поиск** для поиска IP камер в локальной сети, нажмите **Добавить** для добавления определенной IP камеры, нажмите **Добавить все** для добавления всех IP камер.

|              | The state is the f |    |      |          |
|--------------|--------------------|----|------|----------|
| Alias        | CHIY               |    |      |          |
| Position     | Left-Top           | .* |      |          |
| Rort.        | 5568               |    |      |          |
| Protocol     | Private            | *  |      |          |
| Jaar Name    | admin              |    |      |          |
| Pasaword     | <b>X</b>           |    | Show | Password |
| Bind channel | CH17               | .* |      |          |
|              |                    |    |      |          |

Нажмите кнопку Поиск для поиска IP камер, затем кликните по одной из IP камер в списке

устройств.

IP Address/Domain: IP адрес или доменное имя IP камеры.

Alias: Имя IP камеры.

Position: Расположение имени камеры на дисплее.

Port: Порт IP камеры.

Protocol: Выбор протокола IP камеры из выпадающего меню.

User Name: Имя пользователя IP камеры.

Password: Пароль IP камеры.

Bind channel: Выбор канала DVR-устройства для подключения.

#### 🇑 optimus

#### www.optimus-cctv.ru

Auto Assign IP to Camera(s): Вы не сможете подключить добавленную IP-камеру, если ее IP-адрес и адрес DVR-устройства находятся в разных сетевых сегментах. Данная функция позволяет назначить корректный IP-адрес для каждой из добавленных IP-камер.

**Channel Delete**: Выберите одну или несколько ранее добавленных IP камер и нажмите кнопку для удаления камер.

#### 5.1.1.2 Управление протоколом

С помощью управления протоколом вы можете редактировать собственный RTSP протокол для подключения IP-камеры по RTSP.

| Setup                       | Channel Record Alarm                            | Network Device System                          |                                |
|-----------------------------|-------------------------------------------------|------------------------------------------------|--------------------------------|
| <ul> <li>Optimie</li> </ul> | Anarog Channel                                  | P Charrels Protocol Marson                     |                                |
| E Live                      | Custom Protocol                                 | Custo in Protocold                             |                                |
| Image Control               | Protocol Name                                   | Custore 1                                      |                                |
| 177.                        | Stream Type                                     | Maintreare                                     | Substreem                      |
| nies.                       | Enable Substration                              |                                                | 3                              |
| Motion.                     | Түрн                                            | RTSP                                           | Y RTSP Y                       |
| · Video Cover               | Port                                            | 554                                            | 554                            |
|                             | Resources Path                                  | rtsp//192.108.1.159/854/dh01/0                 | (198)/192.168.1.150:554/ch0121 |
|                             | Example<br>(type) 11P addrs<br>rtap /1102.168.0 | sn(jort)[resources.path]<br>1.554/meaurcesPath |                                |

Custom Protocol: Система поддерживает максимум 15 настраиваемых опций протокола.

Protocol Name: Укажите имя пользовательского протокола.

Enable Substrearm: Установите флажок, если вы хотите включить доп.поток.

Туре: В настоящий момент доступен только RTSP тип.

Port: Введите значение RTSP порта IP камеры.

**Resources Path:** Введите путь RTSP IP камеры.

# 🗑 optimus

# 5.1.2 Просмотр в режиме реального времени

Настройка параметров камеры.

| Setup      | Server Admin                                                                                                    | . Hereitet | Oren . | 6mn        | l i             |          |                |          | l l            | 3       |
|------------|----------------------------------------------------------------------------------------------------|------------|--------|------------|-----------------|----------|----------------|----------|----------------|---------|
|            |                                                                                                    |            |        |            |                 |          |                |          |                |         |
|            |                                                                                                    |            |        | Talentiele | Titles Marie in | DESTRICT | This finish an | miante - | Includinate or | 14659.4 |
| C. Barting |                                                                                                    |            |        | 10+1       | -               |          |                | 5        |                | 5       |
|            |                                                                                                    |            |        | 1040       |                 |          |                | 10       |                | 2       |
|            |                                                                                                    |            |        | Det.       | 1               |          |                | 25       |                | 2       |
|            | Contraction of the local division of the local division of the loc |            |        | -544       |                 |          |                | 1211     |                |         |
| · · ·      |                                                                                                    |            |        |            |                 |          |                | 5        |                | -       |
|            |                                                                                                    |            |        | -0.0       |                 |          |                | 100      |                | 5       |
|            |                                                                                                    |            |        | 017        |                 |          |                | 5        |                | 5       |
|            |                                                                                                    |            |        | - 010      |                 |          |                |          |                | 8       |
|            |                                                                                                    |            |        |            |                 |          |                |          |                |         |
|            |                                                                                                    |            |        |            |                 |          |                | 6        | n: Orlan       | 4000    |

Канал: Имя канала.

Setup: Нажмите на значок 🙆 на странице настройки.

| optimus      |         |    | www.optimus-cctv.ru                                                                                                    |
|--------------|---------|----|----------------------------------------------------------------------------------------------------|
| Channel      | CH17    | ~  | ► Выбор канала для настройки                                                                                                    |
| Channel Name | IP CH17 |    | ► Присвоение имени камере                                                                                                    |
| Date Formet  | MMCONYN | *  | ▶ Формат отображения даты для камеры (только для IP камеры)                                                                                         |
| Time Fermat  | 24 Hour |    | ▶ Формат отображения времени для камеры (только для IP камеры)                                                                                      |
| Refresh Bate | 50Hz    |    | ► Частота обновления изображения камеры (только для IP камеры)                                                                                      |
| Camera Type  | AUTO    | ¥  | ► Выбор типа камеры (Auto, AHD, TVI, CVI), для аналоговых камер                                                                                     |
| EQ Level     | AUTO    |    | ► Выбор уровня AHD EQ (Улучшенное качество) зависит от                                                                                              |
| Corvert      |         |    | видеокабеля камеры, для аналоговых камер<br>Установите флажок, если вы хотите скрыть просмотр этого канала в<br>режиме реального времени            |
| 🔀 Show Nam   |         |    | Показывать имя камеры при просмотре в режиме реального времени                                                                                      |
| Show Time    |         |    | <ul> <li>Показывать системное время при просмотре в режиме реального<br/>времени</li> </ul>                                                         |
| HUE          | -••     | 2  | → Настройка оттенка изображения                                                                                                    |
| BRIGHT       | •       | 23 | → Настройка яркости изображения                                                                                                    |
| CONTRAST     | ••      | 27 | → Настройка контрастности изображения                                                                                                    |
| SATURATION   | •       | 20 | → Настройка насыщенности цветов изображения                                                                                                    |
|              | Delault |    | Нажмите <b>Default</b> для загрузки настроек по умолчанию, нажмите <b>Apply</b> для сохранения настроек, щёлкните по правой кнопке мыши для выхода. |

# 5.1.3 Управление изображением

Меню позволяет управлять настройками изображения IP-камер.

| Setup         | Anne Barne Onter Otter                                                                                    | × |
|---------------|----------------------------------------------------------------------------------------------------|---|
| + Dates       |                                                                                                    |   |
| 100           | David Inte Militaria (Foldbox Sectle Agents Sophist Million Million and An And Analysis Tradition Devices |   |
| (             | PLOT 🚯 (PELNO) 2: IN CAL & MADE AND DP. MIDE AN AND IMADE                                                 |   |
| 1.000         | R Dis 1 120 Auto 11 02 DIT 1 021 Auto 122 Made Auto Auto 2018                                             |   |
| - Marine      |                                                                                                    |   |
| 1 Ideal Devel |                                                                                                    |   |
|               |                                                                                                    |   |
|               |                                                                                                    |   |
|               |                                                                                                    |   |
|               |                                                                                                    |   |
|               |                                                                                                    |   |
|               |                                                                                                    |   |

Канал: Имя канала.

Setup: Нажмите на значок 🙆 на странице настройки.

| 6 | optimus            |            |       | www.optimus-cctv.ru                                                                                  |
|---|--------------------|------------|-------|----------------------------------------------------------------------------------------------------|
|   | Channel            | CH17       | ~     | ► Выбор канала для настройки                                                                         |
|   | IR-CUT Mode        | GPIO Auto  | ~     | Выбор режима встроенного ИК-фильтра для обеспечения правильной работы камеры, как днем, так и ночью. |
|   | IR-CUT Delay       | •          | 2     | <ul> <li>Установите время задержки переключения ИК-фильтра</li> </ul>                                |
|   | Lens Flip          | Angle Flip | -     | Включение функций поворота изображения                                                               |
|   | Angle Trad         | 0          | ~     | ► Установка угла поворота                                                                            |
|   | Back Light         | Enable     | ~     | <ul> <li>Включить или отключить компенсацию подсветки</li> </ul>                                     |
|   | BLC Level          | Low        | ~     | <ul> <li>Выбор уровня компенсации задней подсветки</li> </ul>                                        |
|   | 3D Noise Reduction | Auto       | ~     | ▶ Включить или отключить функцию 3D подавление шума                                                  |
|   | Level              |            | 128 - | <ul> <li>Установка уровня 3D подавления шума</li> </ul>                                              |
|   | WDR                | Enable     | ~     | Включить или отключить функцию WDR                                                                   |
|   | Level              |            | 128 - | ► Установка уровня WDR                                                                               |
|   | AGC                | Middle     | ~     | <ul> <li>Автоматический контроль усиления</li> </ul>                                                 |
|   | White Balance      | Auto       | ~     | Настроить баланс белого                                                                              |
|   | Shutter            | Auto       | ~     | ► Установка режима работы затвора                                                                    |
|   | Time Exposure      | 1/8        | ~     | ► Выбор выдержки экспозиции камеры                                                                   |
|   | Defog Mode         | Auto       | ~     | ▶ Функция улучшения качества видео в условиях тумана                                                 |

# 5.1.4 РТΖ-функции

Меню позволяет настраивать РТZ-функции (Панорама-Наклон-Зум) купольной камеры.

#### 🇑 optimus

www.optimus-cctv.ru

| O serra      |         |          | () Marine |                 |   |       |     |        |      |    |   |         |   |    |   |           | ×.       |
|--------------|---------|----------|-----------|-----------------|---|-------|-----|--------|------|----|---|---------|---|----|---|-----------|----------|
| 1 (here      | ALC: N  |          |           |                 |   |       |     |        |      |    |   |         |   |    |   |           |          |
|              | 10aini  | Rand Ter |           | Pirma           |   | -     |     | -14481 |      |    |   |         |   | -  |   | . Addates |          |
| a management | inti-   | No.      | 6         | <b>Designed</b> |   | -     | 141 |        | *    |    |   | him     |   | 2  | 1 |           |          |
|              | 1.01    | 6.061    |           | Pearlie         | - | Casta | -   |        | +    | it | - | Here    | - |    | - |           |          |
|              |         | R/M      |           | Percilia        |   | ***   |     |        |      |    |   | time.   |   | 25 |   |           |          |
|              | att     | No.      |           | THE OT          |   |       |     |        |      |    |   | tion    |   | 6  |   |           |          |
| a standard   | 14.6    | Sealer,  |           | Pres II.        |   | ****  |     |        |      |    |   | Report. |   |    |   |           |          |
|              |         |          |           | Pass-U          |   | 1000  |     |        |      |    |   | - ture  |   |    |   |           |          |
|              |         | Rooks    |           | Pres Di         |   | ****  |     |        |      |    |   | Part    |   | 5  |   |           |          |
|              |         | wate     |           | Feach-0         |   | -     |     |        | - 91 |    |   | have    |   |    |   |           |          |
|              | #* (2*F | thate    |           |                 |   |       |     |        |      |    |   |         |   | 21 |   |           |          |
|              |         | Chieffe  |           |                 |   |       |     |        |      |    |   |         |   | 11 |   |           |          |
|              |         |          |           |                 |   |       |     |        |      |    |   |         |   |    |   |           |          |
|              |         |          |           |                 |   |       |     |        |      |    |   |         |   |    |   | Orlas     | स्तर्भ 🗌 |

Канал: Имя канала.

Signal Type: Аналоговый тип сигнала для аналоговых каналов, цифровой тип сигнала для IP-каналов.

**Protocol:** Выберите протокол связи между PTZ-камерой и DVR-устройством. Если камера поддерживает функцию UTC (по коаксиальному кабелю), можете выбрать COAX1 или COAX2 для отображения экранного меню камеры или для управления функцией PTZ UTC.

Baudrate: Скорость передачи информации с DVR-устройства на камеру, поддерживающую функции PTZ. Убедитесь, что показатель соответствует уровню совместимости PTZ -камеры.

DataBit / StopBit: Информация между DVR-устройством и PTZ- камерой передается в отдельных пакетах. DataBit указывает количество отправленных бит, EndBit определяет конец предыдущего пакета и начало следующего (информационного) пакета. Для настройки DataBit доступны следующие параметры: 8, 7, 6, 5. Для настройки StopBit доступны параметры 1 или 2.

Parity: Для проверки ошибок. Для настройки этого параметра см. документацию PTZ-камеры.

**Cruise**: Включение режима круиза. Для использования режима круиза необходимо установить несколько предустановленных точек.

Address: Задайте адрес команды для системы РТZ. Для правильной работы для каждой камеры, поддерживающей РТZ, необходим уникальный адрес.

### 🗑 optimus

## 5.1.4.1 Управление РТZ-функциями

По завершении настройки РТZ системы вы можете использовать ее функции для управления РТZ-камерой.

 Щелкните левой кнопкой мыши по каналу на экране при просмотр в режиме реального времени, чтобы открыть меню, выберите изображение управления РТZ-функциями

2) Отобразится панель управления РТZ-функциями.

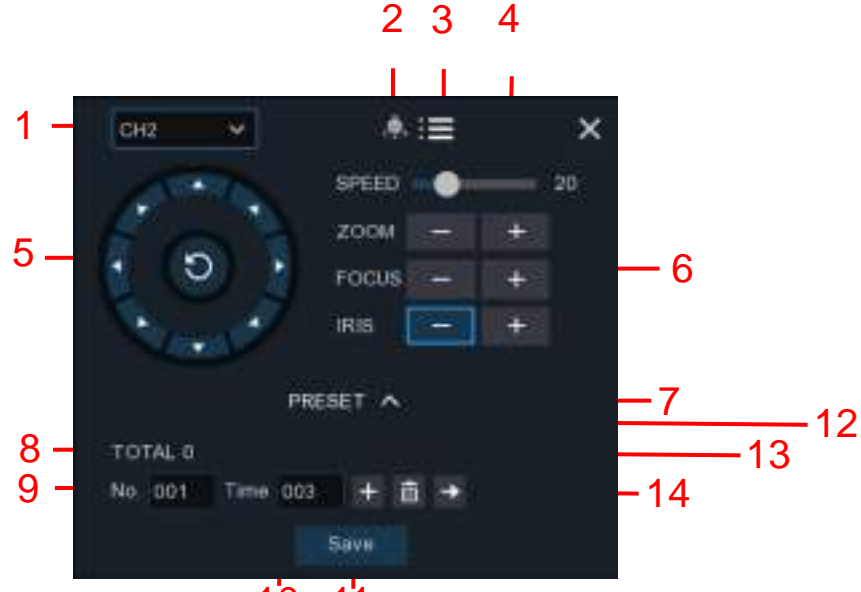

| 1 | 'n | 1 | 1 |
|---|----|---|---|
|   | U  |   |   |

| Номер | Обозначение | Название                                    | Описание                                                                                                    |  |  |  |  |  |
|-------|-------------|---------------------------------------------|----------------------------------------------------------------------------------------------------|--|--|--|--|--|
| 1     | 00 0        | Канал Нажмите для выбора канала РТZ камеры. |                                                                                                    |  |  |  |  |  |
| 2     |             | Круиз                                       | Начать / остановить РТZ круиз по предустановленным точкам.<br>Убедитесь, что вы включили функцию круиза для данного<br>канала <u>5.1.4 РТZ</u> .                                                                                                    |  |  |  |  |  |
| 3     | i           | UTC меню                                    | Если вы выбрали COAX1 или COAX2 протокол для данного<br>канала, на экране будет отображаться кнопка UTC-меню.<br>Нажмите на значок, чтобы войти в экранное UTC-меню. Кроме<br>этого, значок служит кнопкой подтверждения вашего выбора в<br>экранном UTC-меню.                                                     |  |  |  |  |  |
| 4     | Speed       | Скорость                                    | Выбор скорости РТZ-камеры.                                                                                                    |  |  |  |  |  |
| 5     | 0           | Панель<br>указателей<br>направлени<br>й     | <ul> <li>А) Для выбора направления движения РТZ-камеры нажмите<br/>на один из указателей направления.</li> <li>В) Нажмите стрелку вверх / вниз / влево / вправо, чтобы<br/>переместить курсор в экранное UTC-меню.</li> <li>С) Нажмите 20 для переключения в режим автоматического<br/>панорамирования.</li> </ul> |  |  |  |  |  |
| 6     | - ZOOM +    | Зум                                         | Нажмите для приближения или удаления изображения.                                                                                                    |  |  |  |  |  |

| 🌀 opt | imus      |               | www.optimus-cctv.ru                                                                                                    |
|-------|-----------|---------------|----------------------------------------------------------------------------------------------------|
|       | - FOCUS + | Фокус         | Нажмите для настройки фокуса.                                                                                                    |
|       | - IRIS +  | Диафрагма     | Нажмите для корректировки настроек диафрагмы.                                                                                                    |
| 7     | ~         | Предустановки | Для отображения или скрытия предустановленных точек.                                                                                             |
| 8     | Total     | Количество    | Отобразить общее количество предустановленных точек.                                                                                             |
| 9     | No.       | Номер         | Номер предустановленной точки.                                                                                                    |
| 10    | Time      | Prova         | Установка времени, в течение которого камера будет                                                                                               |
| 10    | Time      | Бремя         | оставаться на предустановленной позиции.                                                                                                    |
| 11    | Save      | Сохранить     | Нажмите для сохранения настроек и предустановленных точек.                                                                                       |
| 12    | +         | Добавить      | Нажмите для установки определенной предустановленной точки для PTZ-камеры. Вы можете добавить до 255 предустановленных точек для DVR-устройства. |
| 13    | ā         | Удалить       | Нажмите для удаления выбранных предустановленных точек.                                                                                          |
| 14    | +         | Перейти к     | Для перемещения РТZ-камеры в заданную точку введите номер предустановленной точки и нажмите данную кнопку.                                       |

# 5.1.5 Движение

Меню позволяет настроить параметры движения. Если движение зафиксировано одной или несколькими камерами – DVR-устройство предупредит вас о потенциальной угрозе, отправив уведомление по электронной почте. К уведомлению будет прикреплено изображение с камеры для использования в качестве ссылки (если этот параметр настроен).

| O serve   |         |   |          |          |               |       |
|-----------|---------|---|----------|----------|---------------|-------|
| +: Orana  | - 100 C |   |          |          |               |       |
|           |         |   |          |          |               |       |
|           | 0+1     | 0 | 6        |          |               |       |
|           |         |   |          |          |               |       |
|           |         |   | <b>a</b> |          |               |       |
|           |         |   |          |          |               |       |
| T PORTO-R | 2940    |   |          |          |               |       |
|           |         |   |          |          |               |       |
|           |         |   | •        |          |               |       |
|           |         |   |          |          |               |       |
|           | #*D0    |   |          |          |               |       |
|           | #04     |   |          |          |               |       |
|           |         |   |          |          |               |       |
|           |         |   |          | Alar, De | to (Delasti d | ents' |

#### 🌍 optimus

Настройка: Нажмите на значок 🙆 на странице настроек.

#### Область обнаружения движения:

Область, выделенная для детекции красные клетки. Если вы хотите отключить возможность обнаружения движения в какой-то конкретной области, щелкните мышкой по сетке, а затем выделите область, удерживая кнопку мышки зажатой таким образом, чтобы красная заливка сменилась на прозрачную. После завершения настройки щелкните правой кнопкой мыши для возврата и нажмите Сохранить для применения настроек.

www.optimus-cctv.ru

Включение: Включение или выключение функции обнаружения движения. Чувствительность: Настройка уровня чувствительности. Уровень 1 – наименьшая чувствительность, уровень 8 – максимальная чувствительность.

Нажмите кнопку Тревога для настройки функции срабатывания тревожного сигнала при обнаружении движения:

| Dense         Rage         ×         Resolve         Post Resulting         ×         Resolve         Post Resulting         ×         Resolve         ×         Resolve         ×         Res                                                                                                    |        |                |      |           |            |      | Mation    |                |     |                  |           | ×         |
|----------------------------------------------------------------------------------------------------|--------|----------------|------|-----------|------------|------|-----------|----------------|-----|------------------|-----------|-----------|
| DH         Duske          154          0.01         335          0         0         0         0         0         0         0         0         0         0         0         0         0         0         0         0         0         0         0         0         0         0         0         0         0         0         0         0         0         0         0         0         0         0         0         0         0         0         0         0         0         0         0         0         0         0         0         0         0         0         0         0         0         0         0         0         0         0         0         0         0         0         0         0         0         0         0         0         0         0         0         0         0         0         0         0         0         0         0         0         0         0         0         0         0         0         0         0         0         0         0         0         0         0         0         0         0         0                                                                                                    | Daniel |                |      | Alara Cat | Latin Time |      | Record w. | Post Recutaing |     | Show Meaning and | Here Draw | ful lines |
| Off         Durden         V         114         V         0         04         314         V         0         0         0         0         0         0         0         0         0         0         0         0         0         0         0         0         0         0         0         0         0         0         0         0         0         0         0         0         0         0         0         0         0         0         0         0         0         0         0         0         0         0         0         0         0         0         0         0         0         0         0         0         0         0         0         0         0         0         0         0         0         0         0         0         0         0         0         0         0         0         0         0         0         0         0         0         0         0         0         0         0         0         0         0         0         0         0         0         0         0         0         0         0         0         0         0         0         <                                                                                                    | DH1-   | Thinks!        |      |           | 164        | -    | 00 DN     | 50)            |     | 2                | 2         |           |
| DHI         Databasi         w         D 12 h         w         D 04         20 h         20 h                                                                                                    |        | Onable         | 1.90 |           | 101        | 1.00 | (C) (C)   | 20.0           | 100 |                  |           |           |
| OH         Outline         ···         ···         ···         ···         ···         ···         ···         ···         ···         ···         ···         ···         ···         ···         ···         ···         ···         ···         ···         ···         ···         ···         ···         ···         ···         ···         ···         ···         ···         ···         ···         ···         ···         ···         ···         ···         ···         ···         ···         ···         ···         ···         ···         ···         ···         ···         ···         ···         ···         ···         ···         ···         ···         ···         ···         ···         ···         ···         ···         ···         ···         ···         ···         ···         ···         ···         ···         ···         ···         ···         ···         ···         ···         ···         ···         ···         ···         ···         ···         ···         ···         ···         ···         ···         ···         ···         ···         ···         ···         ···         ···         ···         ···         ···         ···<                                                                                                    | 041    | Dalaber .      |      |           | 104        |      | (C) 104   | 20.6           |     | 2                | •         |           |
| Orfi         Databas         w         136         w         100         308         w         100         100         100         100         100         100         100         100         100         100         100         100         100         100         100         100         100         100         100         100         100         100         100         100         100         100         100         100         100         100         100         100         100         100         100         100         100         100         100         100         100         100         100         100         100         100         100         100         100         100         100         100         100         100         100         100         100         100         100         100         100         100         100         100         100         100         100         100         100         100         100         100         100         100         100         100         100         100         100         100         100         100         100         100         100         100         100         100         100                                                                                                    | (244   | Disabile       | - 41 |           | 15.6       | 1.00 | (B) (M)   | 39.4           | .*  | 1                |           |           |
| OH         Dealer         V         Ite         V         OH         State         V         Ite         V         OH         State         V         Ite         V         Ite         V         OH         State         V         Ite         V         Ite                                                                                                    | 0.6    | <b>Delater</b> |      |           | 124        | -    | @ 04      | 30 s           |     | 12               | 2         |           |
| Off         Dealer         w         Iffs         w         Off         Mits         w         Iffs         w         Iffs                                                                                                    | 011    | Distant        |      |           | 100        |      | (Q) (D4)  | 304            |     |                  | 8         |           |
| Oth     Dealer     V     TER      Oth     NTR      O       #7 CH1     Dealer      11 m       0     NTR         #7 CH1     Dealer      11 m       0     NTR         #7 CH1     Dealer       0     CM     NTR         #7 CH1     Dealer       0     CM     NTR          #7 CH1     Dealer                                                                                                    | OHF.   | Disable        |      |           | 116        |      | (B) - DN  | 201 91         |     | 2                | 2         |           |
| RICHI Daden v District v OCM Stra v District v Strate v District v Strate v Strate v | 0.11   | Disetter.      | 141  |           | 10.01      | -    | (D) (D)   | 2000           |     |                  |           |           |
| MCHH Dindha v 🖾 554 v 🐼 CH 564 v 🔀 😫                                                                                                    | P CHI  | Drophe         |      |           | 1040       | 14   | a ok      | 2010           |     | 2                |           |           |
|                                                                                                    | #* DHI | Disable        |      |           | 201        |      | (D) (D)   | 30.6           |     |                  | 8         |           |
|                                                                                                    |        |                |      |           |            |      |           |                |     |                  |           |           |

Зуммер: устройство может использовать внутренний зуммер в качестве сигнала тревоги. Вы можете установить продолжительность сигнала тревоги в секундах при обнаружении камерой движения в заданной области.

**Трев.выход**: Дополнительная функция. Если ваш видеорегистратор поддерживает возможность подключения к внешнему устройству сигнализации, вы можете настроить срабатывание сигнала внешнего устройства.

#### 🇊 optimus

**Длительность тревоги**: Настройка продолжительности внешнего сигнала тревоги при обнаружении движения.

Запись: Нажмите значок 🙆 и выберите канал, запись которого будет осуществляться при обнаружении движения.

| Record Channel  |       |          |     |               |
|-----------------|-------|----------|-----|---------------|
| Analog Channels | (2) 王 | 141 (15) | 東田  |               |
| IP Camera       | 414   | 1 5      | # 7 | E 100 111 112 |

**Пост запись**: Установка продолжительности периода после наступления события, в течение которого видеорегистратор будет продолжать запись. Рекомендуемая продолжительность записи составляет 30 секунд, максимальная продолжительность - 5 минут.

Сообщение: Установите в окошке флажок, чтобы при обнаружении движения на экране дисплея при просмотре в режиме реального времени отображался значок

Email: Настройка автоматической отправки электронного сообщения DVR-устройством при обнаружении движения.

**Полный экран**: Функция позволяет переводить экран канала в полноэкранный режим в случае обнаружения движения.

**FTP**: Загрузка изображений экрана, сделанных при обнаружении движения, на FTP-сервер. Подробнее о включении FTP протокола в разделе <u>5.4.4 FTP-протокол</u>.

# 5.1.6 PIR (ИК-сенсор)

Это дополнительная функция. Если ваша камера имеет функцию PIR (инфракрасный сенсор), вы можете настроить функцию в данном меню.

| 🕲 Setup     | Recei Airo Howard (house \$500 | 10. |   |       |              | ×      |
|-------------|--------------------------------|-----|---|-------|--------------|--------|
| - 19-       | <u>nt</u>                      |     |   |       |              |        |
| - Wee       |                                |     |   |       | and a second |        |
| + Hapiteren | an                             |     |   |       |              |        |
| 3 (TE):     |                                |     | - |       |              |        |
| * .u        |                                |     | - |       |              |        |
|             | 8+4                            |     |   |       |              |        |
| • Winder    |                                |     |   |       |              |        |
| C CONTRACT  |                                |     |   |       |              |        |
|             |                                |     |   |       |              |        |
|             |                                |     |   |       |              |        |
|             |                                |     |   |       |              |        |
|             |                                |     |   |       |              |        |
|             |                                |     |   |       |              |        |
|             |                                |     |   |       |              |        |
|             |                                |     |   |       |              |        |
|             |                                |     |   |       |              |        |
|             |                                |     |   |       |              |        |
|             |                                |     |   |       |              |        |
|             |                                |     |   | ***** | Car Inter    | (inter |

Включение: Включение или выключение ИК-записи.
### 🗊 optimus

#### www.optimus-cctv.ru

**Чувствительность**: Настройка уровня чувствительности. Уровень 1 – наименьшая чувствительность, уровень 8 – максимальная чувствительность. Настройка: Нажмите на значок 🙆 на странице настроек.

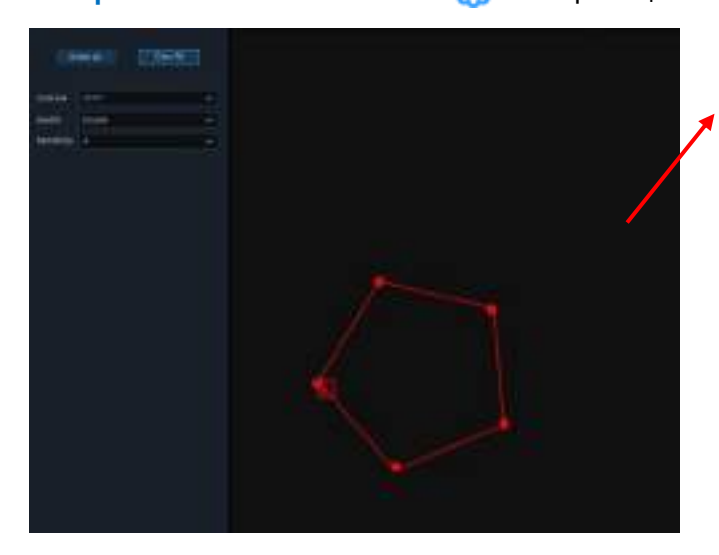

#### Область обнаружения движения PIR:

Нажмите Select All, чтобы установить область обнаружения движения при помощи ИК-сенсора во весь экран. Нажмите Delete All для очистки области.

Вы также можете установить область наблюдения, сформировав на экране пятиугольник.

Если вы хотите отредактировать размер области, установите флажок и измените позицию.

После завершения настройки щелкните правой кнопкой мыши для возврата и нажмите Save для применения настроек.

Нажмите кнопку **Тревога** для настройки функции срабатывания тревожного сигнала при обнаружении движения при помощи ИК-сенсора.

|        |           |     |              |            |    | Motion   |                 |    |               |               | ×         |
|--------|-----------|-----|--------------|------------|----|----------|-----------------|----|---------------|---------------|-----------|
| Dana   |           |     | Alara Call w | Laton Time |    | Record w | Post Recatiling |    | Show Wessings | Here Break w. | -For Done |
| DH1    | - ALLER   |     |              |            | -  | 00 DN    | 501             |    |               |               |           |
|        | Onable    |     |              | 10.0       |    | () (M    | 20.4            |    |               |               |           |
| 041    | thinks.   |     |              | 10.6       | -  | () (M    | 30.6            |    |               |               |           |
| 084    | Disable . |     |              | 111        |    | () (H    | 38.4            |    |               | •             |           |
| 046    | Distant   |     |              | 124        | -  | (2) (Di  | 2016            |    | 12            | 2             |           |
| 010    | Distant   |     |              | 100        |    | (Q) (D4) | 1996            |    |               | 8             |           |
| OHF.   | rister.   | -   |              | 116        |    | (a) the  | all an          |    | 2             | •             |           |
| 0.11   | Diete     | 1.4 |              | 1110       | -  | (D) (D)  | 1004            |    |               |               |           |
| IF CHI | Dright    |     |              | 10m        | 14 | (a) of   | 30.0            | 14 | 2             | 2             |           |
| #* CHH | Distrik   |     |              | 201        |    | (in (in  | 30 e            |    |               | 8             |           |
|        |           |     |              |            |    |          |                 |    |               |               |           |
|        |           |     |              |            |    |          |                 |    | Ciav p        |               |           |

Зуммер: DVR-устройство может использовать внутренний зуммер в качестве сигнала тревоги. Вы можете установить продолжительность сигнала тревоги в секундах при обнаружении ИК-сенсором движения в заданной области.

**Трев. выход**: Дополнительная функция. Если ваше видеорегистратор поддерживает возможность подключения к внешнему устройству сигнализации, вы можете настроить срабатывание сигнала внешнего устройства.

### 🌍 optimus

#### www.optimus-cctv.ru

Задержка: Настройка продолжительности внешнего сигнала тревоги при обнаружении движения ИК-сенсором.

Запись: Нажмите на значок 🧿 и выберите канал, на который будет осуществляться запись при обнаружении движения ИК-сенсором.

| Record Channel    |         |     |            |                 |
|-------------------|---------|-----|------------|-----------------|
| Analog Channels 🛐 | (1) (1) |     | <b>R Z</b> |                 |
| IP Camera         | 1 4     | 1 5 | # 7        | <br>100 110 122 |

**Пост запись**: Установка продолжительности периода после наступления события, в течение которого видеорегистратор будет продолжать запись. Рекомендуемая продолжительность записи составляет 30 секунд, максимальная продолжительность 5 минут.

**Сообщение**: Установите в окошке флажок, чтобы при обнаружении движения на экране дисплея при просмотре в режиме реального времени отображался значок PIR.

Email: Настройка автоматической отправки электронного сообщения DVR-устройством при обнаружении движения.

На весь экран: Функция позволяет переводить экран канала в полноэкранный режим в случае обнаружения движения.

## 5.1.7 Маска видео

Меню позволяет создавать конфиденциальную область (области) на видео, если вы хотите скрыть определенную часть изображения. Вы можете создать до 4 подобных областей любого размера и в любом месте на изображении, передаваемом с камеры. Включите функцию и выберите необходимое количество областей. Области отображаются в виде красной рамки. Для создания конфиденциальной области щелкните по краю рамки и растяните ее до нужного размера.

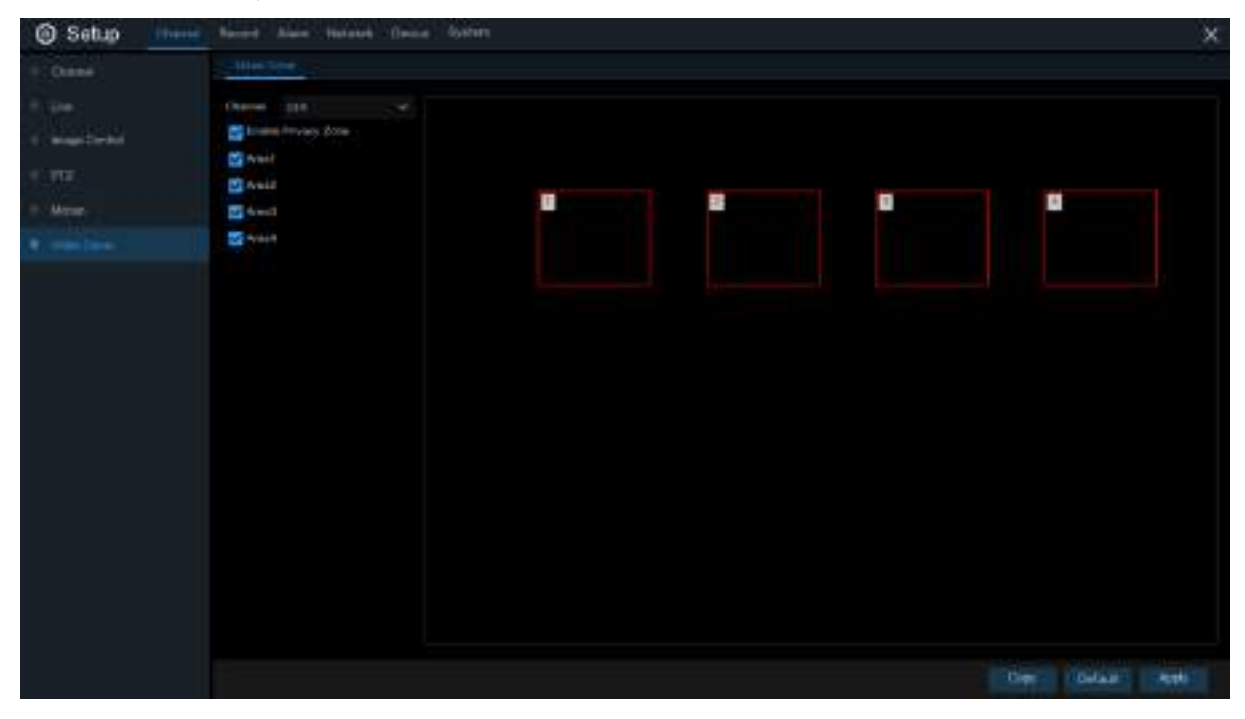

### 🗑 optimus

www.optimus-cctv.ru

**Примечание:** Конфиденциальные области невидимы при просмотре в режиме реального времени и при записи видео.

## 5.1.8 Интеллектуальные функции камеры

Обнаружение вторжений по периметру, Обнаружение пересечения линии, Обнаружение стационарных объектов, Обнаружение пешеходов, Обнаружение лиц и Подсчет пересечений.

| Setup Chaine  | Record Alar                                         | n Network Device                         | System      |             |             |   |
|---------------|-----------------------------------------------------|------------------------------------------|-------------|-------------|-------------|---|
| Channel       | PE LCD                                              | BOD PD FD CC                             | Schetul     | e intellige | rt Analysis |   |
| Live          | Channel.                                            | 0H17                                     | 10 <b>X</b> |             |             |   |
| Image Control | Switch                                              | Disable                                  | w.          | Buzzer      |             | ¢ |
| + PT2         | Soneitivity                                         |                                          | ~           | Scene       | filmin      | * |
| Motion        | Area<br>Post Recording                              | 546a<br>223                              | ~           | Latch Tinie |             | v |
| 🔷 Video Cover | Alarm Out                                           |                                          |             |             |             |   |
| Anteligent k  | Show Mess<br>Send Email<br>Full Screen<br>Record Ch | annel<br>annel<br>20 22 22 23 24 25 25 2 |             | 新聞          |             |   |

## 5.1.8.1 PID (Обнаружение вторжений по периметру)

Функция Обнаружения вторжений по периметру позволяет обнаружить людей, транспортные средства или другие объекты, которые входят или покидают заранее определенную виртуальную область. При срабатывании тревоги в результате обнаружения движений системой может быть предпринят ряд действий.

| Channel        | CH17           | ~        |             |   |
|----------------|----------------|----------|-------------|---|
| Switch         | Disable        | ~        | Buzzer      | ~ |
| Sensitivity    |                | ~        | Scene       | ~ |
| Area           | Setup          |          |             |   |
| Post Recording |                | ~        | Latch Time  | ~ |
| Alarm Out      |                |          |             |   |
| 🗾 Show Mess    | age            |          |             |   |
| 🗾 Send Emai    | Ê              |          |             |   |
| Full Screen    |                |          |             |   |
| 🔽 Record Ch    | annel          |          |             |   |
|                | 4 5 6 7 9 6 10 | 11 12 12 | 101 115 116 |   |

### Канал: Выбор канал

Включение: Включите или выключите PID-функцию

**Зуммер**: Отключите или включите зуммер, выбрав продолжительность срабатывания сигнала – в течение 10, 20, 40 или 60 секунд после обнаружения движения.

**Чувствительность**: Уровень чувствительности от 1 до 4. Чем выше уровень чувствительности, тем легче будет обнаружить движение.

Сцена: Доступны два варианта съемки объекта «внутри помещения» и «снаружи помещения». Выберите объект съемки в соответствии с местом установки вашей камеры.

**Пост запись**: Установка продолжительности периода после наступления события, в течение которого видеорегистратор будет продолжать запись.

Задержка: Настройка продолжительности срабатывания внешнего устройства сигнализации при обнаружении объектов.

**Трев. выход**: Если видеорегистратор поддерживает подключение к внешнему устройству сигнализации, вы можете настроить срабатывание сигнала внешнего устройства.

Сообщение: При срабатывании PID-функции на экране будет отображаться символ "S".

Email: Электронное сообщение автоматически будет отправлено на вашу почту при срабатывании тревожного сигнала.

На весь экран: Перевод экран канала в полноэкранный режим в случае обнаружения движения.

Канал записи: Выбор канала, который необходимо записать при срабатывании обнаружения движения по периметру.

Обл.: Нажмите [Setup] для выделения виртуальной области на экране камеры.

35

### 🗊 optimus

#### www.optimus-cctv.ru

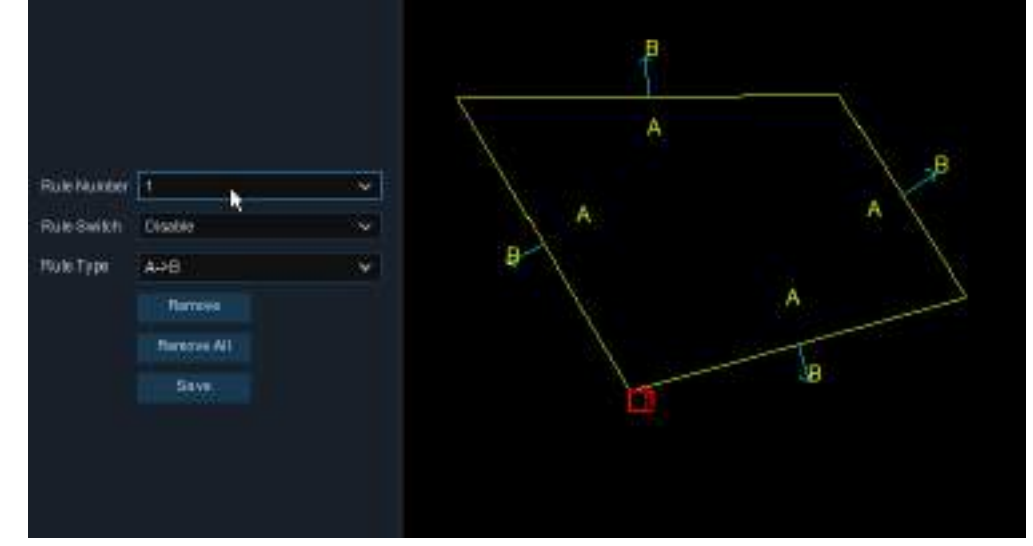

- 1. Выберите количество Правил. Количество правил обозначает количество PID-областей. Максимальное возможное количество областей, которые вы можете установить для PID- функции – 4.
- 2. Активируйте выбранные Правила в поле Rule Switch.
- 3. Выберите тип правила в поле Rule Type.

А → В: видеорегистратор будет фиксировать действия только в направлении со стороны А в сторону В;

В→А: видеорегистратор будет фиксировать действия только в направлении со стороны В в сторону А;

А ← → В: видеорегистратор будет фиксировать действия как в направлении со стороны В в сторону А, так и в обратном направлении.

- 4. С помощью мышки отметьте 4 точки на экране для создания виртуальной области. Форма области должна быть выпуклым многоугольником. Вогнутый многоугольник система не сможет сохранить.
- 5. Нажмите Save для сохранения настроек.
- 6. Если вы хотите изменить положение или форму области, щелкните по красному квадрату рядом с областью – границы области изменят цвет на красный. Захватите границу области, зажав ее левой кнопкой мышки, затем измените положение области на экране. Для изменения размера области – перетащите углы области.
- 7. Если вы хотите удалить одну из областей, щелкните по красному квадрату рядом с областью и нажмите кнопку **Remove**. Нажмите **Remove All**, чтобы удалить все области. Примечания:
- 1) Периметр области должен быть установлен не слишком близко к краям/углам изображения, передаваемого с камеры. Функция обнаружения пересечения периметра может не зафиксировать движение, когда цель пересекает края/углы изображения.
- 2) Форма областей не должна быть слишком узкой/маленькой, так как Функция обнаружения пересечения периметра может не зафиксировать движение при прохождении цели через внешний периметр.

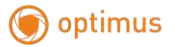

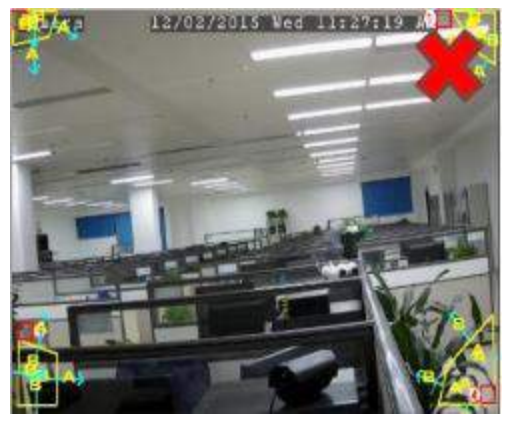

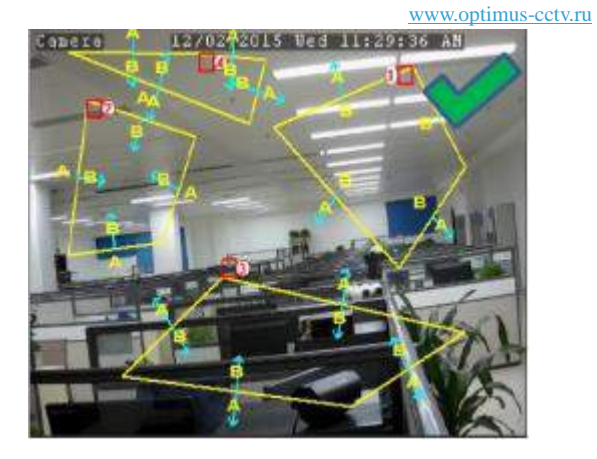

### 5.1.8.2 LCD (Обнаружение пересечения линии)

Функция обнаружения пересечения линии позволяет обнаружить людей, транспортные средства или другие объекты, пересекающие заранее определенную виртуальную линию. При срабатывании тревоги в результате обнаружения движений системой может быть предпринят ряд действий.

| PID LCD               | SOD      | PD    | FD   | сс   | Sch  | nedule | Intelli  | igent Analysis |   |
|-----------------------|----------|-------|------|------|------|--------|----------|----------------|---|
| 1                     |          |       |      |      |      |        |          |                |   |
| Channel               | CH17     |       |      |      | ~    |        |          |                |   |
| Switch                | Disable  |       |      |      | ~    | В      | uzzer    |                | ~ |
| Sensitivity           |          |       |      |      | <    | s      | cene     |                | ~ |
| Area                  | Setu     | p     |      |      |      |        |          |                |   |
| Post Recording        |          |       |      |      | <    | L      | atch Tim | <b>10</b> s    | ~ |
| Alarm Out             |          |       |      |      |      |        |          |                |   |
| 🔽 Show Mess           | age      |       |      |      |      |        |          |                |   |
| 🔽 Send Emai           | I        |       |      |      |      |        |          |                |   |
| Full Screen           | 1        |       |      |      |      |        |          |                |   |
| V Record Ch           | annel    |       |      |      |      |        |          |                |   |
| 123                   | 4 5 6    | 78    | 9 1  | 0 11 | 12 1 | 3 14 1 | 15 16    |                |   |
| <mark>17</mark> 18 19 | 20 21 22 | 23 24 | 25 2 | 6 27 | 28 2 | 9 30 : | 31 32    |                |   |

#### Канал: Выбор канала

Включение: Включите или выключите LCD-функцию

**Зуммер**: Отключите или включите зуммер, выбрав продолжительность срабатывания сигнала – в течение 10, 20, 40 или 60 секунд после обнаружения движения.

**Чувствительность**: Уровень чувствительности от 1 до 4. Чем выше уровень чувствительности, тем легче будет обнаружить движение.

Сцена: Доступны два варианта съемки объекта «внутри помещения» и «снаружи помещения». Выберите объект съемки в соответствии с местом установки вашей камеры.

### 🇑 optimus

#### www.optimus-cctv.ru

**Пост запись**: Установка продолжительности периода после наступления события, в течение которого видеорегистратор будет продолжать запись.

Задержка: Настройка продолжительности срабатывания внешнего устройства сигнализации при обнаружении объектов.

**Трев. выход:** Если видеорегистратор поддерживает подключение к внешнему устройству сигнализации, вы можете настроить срабатывание сигнала внешнего устройства.

Сообщение: При срабатывании LCD-функции на экране будет отображаться символ "S".

Email: Электронное сообщение автоматически будет отправлено на вашу почту при срабатывании тревожного сигнала.

На весь экран: Перевод экран канала в полноэкранный режим в случае обнаружения движения.

Канал записи: Выбор канала, который необходимо записать при срабатывании обнаружения пересечения линии.

Обл: Нажмите [Setup] для создания виртуальной линии на экране камеры.

| *           |            |       |                                                                                                    |
|-------------|------------|-------|----------------------------------------------------------------------------------------------------|
| RuleNumber  | 1          | / (¢. |                                                                                                    |
| Rule Switch | Chable     | ¥     | ED                                                                                                    |
| Rule Type   | A-98       |       |                                                                                                    |
|             | Remoye     |       | -                                                                                                    |
|             | Renove All |       | A                                                                                                    |
|             | Save       |       |                                                                                                    |
|             |            |       | 1 Contraction of the second second se |

- Выберите количество Правил. Количество правил обозначает количество LCD-линий. Максимальное возможное количество линий, которые вы можете установить для LCDфункции – 4.
- 2. Активируйте выбранные Правила в поле Rule Switch.
- 3. Выберите тип правила в поле **Rule Type**.

A→B: видеорегистратор будет фиксировать действия только в направлении со стороны А в сторону B;

В→А: видеорегистратор будет фиксировать действия только в направлении со стороны В в сторону А;

А ← → В: видеорегистратор будет фиксировать действия как в направлении со стороны В в сторону А, так и в обратном направлении.

- 4. С помощью мышки отметьте 2 точки на экране камеры для создания виртуальной линии.
- 5. Нажмите Save для сохранения настроек.
- 6. Если вы хотите изменить положение или длину линии, щелкните по красному квадрату -

#### www.optimus-cctv.ru

линия изменит цвет на красный. Захватите край линии, зажав ее левой кнопкой мышки, затем измените положение линии на экране. Для изменения длины линии – потяните за край линии.

7. Если вы хотите удалить одну из линий, щелкните по красному квадрату рядом с линией и нажмите кнопку **Remove**. Нажмите **Remove All**, чтобы удалить все линии.

### Уведомление:

- Линии должны быть установлены не слишком близко к углам изображения, передаваемого с камеры. Такая настройка линий позволит избежать сбоя в срабатывании сигнала тревоги при пересечении целью линий.
- 2) Линии не должны быть слишком короткими, чтобы избежать сбоя при срабатывании сигнализации. Такой сбой возможен при прохождении цели за пределами линии.

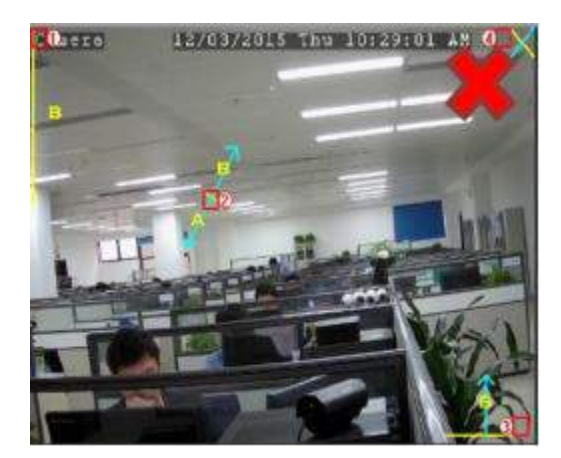

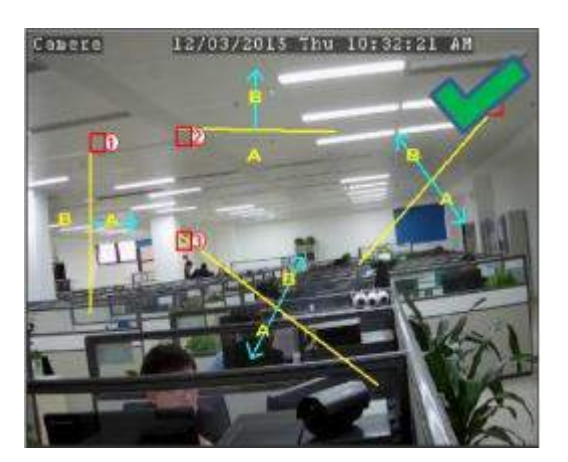

## 5.1.8.3 SOD (Обнаружение стационарных объектов)

Функция обнаружения стационарных объектов позволяет обнаружить забытые или потерянные в определенном месте вещи, например, багаж, кошелек, опасные предметы и т.д. При срабатывании тревоги в результате обнаружения движений системой может быть предпринят ряд действий.

| ()<br>() | ptimus          |             |                   |                  |             |   | www.optimus-cctv.ru |
|----------|-----------------|-------------|-------------------|------------------|-------------|---|---------------------|
|          | PID LCD         | SOD PD      | FD CC Sche        | edule Intelliger | nt Analysis |   |                     |
|          |                 | A .         |                   |                  |             |   |                     |
|          | Channel         | CH17        | ~                 |                  |             |   |                     |
|          | Switch          | Enable      | ~                 | Buzzer           | Disable     | ~ |                     |
|          | Sensitivity     | 3           | ~                 | Scene            | Indoor      | ~ |                     |
|          | Area            | Setup       |                   |                  |             |   |                     |
|          | Post Recording  | 30 s        | ~                 | Latch Time       | 10 s        | ~ |                     |
|          | Alarm Out       |             |                   |                  |             |   |                     |
|          | 🖌 Show Mess     | age         |                   |                  |             |   |                     |
|          | 🧹 Send Emai     | I           |                   |                  |             |   |                     |
|          | Full Screen     | 1           |                   |                  |             |   |                     |
|          | V Record Ch     | annel       |                   |                  |             |   |                     |
|          | 123             | 4 5 6 7     | 8 9 10 11 12 13   | 14 15 16         |             |   |                     |
|          | <b>17</b> 18 19 | 20 21 22 23 | 24 25 26 27 28 29 | 0 30 31 32       |             |   |                     |
|          |                 |             |                   |                  |             |   |                     |
|          |                 |             |                   |                  |             |   |                     |

Канал: Выбор канала

Включение: Включите или выключите SOD-функцию

**Зуммер:** Отключите или включите зуммер, выбрав продолжительность срабатывания сигнала – в течение 10, 20, 40 или 60 секунд после обнаружения движения.

**Чувствительность:** Уровень чувствительности от 1 до 4. По умолчанию установлен уровень 2. Чем выше уровень чувствительности, тем легче будет обнаружить движение.

Сцена: Доступны два варианта съемки объекта «внутри помещения» и «снаружи помещения». Выберите объект съемки в соответствии с местом установки вашей камеры.

**Пост запись:** Установка продолжительности периода после наступления события, в течение которого видеорегистратор будет продолжать запись.

Задержка: Настройка продолжительности срабатывания внешнего устройства сигнализации при обнаружении объектов.

**Трев. выход:** Если видеорегистратор поддерживает подключение к внешнему устройству сигнализации, вы можете настроить срабатывание сигнала внешнего устройства.

Сообщение: При срабатывании SOD-функции на экране будет отображаться символ "S".

Email: Электронное сообщение автоматически будет отправлено на вашу почту при срабатывании тревожного сигнала.

На весь экран: Перевод экран канала в полноэкранный режим в случае обнаружения движения.

Канал записи: Выбор канала, который необходимо записать при срабатывании обнаружения стационарных объектов.

Обл: Нажмите [Setup] для создания виртуальной области на экране камеры.

#### www.optimus-cctv.ru

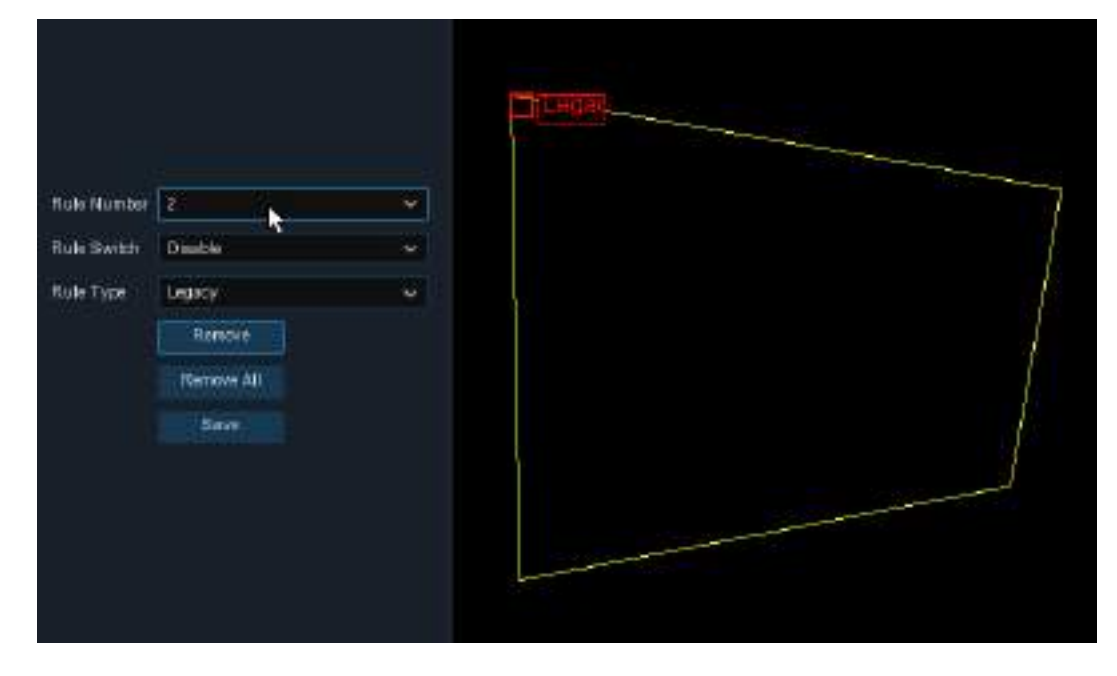

1. Выберите количество Правил. Количество правил обозначает количество

SOD-областей. Максимальное возможное количество областей для установки – 4.

- 2. Активируйте выбранные Правила в поле Rule Switch.
- 3. Выберите тип правила в поле Rule Type.

Legacy: DVR-устройство будет обнаруживать только забытые объекты, находящиеся в области съемки;

Lost: DVR-устройство будет обнаруживать только потерянные объекты, находящиеся в области съемки;

Legacy & Lost: DVR-устройство будет обнаруживать как забытые объекты, так и потерянные.

4. С помощью мышки отметьте 4 точки на экране камеры для создания виртуальной области. Форма области должна быть выпуклым многоугольником. Вогнутый многоугольник система не сможет сохранить.

- 8. Нажмите Save для сохранения настроек.
- Если вы хотите изменить положение или форму области, щелкните по красному квадрату рядом с областью – границы области изменят цвет на красный. Захватите границу области, зажав ее левой кнопкой мышки, затем измените положение области на экране. Для изменения размера области – перетащите углы области.
- 10. Если вы хотите удалить одну из областей, щелкните по красному квадрату рядом с областью и нажмите кнопку **Remove**. Нажмите **Remove All**, чтобы удалить все области.

### Примечание:

- Область наблюдения должна быть равной по размеру или большей по сравнению с объектом съемки (пример ниже на изображениях).
- 2) Область наблюдения не должна быть перекрыта другими предметами.

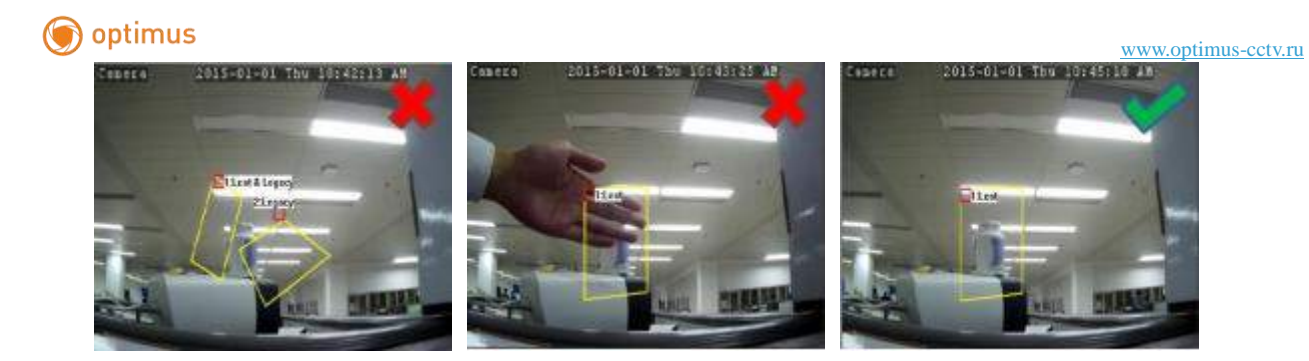

### 5.1.8.4 PD (Обнаружение пешеходов)

Функция обнаружения пешеходов позволяет отслеживать перемещения людей в заданной области. При срабатывании тревоги в результате обнаружения движений системой может быть предпринят ряд действий.

| PID       | LCD   | s     | OD   | _    | PD | F  | D  | С  | С  | s  | ched | lule |      | Intellig | ent | t Ana | lysis |  |  |   |  |
|-----------|-------|-------|------|------|----|----|----|----|----|----|------|------|------|----------|-----|-------|-------|--|--|---|--|
|           |       |       |      |      |    | 1  |    |    |    |    |      |      |      |          |     |       |       |  |  |   |  |
| Channel   |       | C     | 117  |      |    |    |    |    |    | ~  |      |      |      |          |     |       |       |  |  |   |  |
| Switch    |       | Di    | sabl | е    |    |    |    |    |    | ~  |      | E    | Buz  | zer      |     |       |       |  |  | ~ |  |
| Level     |       |       |      |      |    |    |    |    |    | ~  |      | s    | Scer | ne       |     |       |       |  |  | < |  |
| Area      |       |       | S    | etup | 1  |    |    |    |    |    |      |      |      |          |     |       |       |  |  |   |  |
| Post Reco | rding |       |      |      |    |    |    |    |    | ~  |      | L    | atcl | h Time   | ;   |       |       |  |  | ~ |  |
| Alarm Ou  | ıt    |       |      |      |    |    |    |    |    |    |      |      |      |          |     |       |       |  |  |   |  |
| 🖌 Show    | v Mes | ssage |      |      |    |    |    |    |    |    |      |      |      |          |     |       |       |  |  |   |  |
| Send      | l Ema | il    |      |      |    |    |    |    |    |    |      |      |      |          |     |       |       |  |  |   |  |
| Full:     | Scree | n     |      |      |    |    |    |    |    |    |      |      |      |          |     |       |       |  |  |   |  |
| V Reco    | ord C | hanr  | e    |      |    |    |    |    |    |    |      |      |      |          |     |       |       |  |  |   |  |
| 1         | 23    | 4     | 5    | 6    | 7  | 8  | 9  | 10 | 11 | 12 | 13   | 14 1 | 15   | 16       |     |       |       |  |  |   |  |
| 17 1      | 18 19 | 9 20  | 21   | 22   | 23 | 24 | 25 | 26 | 27 | 28 | 29   | 30 3 | 31   | 32       |     |       |       |  |  |   |  |
|           |       |       |      |      |    |    |    |    |    |    |      |      |      |          |     |       |       |  |  |   |  |

#### Канал: Выбор канала

Включение: Включите или выключите PD-функцию

**Зуммер:** Отключите или включите зуммер, выбрав продолжительность срабатывания сигнала – в течение 10, 20, 40 или 60 секунд после обнаружения движения.

**Уровень:** Для выбора доступны малый, средний и высокий уровни. Малый уровень рекомендуется для обнаружения объектов, находящихся на большом расстоянии от устройства. Высокий уровень рекомендуется для обнаружения объектов на небольшом расстоянии.

Сцена: Доступны два варианта съемки объекта «внутри помещения» и «снаружи помещения». Выберите объект съемки в соответствии с местом установки вашей камеры.

**Пост запись:** Установка продолжительности периода после наступления события, в течение которого видеорегистратор будет продолжать запись.

Задержка: Настройка продолжительности срабатывания внешнего устройства сигнализации при обнаружении объектов.

### 🇑 optimus

#### www.optimus-cctv.ru

**Трев.** выход: Если видеорегистратор поддерживает подключение к внешнему устройству сигнализации, вы можете настроить срабатывание сигнала внешнего устройства.

Сообщение: При обнаружении движения на экране будет отображаться символ "S".

Email: Электронное сообщение автоматически будет отправлено на вашу почту при срабатывании тревожного сигнала.

На весь экран: Перевод экран канала в полноэкранный режим в случае обнаружения движения.

Канал записи: Выбор канала, который необходимо записать при срабатывании обнаружения пешеходов.

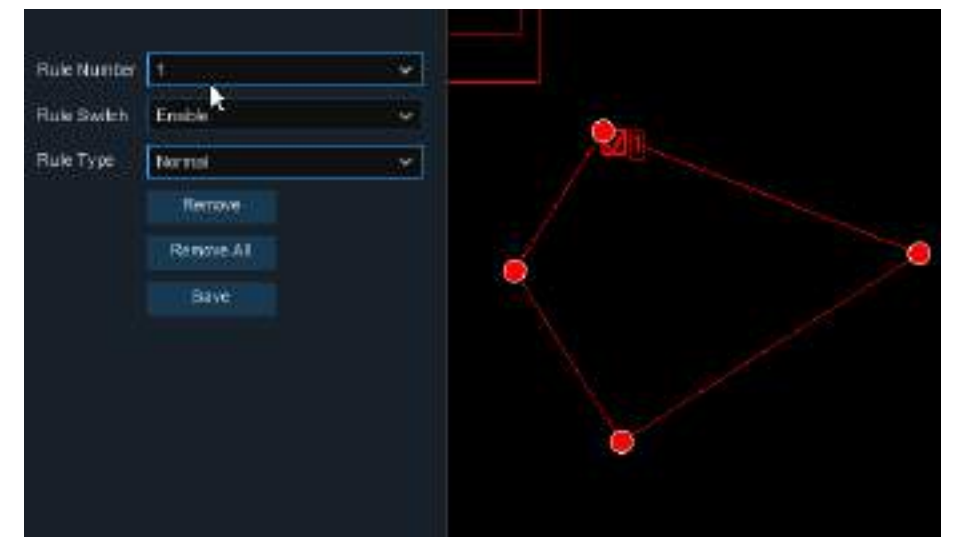

Обл: Нажмите [Setup] для создания виртуальной области на экране камеры.

 Выберите количество Правил. Количество правил обозначает количество PD-областей. Максимальное возможное количество областей, которые вы можете установить – 4.

2. Активируйте выбранные Правила в поле Rule Switch.

3. Выберите тип правила в поле **Rule Type**. Для данной функции доступен только один тип – нормальный.

4. С помощью мышки отметьте 4 точки на экране камеры для создания виртуальной области. Форма области должна быть выпуклым многоугольником. Вогнутый многоугольник система не сможет сохранить.

8. Нажмите **Save** для сохранения настроек.

9. Если вы хотите изменить положение или форму области, щелкните по красному квадрату рядом с областью – границы области изменят цвет на красный. Захватите границу области, зажав ее левой кнопкой мышки, затем измените положение области на экране. Для изменения размера области – перетащите углы области.

10. Если вы хотите удалить одну из областей, щелкните по красному квадрату рядом с

### 🗑 optimus

#### www.optimus-cctv.ru

областью и нажмите кнопку **Remove**. Нажмите **Remove All**, чтобы удалить все области. **Примечания:** 

1) Область наблюдения не должна быть установлена в месте, куда люди не могут попасть.

2) Система способна распознать человека при условии, что фигура человека полностью попадает в зону наблюдения.

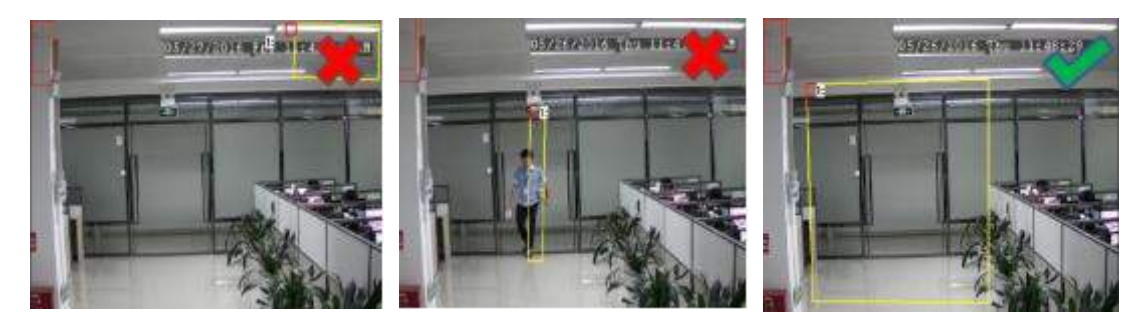

## 5.1.8.5 FD (Обнаружение лиц)

Функция обнаружения лиц позволяет зафиксировать лица людей, попавших в заданную область. При срабатывании тревоги в результате обнаружения движений системой может быть предпринят ряд действий.

| PID LCD         | SOD     | PD   | FD   | ) (  | c  | Sche  | edule I | Intellig | gent Analysis |   |
|-----------------|---------|------|------|------|----|-------|---------|----------|---------------|---|
|                 |         |      |      | t    |    |       |         |          |               |   |
| Channel         | CH17    |      |      |      | `  | ~     |         |          |               |   |
| Switch          | Disable |      |      |      |    | ~     | Buz     | zer      |               | ~ |
| Level           |         |      |      |      |    | <     | Scen    | ie       |               | ~ |
| Area            | Setu    | qu   |      |      |    |       |         |          |               |   |
| Post Recording  |         |      |      |      |    | <     | Latch   | n Time   | <b>e</b> 10 s | ~ |
| Alarm Out       |         |      |      |      |    |       |         |          |               |   |
| 🗾 Show Mess     | age     |      |      |      |    |       |         |          |               |   |
| 🗾 Send Emai     | I       |      |      |      |    |       |         |          |               |   |
| Full Screer     | ı       |      |      |      |    |       |         |          |               |   |
| V Record Ch     | annel   |      |      |      |    |       |         |          |               |   |
| 1 2 3           | 4 5 (   | 6 7  | 8 9  | 9 10 | 11 | 12 13 | 3 14 15 | 16       |               |   |
| <b>17</b> 18 19 | 20 21 2 | 2 23 | 24 2 | 5 26 | 27 | 28 29 | 9 30 31 | 32       |               |   |
|                 |         |      |      |      |    |       |         |          |               |   |

Канал: Выбор канала

Включение: Включите или выключите FD-функцию

### 🇊 optimus

#### www.optimus-cctv.ru

**Зуммер:** Отключите или включите зуммер, выбрав продолжительность срабатывания сигнала – в течение 10, 20, 40 или 60 секунд после обнаружения движения.

**Уровень:** Для выбора доступны малый, средний и высокий уровни. Малый уровень рекомендуется для обнаружения объектов, находящихся на большом расстоянии от устройства. Высокий уровень рекомендуется для обнаружения объектов на небольшом расстоянии.

Сцена: Доступны два варианта съемки объекта «внутри помещения» и «снаружи помещения». Выберите объект съемки в соответствии с местом установки вашей камеры.

**Пост запись:** Установка продолжительности периода после наступления события, в течение которого видеорегистратор будет продолжать запись.

Задержка: Настройка продолжительности срабатывания внешнего устройства сигнализации при обнаружении объектов.

**Трев. выход:** Если видеорегистратор поддерживает подключение к внешнему устройству сигнализации, вы можете настроить срабатывание сигнала внешнего устройства.

Сообщение: При обнаружении движения на экране будет отображаться символ "S".

Email: Электронное сообщение автоматически будет отправлено на вашу почту при срабатывании тревожного сигнала.

На весь экран: Перевод экран канала в полноэкранный режим в случае обнаружения движения.

Канал записи: выбор канала, который необходимо записать при срабатывании обнаружения лиц.

Обл: Нажмите [Setup] для создания виртуальной области на экране камеры.

1. Выберите количество Правил. Количество правил обозначает количество FD-областей.

Максимальное возможное количество областей, которые вы можете установить – 4.

- 2. Активируйте выбранные Правила в поле Rule Switch.
- Выберите тип правила в поле Rule Type. Для данной функции доступен только один тип – нормальный.
- С помощью мышки отметьте 4 точки на экране камеры для создания виртуальной области. Форма области должна быть выпуклым многоугольником. Вогнутый многоугольник система не сможет сохранить.
- 5. Нажмите Save для сохранения настроек.
- 6. Если вы хотите изменить положение или форму области, щелкните по красному квадрату рядом с областью – границы области изменят цвет на красный. Захватите границу области, зажав ее левой кнопкой мышки, затем измените положение области на экране. Для изменения размера области – перетащите углы области.
- 7. Если вы хотите удалить одну из областей, щелкните по красному квадрату рядом с областью и нажмите кнопку **Remove**. Нажмите **Remove All**, чтобы удалить все области.

### Примечания:

1) Область наблюдения не должна быть установлена в месте, куда люди не могут попасть.

2) Размер области должен быть таким, чтобы лицо человека могло полностью туда поместиться.

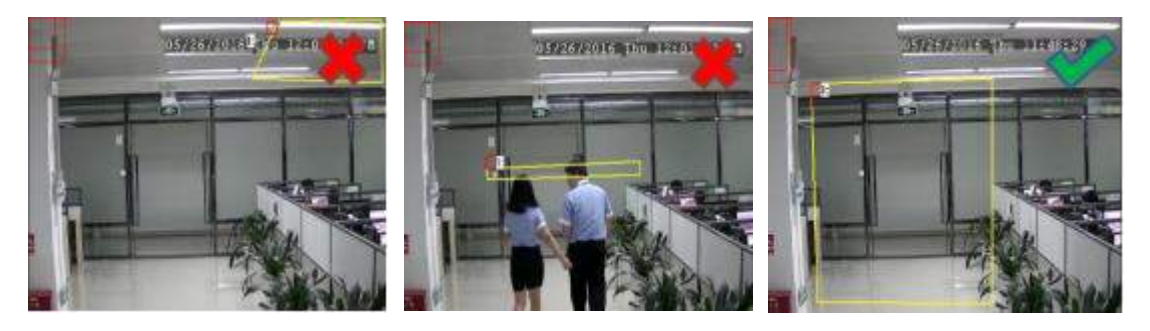

## 5.1.8.6 СС (подсчет пересечений)

Функция подсчета подсчитывает количество перемещений объектов или людей вдоль виртуальных линий.

| PID LCD        | SOD PO FD I                 | ta səri            | dule Intellige | nt Analysia |   |
|----------------|-----------------------------|--------------------|----------------|-------------|---|
| Channel        | CH17                        | *                  |                |             |   |
| Switch         | Disable                     |                    | Buzzar         |             | ~ |
| Sensitivity    |                             | *                  | Scene          |             | * |
| Area           |                             |                    |                |             |   |
| Post Recording |                             | *                  | Latth Time     |             | ¢ |
| Alarm Out      |                             |                    |                |             |   |
| Show Mess      | age                         |                    |                |             |   |
| J Send Emai    | Č.                          |                    |                |             |   |
| Full Screen    | ē.                          |                    |                |             |   |
| Record Ch      | annal                       |                    |                |             |   |
|                | 主 <u>宗皇宗</u> 道来的<br>論哲教廷科廷著 | 11 년 13<br>27 第 29 | 1111年11日       |             |   |

#### Канал: Выбор канала

Включение: Включите или выключите СС-функцию

**Зуммер:** Отключите или включите зуммер, выбрав продолжительность срабатывания сигнала – в течение 10, 20, 40 или 60 секунд после обнаружения движения.

**Чувствительность**: Уровень чувствительности от 1 до 4. Чем выше уровень чувствительности, тем легче будет обнаружить движение.

Сцена: Доступны два варианта съемки объекта «внутри помещения» и «снаружи помещения». Выберите объект съемки в соответствии с местом установки вашей камеры.

**Пост запись:** Установка продолжительности периода после наступления события, в течение которого видеорегистратор будет продолжать запись.

Задержка: Настройка продолжительности срабатывания внешнего устройства сигнализации при обнаружении объектов.

### 🌍 optimus

#### www.optimus-cctv.ru

**Трев.** выход: Если видеорегистратор поддерживает подключение к внешнему устройству сигнализации, вы можете настроить срабатывание сигнала внешнего устройства.

Сообщение: При обнаружении движения на экране будет отображаться символ "S".

Email: Электронное сообщение автоматически будет отправлено на вашу почту при срабатывании тревожного сигнала.

На весь экран: Перевод экран канала в полноэкранный режим в случае обнаружения движения.

Канал записи: выбор канала, который необходимо записать при срабатывании обнаружения лиц.

Обл: Нажмите [Setup] для создания виртуальных линий на экране камеры.

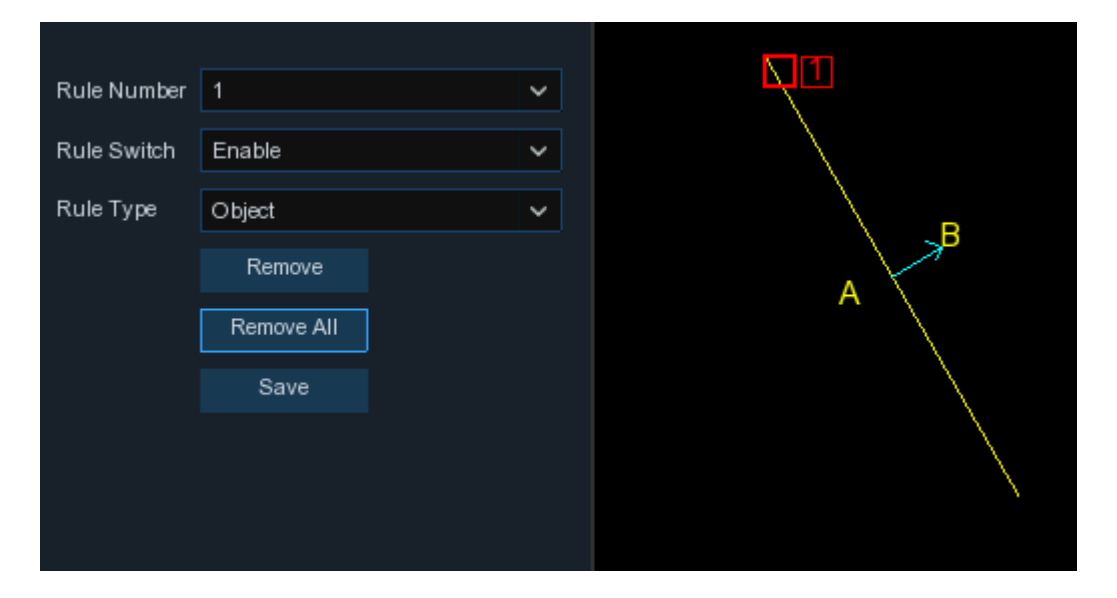

- Выберите количество Правил. Количество правил обозначает количество линий.
  Максимальное возможное количество линий, которые вы можете установить 4.
- 2. Активируйте выбранные Правила в поле Rule Switch.
- 3. Выберите тип правила в поле Rule Type.

**Object:** Подсчет перемещающихся объектов.

Pedestrian: Подсчет перемещающихся людей.

4. С помощью мышки отметьте 2 точки на экране камеры для создания виртуальной линии.

Со стороны А к В - Вход, со стороны В к А – Выход.

- 5. Нажмите Save для сохранения настроек.
- 6. Если вы хотите изменить положение или длину линии, щелкните по красному квадрату рядом с линией – линия изменит цвет на красный. Захватите край линии, зажав ее левой кнопкой мышки, затем измените положение линии на экране. Для изменения длины линии – потяните за край линии.
- 7. Если вы хотите удалить одну из линий, щелкните по красному квадрату рядом с линией и нажмите кнопку **Remove**. Нажмите **Remove All**, чтобы удалить все линии.

### Примечания:

- Линии должны быть установлены не слишком близко к углам изображения, передаваемого с камеры. Такая настройка линий позволит избежать сбоя в срабатывании сигнала тревоги при пересечении целью линий.
- 2) Линии должны быть установлены в зоне, которая доступна наблюдаемому объекту.
- 3) Линии не должны быть слишком короткими, чтобы избежать сбоя при срабатывании сигнализации. Такой сбой возможен при прохождении цели за пределами линии.

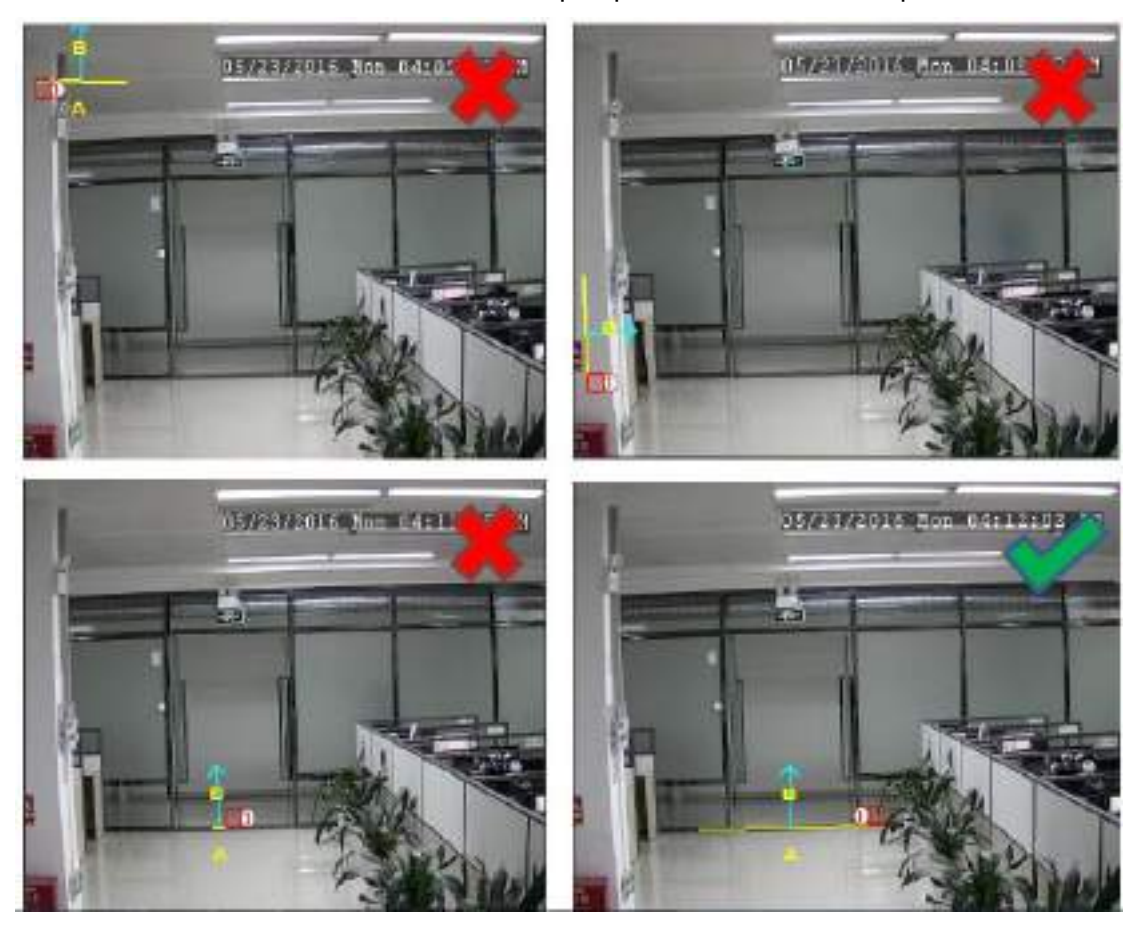

Вы можете просматривать статистику функции Кросс-подсчет в разделе **5.1.8.7 Интеллектуальный анализ**.

#### www.optimus-cctv.ru

# 5.1.8.7 Интеллектуальный анализ

| PID LC     | D SOD     | PD FD         | CC Sched    | lule Intellig | jent Analysis |            |               |        |  |
|------------|-----------|---------------|-------------|---------------|---------------|------------|---------------|--------|--|
|            |           |               |             |               | ł,            |            |               |        |  |
| Channel    | CH17      | ~             | Report Type | Daily Repor   | t 🗸           | Alarm Type | Pedestrian    | ~      |  |
| Cross Type | Cross Out | ~             | Start Date  | 08/08/2017    | ij            |            |               | Search |  |
|            |           |               |             |               |               |            |               |        |  |
|            |           | Hour          |             |               |               | Cour       | nt(Cross Out) |        |  |
|            |           | 00:00 - 00:59 |             |               |               |            | 1             |        |  |
|            |           | 01:00 - 01:59 |             |               |               |            | 2             |        |  |
|            |           | 02:00 - 02:59 |             |               |               |            | 2             |        |  |
|            |           | 03:00 - 03:59 |             |               |               |            | 1             |        |  |
|            |           | 04:00 - 04:59 |             |               |               | (          | 61812948      |        |  |
|            |           | 05:00 - 05:59 |             |               |               | (          | 61812976      |        |  |
|            |           | 06:00 - 06:59 |             |               |               | 1          | 16859212      |        |  |
|            |           | 07:00 - 07:59 |             |               |               | -21        | 013242624     |        |  |
|            |           | 08:00 - 08:59 |             |               |               |            | 1             |        |  |
|            |           | 09:00 - 09:59 |             |               |               |            | 65537         |        |  |

Типы статистического отчета: Ежедневный/Еженедельный/Ежемесячный/Ежегодный подсчет количества пересечений в направлении Вход/Выход (Cross In/Cross Out).

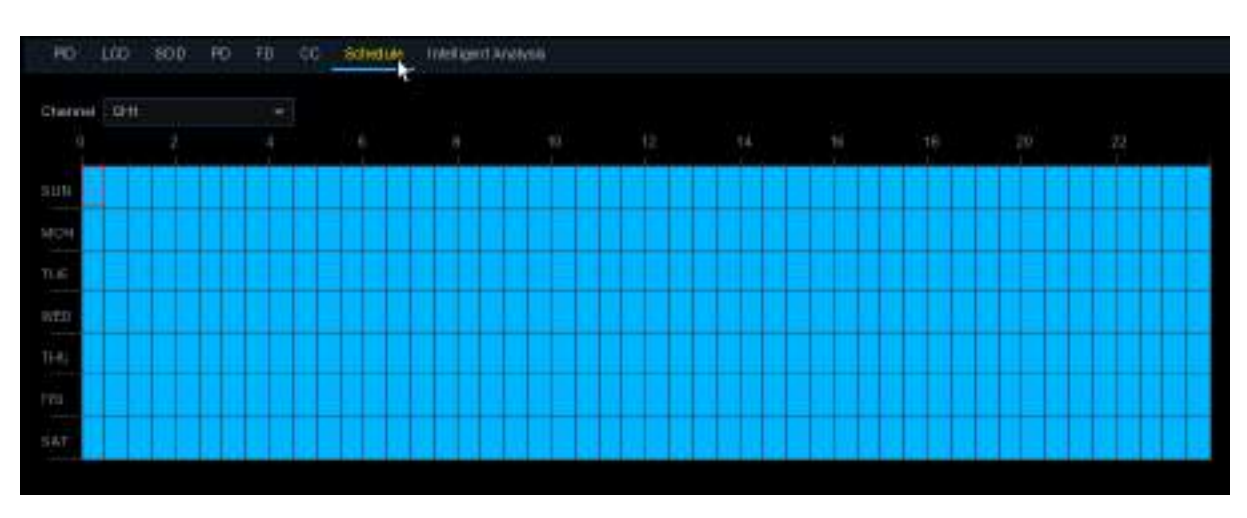

# 5.1.8.8 Интеллектуальный график

Для активации интеллектуальной функции необходимо установить график. График будет действовать 7 дней в неделю 24 часа в сутки.

Выберите канал для установки графика, затем переместите курсор ниже, чтобы отметить ячейки. Голубые ячейки обозначают время работы функции. График действует только для выбранного канала. Используйте функцию копирования (**Сору**), если хотите установить сходный график для других каналов. Нажмите **Save** для сохранения настроек.

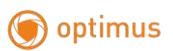

# 5.2 Запись

Меню позволяет настроить параметры записи.

# 5.2.1 Кодирование

Меню позволяет настроить качество видеозаписи и качество передачи данных по сети. Основной поток определяет качество видеозаписи, которая будет сохранена на жестком диске; Доп.поток определяет качество видеозаписи, которая будет просмотрена с помощью удаленного доступа, например, через web-клиент и CMS; Мобильный поток определяет качество видеозаписи, которая будет просмотрена посредством удаленного доступа с помощью мобильных устройств.

| Setup O++++ | Second Marco | Hatatek (De    |     | lainn |   |        |         |         |                          |   |                      |    |     |       |    |   |
|-------------|--------------|----------------|-----|-------|---|--------|---------|---------|--------------------------|---|----------------------|----|-----|-------|----|---|
|             |              | alarman - Bala |     |       |   |        |         |         |                          |   |                      |    |     |       |    |   |
| (Front)     | Distant.     | . Henrieture   |     |       |   |        | Maile D | 685 e 1 | Miles Notes              |   | -                    |    | 1   |       |    |   |
| (Cartin )   | ithi.        | Lipson Links   | 16C | 40    |   |        | 1001    |         | minister in              |   | THES.                |    | -   |       | 23 |   |
|             | 100          | instantini in  | -   | -     | - |        | diam-   | -       | - Number of Co.          | - | in the second second | 14 |     |       |    |   |
|             |              | Ready Family   |     |       |   |        | rine -  |         | Prototal Pro-            |   | MARP                 |    |     |       |    |   |
|             | 91           | 1000.0 1001    |     |       |   |        | 1291    |         | there is a second second |   |                      |    |     |       |    |   |
|             |              | 1000 + 1000    |     |       |   |        | 100     |         | Petitine                 |   | 144.62               |    |     |       |    |   |
|             |              | 1000101000     |     | - 40  |   |        | 1281    |         | manned                   |   | 1000                 |    |     |       |    |   |
|             |              | 1000 × 1000    |     |       |   |        | 1.001   |         | Treasteria (s            |   |                      |    |     |       |    |   |
|             | de :         | 10011190       |     |       |   |        | 10000   |         | - NAME OF                |   | 11.90                |    |     |       |    |   |
|             |              | 1903 - 1995    |     |       |   | HOME W |         |         | TRACKING.                |   | 8188                 |    |     |       |    |   |
|             |              |                |     |       |   |        |         |         |                          |   |                      |    |     |       |    |   |
|             |              |                |     |       |   |        |         |         |                          |   |                      |    | - 1 | Delas |    | * |

**Разрешение**: Параметр «Разрешение» определяет, насколько большим будет записанное изображение.

К/с: Параметр «FPS: Кадры в секунду» определяет количество кадров в секунду, которое DVR-устройство будет записывать.

**Тип:** Параметр «Тип видеокодирования». Видеорегистратор поддерживает использование IP-камер H.264 и H.265.

**Тип битрейта**: Выберите скорость передачи данных. Для простого участка, например, для однотонной серой стены, подходит постоянная скорость передачи (**CBR**). Для более сложного объекта съемки, такого как оживленная улица, используйте переменную скорость передачи (**VBR**).

**Режим битрейта:** Если вы хотите установить скорость передачи данных самостоятельно, выберите «**User-defined:** Пользовательский режим». Если вы хотите выбрать предопределенную скорость передачи данных, выберите «**User-defined:** Предопределенный режим».

### 🇊 optimus

#### www.optimus-cctv.ru

**Битрейт:** Параметр отвечает за скорость передачи данных, которую DVR-устройство будет использовать для записи видео. Чем выше установленная для видеозаписи скорость передачи данных, тем выше будет качество записи.

Аудио: Если вы хотите записывать аудио вместе с видео и к вашему DVR-устройству подключен микрофон или вы используйте камеру со звуком – поставьте флажок в окошке Audio.

**Тревога:** Если опция активна, вы можете отдельно настраивать качество при постоянной записи и при тревожной записи.

# 5.2.2 Запись

Меню позволяет настроить параметры записи канала.

## 5.2.2.1 Запись

| (i) Setup ⊡++++ | Anna Anna Statester | Gene Avenue |              |                   | ×               |
|-----------------|---------------------|-------------|--------------|-------------------|-----------------|
| + Inest         | the second second   |             |              |                   |                 |
| (d) (man)       | 2400                | Northeast + | C entertente | The second second |                 |
| (Carbon )       | ott                 |             | Material     | - 11              |                 |
|                 | 99                  |             | Harrison     |                   |                 |
|                 |                     |             | Marrena      | 8                 |                 |
|                 | 99                  | <b>a</b>    | (Barratinen) | 8                 |                 |
|                 |                     | •           | Harrison     |                   |                 |
|                 |                     |             | Handbare     |                   |                 |
|                 |                     |             | Marrie and   |                   |                 |
|                 | 640<br>             |             | Matabaan     |                   |                 |
|                 |                     | 6           | therefore    | 8                 |                 |
|                 | @1940               |             | Hutchson     |                   |                 |
|                 |                     |             | University   |                   |                 |
|                 |                     |             | Harrison     |                   |                 |
|                 |                     | -           | Harrison     |                   |                 |
|                 |                     |             | Alargania    | 10 m              |                 |
|                 |                     |             | Hatatean     |                   |                 |
|                 |                     |             | discourse.   | 5                 |                 |
|                 | #26                 |             | Hatstoot     | -                 |                 |
|                 |                     |             | Harrison     | 8                 |                 |
|                 | PORT:               | •           | Manathan     |                   |                 |
|                 |                     | <b>1</b>    | thestore     | 8                 |                 |
|                 |                     |             |              |                   |                 |
|                 |                     |             |              |                   | Det Delas tetti |
|                 |                     |             |              |                   |                 |

Запись: Для активации записи – поставьте флажок в окошке напротив канала.

Тип потока: Выберите качество записи. Если вы выберете Двойной поток, система будет записывать Основной (Mainstream) и Доп.поток (Substream) одновременно.

**Пред запись**: При активированном параметре «Предварительная запись» устройство начнет запись за несколько секунд до тревоги. Используйте предварительную запись, если основной тип записи установлен как запись при обнаружении движения или при срабатывании входящего/исходящего тревожного сигнала.

#### www.optimus-cctv.ru

### 5.2.2.2 График записи

Меню позволяет определить, когда DVR-устройство записывает видео и установить режим записи для каждого канала. График записи позволяет настроить расписание, например, ежедневная и ежечасная, обычная (непрерывная) запись, запись при обнаружении движения, запись при срабатывании входящего и исходящего тревожного сигнала, записи при помощи ИК-сенсора (если устройство поддерживает данную функцию). Для установки режима записи, сначала выберите режим (Normal: обычная запись, Motion: запись при обнаружении движения, IO: запись при срабатывании сигнала тревоги, PIR: запись при помощи ИК-сенсора), затем при помощи курсора отметьте ячейки на временной шкале. График записи необходимо настроить для каждого канала. Если вы хотите использовать один и тот же график записи для нескольких каналов, используйте функцию копирования (**Сору**). Нажмите **Применить** для сохранения настроек.

| Setup ==== | Annual starts forces from the        | × |
|------------|--------------------------------------|---|
| (Items)    | Hard Constitution :                  |   |
| of there   | Charles (Let ) 14                    |   |
| 1930       |                                      |   |
|            |                                      |   |
|            | CHILDREN CONTRACTOR OF CONTRACTOR OF |   |
|            |                                      |   |
|            |                                      |   |
|            |                                      |   |
|            |                                      |   |
|            |                                      |   |
|            |                                      |   |
|            |                                      |   |
|            |                                      |   |
|            |                                      |   |
|            |                                      |   |
|            |                                      |   |
|            |                                      |   |
|            | Charge (parts)                       |   |

Канал: Выберите канал для настройки параметров записи.

**Постоянно**: Отмеченный зеленым цветом временной интервал означает, что в данном временном интервале для канала установлена обычная запись.

**Движение**: Отмеченный желтым цветом временной интервал означает, что запись канала в данном временном интервале будет производиться только при обнаружении движения.

**IO**: Отмеченный красным цветом временной интервал означает, что запись канала в данном временном интервале будет производиться только при срабатывании сигнала тревоги.

### 🇊 optimus

#### www.optimus-cctv.ru

**PIR**: Отмеченный фиолетовым цветом временной интервал означает, что запись канала в данном временном интервале будет производиться только при срабатывании датчика ИК-сенсора.

Нет записи: Временной интервал в белом цвете обозначает, что запись для данного интервала времени не запланирована.

# 5.2.3 Снимок

Меню позволяет настроить функцию захвата изображения (в зависимости от модели).

## 5.2.3.1 Захват изображения

| () Setup ○++++ | Anne Alex | Herene Denne   | latin           |                     |                 |                    |                           |
|----------------|-----------|----------------|-----------------|---------------------|-----------------|--------------------|---------------------------|
|                |           | es tomoses     |                 |                     |                 |                    |                           |
|                | staini    | Case Carlot of |                 | Normal Inference in | NAME ADDRESS OF | Manufactory of the |                           |
|                | 1011      | 2              | Himming W.      |                     |                 |                    |                           |
|                |           |                | Internation of  |                     | 10              |                    |                           |
|                | 041       | 8              | Summer St.      |                     |                 | 5                  |                           |
|                | . AH      | 181            | Harmon of       |                     | - M - M         |                    |                           |
|                | -440      | -              | Department of   |                     |                 |                    |                           |
|                |           | B              | Insurant        | 10                  |                 |                    |                           |
|                | 1917      | 5              | -               | ii -                | 10 I.M.         |                    |                           |
|                | - 10      | 8              | Harmonian in .  |                     | ()as            |                    |                           |
|                | #*Ger     | 5              | Manufacture of  |                     |                 | 5                  |                           |
|                | #194      | 12             | Internet M      | 11                  | 100 . 100       | 1 10               |                           |
|                | EF CHS    |                | Harmon T        |                     |                 |                    |                           |
|                | P Dire    |                | Harmon N.       | 10 · · ·            |                 |                    |                           |
|                | er cim    |                | Manager and The |                     |                 |                    |                           |
|                | 81040     | 100            | Disease of the  |                     |                 |                    |                           |
|                | P-D-D     | 8              | thempest -      |                     |                 |                    |                           |
|                |           | 1.51           | lines and the   |                     |                 | 6                  |                           |
|                | 100       |                | Internation in  |                     | Bas 4           |                    |                           |
|                | P:0111    | 121            | Management      |                     | 394             | - 5                |                           |
|                | POIN      | 3              | Harman &        |                     |                 | 5                  |                           |
|                | #rioniz   | 1.54           | Maintiness w    |                     | 100             |                    |                           |
|                |           |                |                 |                     |                 |                    |                           |
|                |           |                |                 |                     |                 |                    | the states and            |
|                |           |                |                 |                     |                 |                    | Contraction of the second |

Включение: Включение и выключение автоматического захвата изображения для канала.

**Тип потока**: Выберите разрешение изображения: основной поток (mainstream) или доп.поток (substream).

Пост.: Время выполнения захвата изображения при нормальной записи.

**Трев.**: Время выполнения захвата изображения при обнаружении движения, срабатывании датчика тревоги, ИК-сенсора.

В ручную: Включение и выключение возможности захвата изображения в ручном режиме.

### www.optimus-cctv.ru

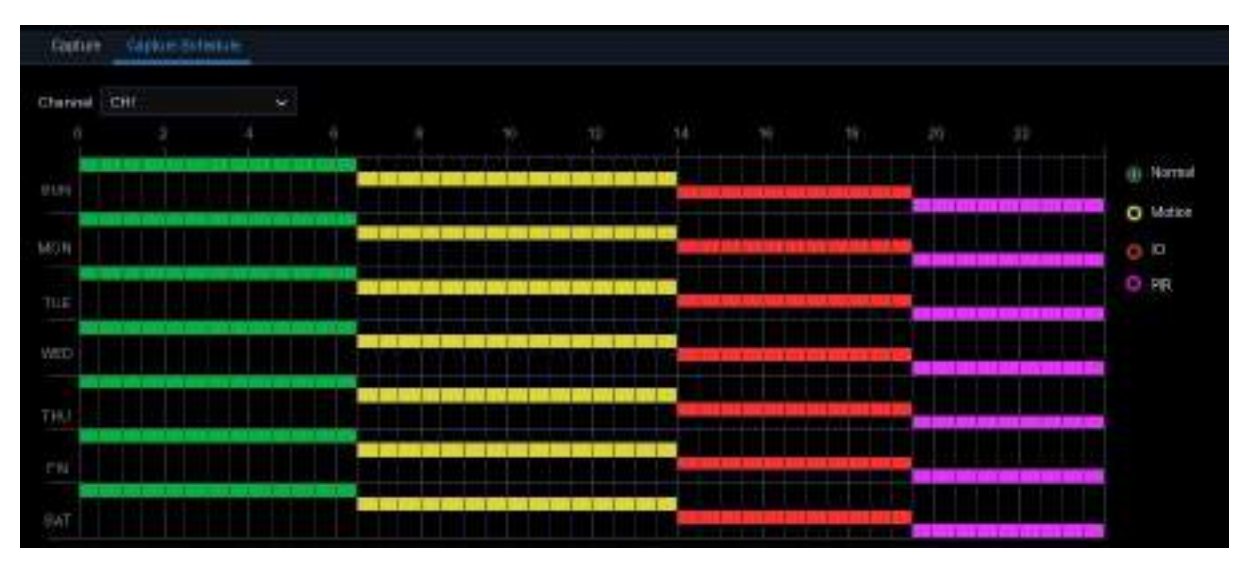

## 5.2.3.2 График захвата изображения

Канал: Выберите канал для настройки параметров записи.

**Пост.**: Отмеченный зеленым цветом временной интервал означает, что в данном временном интервале для канала установлен обычный режим захвата изображения.

**Движ.**: Отмеченный желтым цветом временной интервал означает, что захват изображения экрана в данном временном интервале будет производиться только при обнаружении движения.

**IO**: Отмеченный красным цветом временной интервал означает, что захват изображения канала в данном временном интервале будет производиться только при срабатывании сигнала тревоги.

**PIR**: Отмеченный фиолетовым цветом временной интервал означает, что захват изображения канала в данном временном интервале будет производиться только при срабатывании датчика ИК-сенсора.

**Нет записи**: Временной интервал в белом цвете обозначает, что функция захвата изображения для данного интервала времени не настроена. Вы можете вручную захватывать изображения, для этого необходимо активировать функцию захвата в ручном режиме для канала.

# 5.3 Сигнал тревоги

Раздел позволяет настроить параметры тревоги.

## 5.3.1 Движение

См. настройки в разделе 5.1.5 Движение.

## 🗑 optimus

## 5.3.2 Входящий/исходящий сигнал тревоги

Это дополнительная функция. Функция будет доступна, если DVR-устройство поддерживает возможность подключения внешнего устройства ввода-вывода сигнализации.

| ite        | ×             | Buzzer  | ۲ | Alam Out 🗸 | Lalch Time | ۷ | Record v | Post Recording 🗸 | Show Nessage 🗸 | Send Email v | Full Screen v |
|------------|---------------|---------|---|------------|------------|---|----------|------------------|----------------|--------------|---------------|
| 81         | ×:            | Disable | y |            | 10 s       | × | (i) OK   | 90s 🗸            |                | M            |               |
| <b>e</b> 1 | ۷             | Disable | ٧ |            | 10 s       | ٧ | lo 🔞     | 30s 🗸 🗸          |                |              |               |
| é1         | ( <b>19</b> 5 | Disable |   |            | 10 s       | ۷ | () ON    | 305: V           | 2              | M            |               |

Трев.вход: Канал ввода-вывода.

Тип входа: Для выбора доступны три типа сигнала тревоги: Normally-Open (Нормальный открытый), Normally-Close (Нормальный закрытый) и OFF (выключен). Выберите тип сигнала, соответствующий типу датчика. Выберите OFF, чтобы отключить функцию срабатывания по датчику.

**Зуммер:** DVR-устройство может использовать встроенный зуммер в качестве сигнализации. Установите продолжительность сигнала в секундах при срабатывании датчика.

**Трев. выход:** Для активации внешнего устройства сигнализации при срабатывании датчика поставьте в окошке флажок.

Задержка: Настройка продолжительности сигнала зуммера при срабатывании внешнего датчика (10, 20, 40 или 60 секунд).

З а п и с ь : Для выбора канала, который вы хотите записать при срабатывании обнаружения движения – нажмите на значок 🧿.

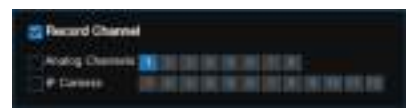

Пост запись: Настройка продолжительности записи после отключения сигнала тревоги (30 секунд, 1 минута, 2 минуты, 5 минут).

Сообщение: Настройка отображения на экране уведомлений о срабатывании датчика.

Email: Настройка отправки электронных сообщений на указанный почтовый адрес при срабатывании датчика.

На весь экран: Настройка переключения канала в полноэкранный режим при срабатывании датчика.

**На FTP**: Настройка загрузки изображений на FTP-сервер при срабатывании входящего/исходящего сигнала тревоги. Для настройки FTP см. раздел <u>5.4.4 FTP-протокол.</u>

# 5.3.3 PIR (ИК-сенсор)

См. настройки в разделе **<u>5.1.6 PIR (ИК-сенсор)</u>**.

# 5.3.4 РТZ-связь

Меню позволяет настроить связь между PTZ-камерами (при наличии подключенных камер) и Сигналом движения (Motion Alarm) и/или Внешним датчиком ввода-вывода тревожного сигнала. С помощью данной функции вы можете повернуть PTZ-камеру в заранее заданную позицию при обнаружении движения или срабатывании входящего/исходящего сигнала тревоги.

| Channel | Setth + | Nation | 10 | (Q) | PTZt |      | PTZI |           | PTZS | 1221 | P124 |       |
|---------|---------|--------|----|-----|------|------|------|-----------|------|------|------|-------|
| CH17    | 2       | •      | 2  |     | ¢.   | ON:  |      | ÓN.       | Đ.   | ON.  | ۲    | ON:   |
| ICH SE  |         |        |    |     |      | ON : | ٢    | CN .      | Ð    | ON:  |      | DN:   |
| CHTI    | 2       | 22     | 2  |     |      | ON   |      | <b>CN</b> |      | ON:  |      | DPI 1 |
| CH20    | 2       | •      | Ð  |     |      | ON   |      | ON        |      | ON   |      | ON.   |
| CHE1    | 2       | 1      | 1  |     |      | ON.  |      | ON I      | 0    | QN:  | ۲    | DN.   |
| 0462    | 23      | 122    | 55 |     |      | ON   | (3)  | ON        | ۲    | ON   |      | ON    |

Включение: Включение и выключение функции привязки РТZ.

Движение: Поставьте флажок для активации функции привязки РТZ-камер при

срабатывании сигнала обнаружения движения.

**IO:** Поставьте флажок для активации функции привязки РТZ-камер при срабатывании входящего/исходящего сигнала тревоги.

РТZ: Для настройки предустановленных точек РТZ-камеры нажмите на значок 🙆. Более

подробную информацию см. в разделе 5.1.4.1 Управление РТZ-функциями.

## 5.3.5 Исключение

Меню позволяет выбрать тип событий, о наступлении которых устройство будет вас информировать.

www.optimus-cctv.ru

| Setup  O++++ | Named States     | Hereice - D | mane : 15974 |        |             |               |                |          | X |
|--------------|------------------|-------------|--------------|--------|-------------|---------------|----------------|----------|---|
| - #+=        | THE R.           |             |              |        |             |               |                |          |   |
|              |                  | lait2 -     | Build        | LARTIN | Alles Col o | Two Workson w | Alexandress of |          |   |
|              | 10000 2,010      | 2           |              |        |             | 6             | 3              |          |   |
|              | Dermo            |             | 10+          | 100    |             |               | 15             |          |   |
|              | We beginn at the |             |              |        |             | 8             |                |          |   |
|              |                  |             |              |        |             |               |                |          |   |
|              |                  |             |              |        |             |               |                | (Delait) |   |

Тип событий: Выберите тип событий:

- No Space on Disk: Жесткий диск заполнен.

- Disk Error: Жесткий диск не обнаружен.

- Video Loss: Видеосигнал потерян. Камера подключена неправильно.

Включение: Установите флажок, чтобы включить мониторинг события.

Зуммер: Настройка продолжительности сигнала зуммера при наступлении события (10, 20,

40 или 60 секунд). Выберите OFF для отключения зуммера.

Задержка: Дополнительная функция, доступна, если DVR-устройство поддерживает подключение к внешнему устройству сигнализации. Настройка продолжительности сигнала внешнего устройства (10, 20, 40 или 60 секунд).

Трев. выход: Дополнительная функция. Установите флажок, чтобы включить звук внешнего

устройства сигнализации.

Сообщение: Настройка отображения на экране уведомлений о Заполнении жесткого диска,

Ошибке подключения диска или Потере видеосигнала.

Email: Настройка отправки электронных сообщений на указанный почтовый адрес при

наступлении вышеописанных событий.

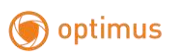

# 5.4 Сеть

Меню позволяет настроить параметры такие сети, как PPPoE, DHCP и 3G. Наиболее распространенным является DHCP-протокол. Наиболее вероятно, что тип вашей сети - DHCP, если только сеть не адресована вручную. Выберите PPPoE, если вам требуется имя пользователя и пароль для аутентификации в Интернет. Выберите 3G, если вы хотите использовать мобильное сетевое подключение (в зависимости от модели регистратора).

| Setup 0  | North Astronomy Court Artest                                                                                                    | ×       |
|----------|----------------------------------------------------------------------------------------------------|---------|
|          | - MARE - REAL For Conjunction                                                                                                    |         |
|          |                                                                                                    |         |
| T. (Dear | 100 B                                                                                                    |         |
| - 100 J  | PARM                                                                                                    |         |
|          | A MARKAN TO THE AMERICAN AND A MARKAN AND A MARKAN AND A MARKAN AND A MARKAN AND A MARKAN AND A MARKAN AND A MA                                                                                                    |         |
|          | Colory and a second second sec |         |
|          |                                                                                                    |         |
|          |                                                                                                    |         |
|          | NV DOCTOR                                                                                                    |         |
|          |                                                                                                    |         |
|          |                                                                                                    |         |
|          |                                                                                                    |         |
|          |                                                                                                    |         |
|          |                                                                                                    |         |
|          |                                                                                                    |         |
|          |                                                                                                    |         |
|          |                                                                                                    |         |
|          |                                                                                                    |         |
|          |                                                                                                    |         |
|          |                                                                                                    | ALL AVE |

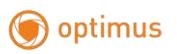

# 5.4.1 Основные

| @ Setup 0 | Name Are Summer Street Street                                                                                                    | ×            |
|-----------|----------------------------------------------------------------------------------------------------|--------------|
|           | - Never, 2014 Dill for Conserve                                                                                                    |              |
| 204       |                                                                                                    |              |
| 1.00.     | PARed                                                                                                    |              |
|           | Table Mad                                                                                                    |              |
|           | (MAY) BEAR PROPERTY                                                                                                    |              |
|           | 1942 Exception and a second second se |              |
|           |                                                                                                    |              |
|           |                                                                                                    |              |
|           |                                                                                                    |              |
|           |                                                                                                    |              |
|           |                                                                                                    |              |
|           |                                                                                                    | Union in the |

При подключении к маршрутизатору, который позволяет использовать DHCP-протокол – поставьте флажок в окошке DHCP. Маршрутизатор автоматически назначит все параметры сети для DVR-устройства. Также вы можете настроить сеть вручную в соответствии с параметрами ниже:

**IP адрес**: IP-адрес идентифицирует DVR-устройство в сети. IP-адрес состоит из четырех групп чисел от 0 до 255, разделенных точками. Например, «192.168.001.100».

Маска: Маска подсети - это сетевой параметр, определяющий диапазон IP-адресов, которые могут использоваться в сети. Если IP-адрес можно сравнить с улицей, на которой вы живете, то маска подсети подобна вашему району. Адрес подсети также состоит из четырех групп чисел, разделенных точками. Например, «255.255.000.000».

Шлюз: Этот адрес позволяет DVR-устройству получить доступ к Интернету. Формат адреса шлюза (Gateway) совпадает с форматом IP-адреса. Например, «192.168.001.001».

DNS1/DNS2: DNS1 является основным DNS-сервером, а DNS2 - резервным. Достаточно ввести адрес сервера DNS1.

# 🗑 optimus

# 5.4.4.1 Протокол РРРоЕ

| Setup or | Name Ann Anna Saint Ar    | A sea          | ×         |
|----------|---------------------------|----------------|-----------|
| •        | Terror The BUTTH Deferrer |                |           |
| - 10-0   | Enace PPPOE -             |                |           |
| 4 deal   | illing)                   |                |           |
| < (m):   | Passent                   | Dige Parents A |           |
|          |                           |                |           |
|          | E lateral                 |                |           |
|          | April And                 |                |           |
|          |                           |                |           |
|          |                           |                |           |
|          |                           |                |           |
|          |                           |                |           |
|          |                           |                |           |
|          |                           |                |           |
|          |                           |                |           |
|          |                           |                |           |
|          |                           |                |           |
|          |                           |                |           |
|          |                           |                |           |
|          |                           |                |           |
|          |                           |                | addate NY |

Это расширенный протокол, который позволяет DVR-устройству напрямую подключаться к сети через DSL-модем.

Поставьте флажок в окошке "Enable PPPOE" для активации протокола, затем введите Имя пользователя и пароль.

Для сохранения настроек нажмите **Применить**, для активации настроек система перезагрузится.

# 5.4.1.2 3G/Wi-Fi

Для использования необходимо подключить usb 3G-модем/Wi-Fi usb донгл к устройству.(в зависимости от модели регистратора)

| optimus    |                    |                      |                  |                      |
|------------|--------------------|----------------------|------------------|----------------------|
| optimeo    |                    |                      |                  | <u>www.optimus-c</u> |
| Setup 0-   | mail Norrish Alare | Name ( David ) April |                  |                      |
| Constant A | Contrast of the    | PHICKNEVEL           |                  |                      |
| - the      | Enants 201         | <b>B</b> ()          |                  |                      |
| 1 Deat     | 644                | 144                  |                  |                      |
|            | pag dame           |                      |                  |                      |
|            |                    | iet.                 |                  |                      |
|            | Paramet            |                      | Broad Typesant 1 |                      |
|            |                    |                      |                  |                      |
|            | Eldenst            |                      |                  |                      |
|            | Robert Mark        |                      |                  |                      |
|            | Garbeens           | y                    |                  |                      |
|            | C DEBUT C          |                      |                  |                      |
| ļ.         | 1050               | and the loss loss    |                  |                      |
|            |                    |                      |                  |                      |
| ļ.         |                    |                      |                  |                      |
|            |                    |                      |                  |                      |
| ļ.         |                    |                      |                  |                      |
|            |                    |                      |                  |                      |
|            |                    |                      |                  |                      |
|            |                    |                      |                  |                      |
|            |                    |                      |                  |                      |
|            |                    |                      |                  |                      |

Включите опцию 3G, введите APN, код набора, имя пользователя и пароль в соответствии с инструкцией 3G-модема. Включите опцию Wi-Fi, выберите сеть, введите пароль и нажмите подключиться.

# 5.4.1.3 Настройка порта

| @ Setup 🛛 🛶 | And Area here and a second second sec | × |
|-------------|----------------------------------------------------------------------------------------------------|---|
| *           |                                                                                                    |   |
| + 000       | manus acces                                                                                                    |   |
| 2 tas       | Constant lance of                                                                                                    |   |
| 0.000       | enerus jana                                                                                                    |   |
|             |                                                                                                    |   |
|             |                                                                                                    |   |
|             |                                                                                                    |   |
|             |                                                                                                    |   |
|             |                                                                                                    |   |
|             |                                                                                                    |   |
|             |                                                                                                    |   |
|             |                                                                                                    |   |
|             |                                                                                                    |   |
|             |                                                                                                    |   |
|             |                                                                                                    |   |
|             |                                                                                                    |   |
|             |                                                                                                    |   |
|             |                                                                                                    |   |
|             |                                                                                                    |   |
|             |                                                                                                    |   |

**Веб порт**: Порт используется для удаленного подключения к DVR-устройству (например, с помощью Web-клиента). Измените порт, если 80-й порт уже используется другими приложениями.

Порт клиента: Порт используется для отправки информации DVR-устройством. Измените порт, если 9000-й порт уже используется другими приложениями.

**RTSP порт:** По умолчанию установлен 554-й порт. Измените порт, если 554-й порт уже используется другими приложениями.

### 🗑 optimus

#### www.optimus-cctv.ru

**UPNP**: Если вы хотите удаленно подключиться к DVR с помощью Web-клиента, вам необходимо выполнить переадресацию портов. Включите опцию, если маршрутизатор поддерживает сетевые протоколы UPnP. Вам необходимо включить опцию UPnP как на DVR-устройстве, так и на маршрутизаторе. В случае, если устройство поддерживает сетевые протоколы UPnP вам не нужно настраивать перенаправление портов вручную на маршрутизаторе. Убедитесь, что перенаправление портов выполнено вручную, если маршрутизатор не поддерживает UPnP.

# 5.4.2 DDNS

Меню позволяет настроить DDNS сервис. Сервис предоставляет статический адрес для упрощения удаленного подключения к DVR-устройству. Для использования DDNS сервиса необходимо создать учетную запись на web-странице поставщика услуг.

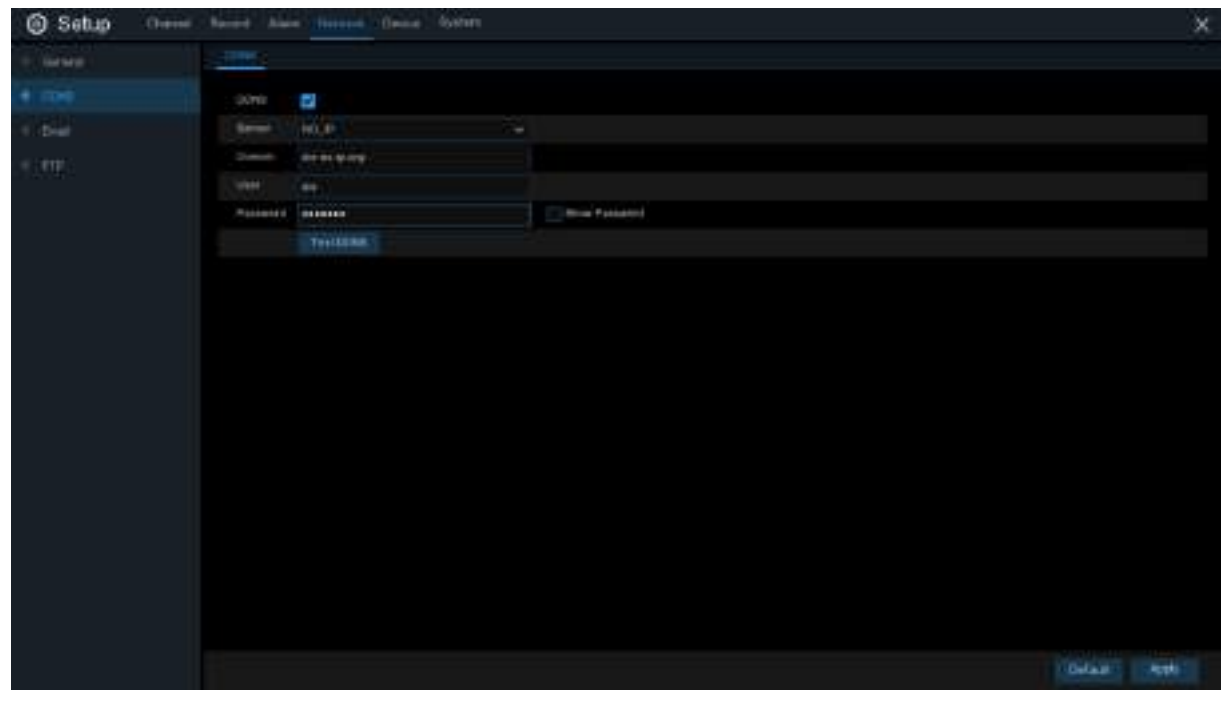

**DDNS**: Включите DDNS.

**Сервер**: Выберите предпочтительный DDNS сервер (DDNS\_3322, DYNDNS, NO\_IP, CHANGEIP, DNSEXIT).

**Имя:** Введите доменное имя, которое вы создали на web-странице поставщика услуг. Доменное имя представляет собой адрес, который вы вводите в URL-строку, когда хотите подключиться к DVR-устройству удаленно через ПК. Например: dvr.no-ip.org

**Польз./Пароль**: Введите имя пользователя и пароль, которые вы получили при создании учетной записи на веб-странице поставщика услуг.

После ввода параметров нажмите «Test DDNS: Проверить DDNS», чтобы проверить настройки. Если в результате теста вы получите сообщение «Network is unreachable or DNS is incorrect: Сеть недоступна или DNS-адрес указан неверно», проверьте работу сети и корректность ввода информации.

# 5.4.3 Электронная почта

Меню позволяет настроить параметры электронной почты. Если вы хотите получать системные уведомления по электронной почте при срабатывании тревоги, заполнении жесткого диска, ошибке подключения жесткого диска и потере видеосигнала – необходимо заполнить поля данного меню.

| @ Setup        | Name -        | Second Cheven Spreed                                                                                                    | i i |                                                                                                    |         | ×      |
|----------------|---------------|----------------------------------------------------------------------------------------------------|-----|----------------------------------------------------------------------------------------------------|---------|--------|
| + meant        |               | Contractory of the local division of the local division of the loc |     |                                                                                                    |         |        |
| - the          |               |                                                                                                    |     |                                                                                                    |         |        |
| 100000         | Annual on 1   | 144                                                                                                    |     |                                                                                                    |         |        |
| section of the | mint Part     |                                                                                                    |     |                                                                                                    |         |        |
|                | Bellif Berrer |                                                                                                    |     |                                                                                                    |         |        |
|                | Green Balleo  |                                                                                                    |     |                                                                                                    |         |        |
|                |               |                                                                                                    |     | and the second second s |         |        |
|                | Gandel        |                                                                                                    |     |                                                                                                    |         |        |
|                | Personal I    |                                                                                                    |     |                                                                                                    |         |        |
|                | Ronterer J    |                                                                                                    |     |                                                                                                    |         |        |
|                | Person 1      |                                                                                                    |     |                                                                                                    |         |        |
|                | bit south     | the .                                                                                                    |     |                                                                                                    |         |        |
|                |               |                                                                                                    |     |                                                                                                    |         |        |
|                |               |                                                                                                    |     |                                                                                                    |         |        |
|                |               |                                                                                                    |     |                                                                                                    |         |        |
|                |               |                                                                                                    |     |                                                                                                    |         |        |
|                |               |                                                                                                    |     |                                                                                                    |         |        |
|                |               |                                                                                                    |     |                                                                                                    |         |        |
|                |               |                                                                                                    |     |                                                                                                    |         |        |
|                |               |                                                                                                    |     |                                                                                                    |         |        |
|                |               |                                                                                                    |     |                                                                                                    |         |        |
|                |               |                                                                                                    |     |                                                                                                    | belief. | (APPL) |

## 5.4.3.1 Настройка электронной почты

| insi :           | 8           |                |
|------------------|-------------|----------------|
| NO DE LA COMPANY | 4.69        |                |
| MITTER           | 19021       |                |
| MTT Batvak       |             |                |
| Join Name        |             |                |
| manial           |             | Mine Patterned |
| Sector           |             |                |
| Reistman 1       |             |                |
| Normer 2         |             |                |
| No. 1 1          |             |                |
| attanya)         | 384         |                |
|                  | Tant Drived |                |

Email: Включить функцию.

Шифрование: Активируйте опцию, если ваш почтовый сервер требует проверки SSL или

TLS протоколов. Установите значение Auto, если вы не уверены.

**SMTP порт**: Введите SMTP-порт почтового сервера.

### 🌍 optimus

#### www.optimus-cctv.ru

**SMTP сервер:** Введите адрес SMTP-сервера электронной почты.

Имя: Введите адрес электронной почты.

Пароль: Введите пароль электронной почты.

Получатель 1~3: Введите адрес электронной почты, на который вы хотите получать уведомления о событиях.

**Интервал**: Настройте временной интервал между электронными письмами с уведомлением.

Нажмите **Test Email**, чтобы убедиться, что настройки выполнены корректно. Система отправит автоматическое электронное письмо на ваш почтовый ящик. Если вы получили тестовое письмо – значит, настройки корректны.

### 5.4.3.2 График отправки электронных сообщений

Для завершения настройки отправки уведомлений по электронной почте необходимо сформировать график.

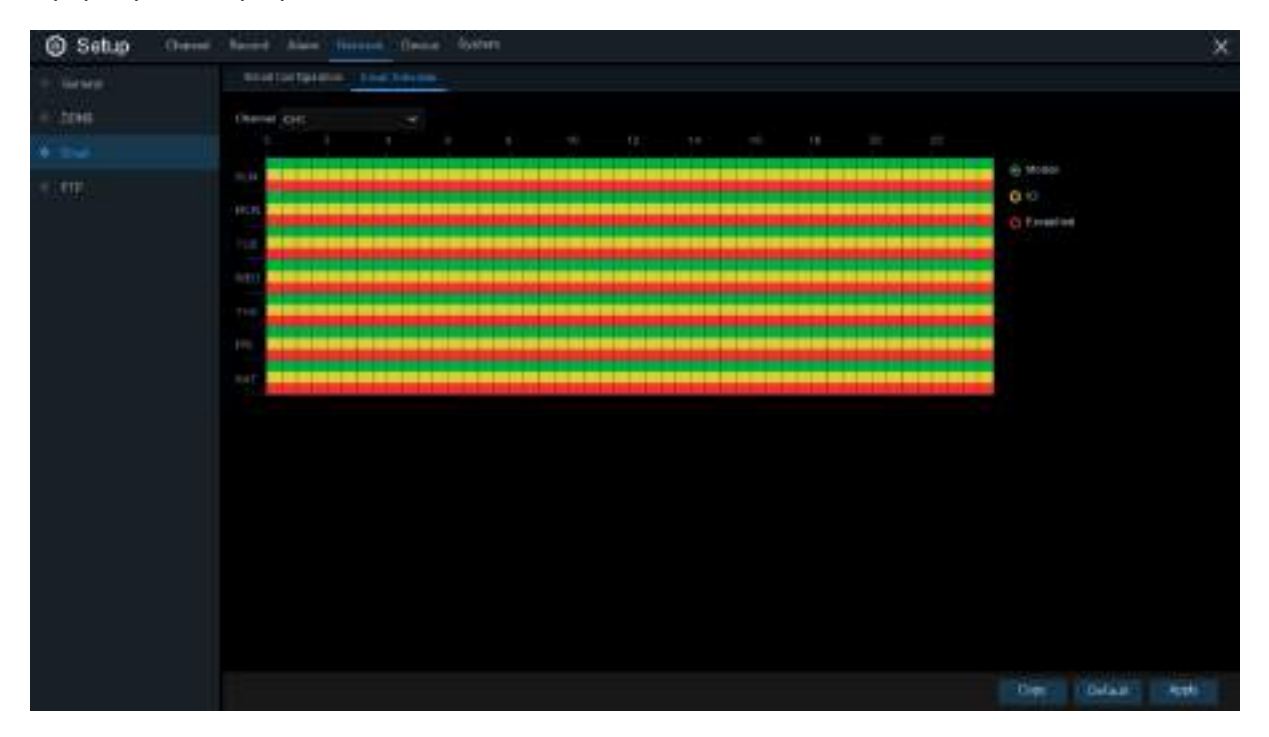

Цветовые коды графика отправки электронных сообщений имеют следующие значения:

Зеленый: Обнаружение движения.

Желтый: Трев.вход/выход (дополнительно).

### 🇑 optimus

#### www.optimus-cctv.ru

Красный: Исключения (Жесткий диск заполнен, ошибка подключения жесткого диска,

Видеосигнал потерян).

Голубой: Интеллектуальные функции (дополнительно).

# 5.4.4 FTP

Меню позволяет активировать FTP-протокол, предназначенный для просмотра захваченных снимков с устройства и их загрузки на устройство хранения.

| Introduction      International International Internatio Internatintereexteined International International International |        | at Record Alara Discout Openia System |                    |       |
|----------------------------------------------------------------------------------------------------|--------|---------------------------------------|--------------------|-------|
| Drift    Normal      Drift    Normal      Prof    Normal      Professor    Normal Normal      Professor    Normal      Professor    Normal      Professor    Normal      Professor    Normal      Professor    Normal </th <th></th> <th>2012</th> <th></th> <th></th>                                                                                                    |        | 2012                                  |                    |       |
| Deal  Period      Period  Montal Manual      Present  Dealer Manual      Dealer Manual                                                                                                    | - town | Pre-Louis S                           |                    |       |
|                                                                                                    |        | how a                                 |                    |       |
|                                                                                                    |        | Part and and                          |                    |       |
|                                                                                                    |        | The New York                          |                    |       |
|                                                                                                    |        | Fairert                               | C Marine Producted |       |
|                                                                                                    |        |                                       |                    |       |
|                                                                                                    |        | 11144(1103)                           |                    |       |
|                                                                                                    |        |                                       |                    |       |
|                                                                                                    |        |                                       |                    |       |
|                                                                                                    |        |                                       |                    |       |
|                                                                                                    |        |                                       |                    |       |
|                                                                                                    |        |                                       |                    |       |
|                                                                                                    |        |                                       |                    |       |
|                                                                                                    |        |                                       |                    |       |
|                                                                                                    |        |                                       |                    |       |
|                                                                                                    |        |                                       |                    |       |
|                                                                                                    |        |                                       |                    |       |
|                                                                                                    |        |                                       |                    |       |
|                                                                                                    |        |                                       |                    |       |
|                                                                                                    |        |                                       |                    |       |
|                                                                                                    |        |                                       |                    |       |
|                                                                                                    |        |                                       | Defail 1           | Apple |

**FTP**: Включить FTP функцию.

**IP адрес**: Введите IP-адрес или доменное имя FTP-сервера.

Порт: Введите FTP-порт для обмена файлами.

Имя/ Пароль: Введите имя пользователя и пароль FTP-сервера.

**Директория**: Выберите папку, которая будет использоваться по умолчанию для обмена файлами.

Тест FTP: Нажмите для проверки настроек FTP.

# 5. 5 Устройство

В разделе описаны настройки функции хранения файлов на жестком диске и в Облаке.

# 🗑 optimus

# 5. 5.1 Диск

Меню позволяет активировать и настроить внутренний жесткий диск(и). При первом запуске или при замене жесткого диска – его необходимо отформатировать.

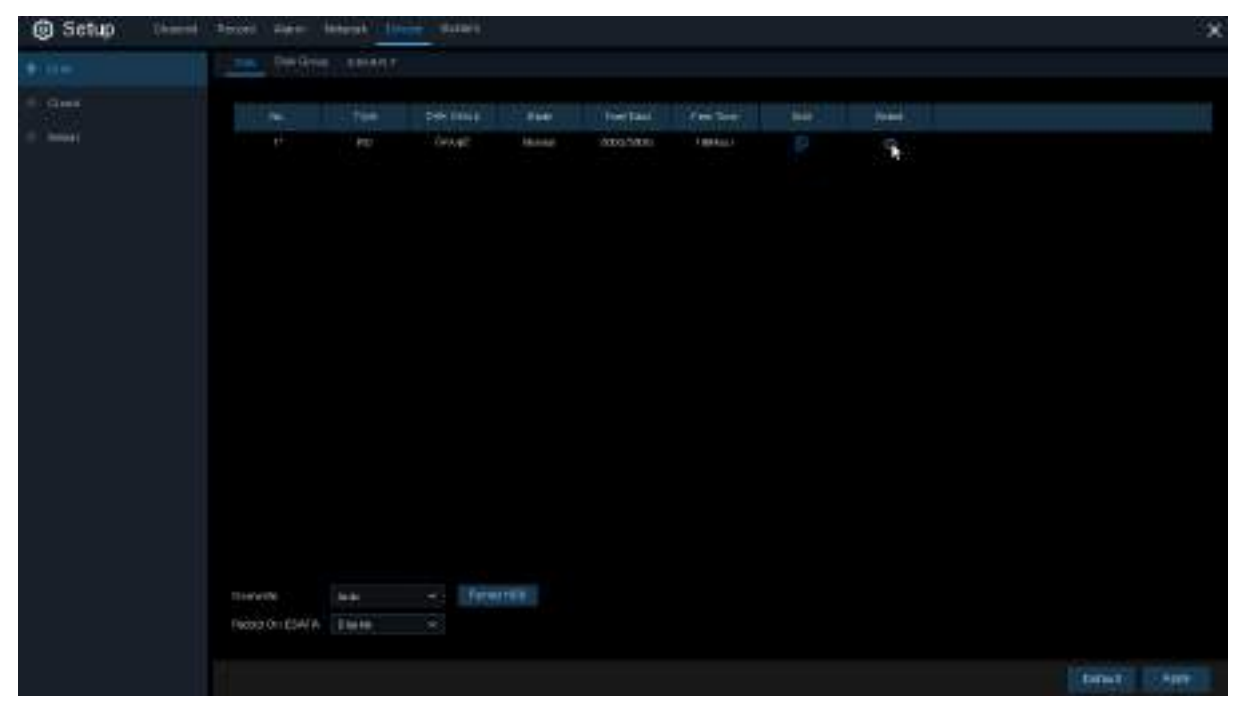

Форматирование HDD: Выберите жесткий диск, который вы хотите отформатировать, затем нажмите Форматировать HDD. Для запуска форматирования необходимо ввести имя пользователя и пароль и нажать OK.

**Перезапись**: Используйте данную функцию, чтобы перезаписать старые записи на жестком диске, когда жесткий диск заполнен. Например, если вы выберете опцию «7 дней» - на жестком диске будут храниться только последние 7 дней записи. Выберите **OFF**, чтобы предотвратить перезапись любых старых записей. Если вы отключили функцию, следует регулярно проверять состояние жесткого диска, чтобы убедиться, что жесткий диск не заполнен.

Запись на ESATA: Наличие порта позволит записывать видео на внешний жесткий диск e-SATA, то есть увеличить емкость жесткого диска. Если функция записи e-SATA включена, функция резервного копирования e-SATA будет отключена.

Значок редактирования опровения в системе, если DVR-устройство поддерживает возможность установки нескольких жестких дисков. Для редактирования жесткого диска нажмите на значок и следуйте алгоритму, описанному ниже.

### 🗑 optimus

|            | нор                 | × |
|------------|---------------------|---|
| H00 (0:    | Dok 1               |   |
| Disk Type  | Read Write Dak      | 4 |
| Disk Group | Record Disk Group 1 |   |
|            |                     |   |
|            |                     |   |
|            |                     |   |
|            |                     |   |
|            | CK Carted           |   |

Тип: Типы дисков: чтение-запись, чтение и резервный.

Режим чтения-записи (read-write) - нормальный статус жесткого диска, позволяющий как записывать новые видео, так и искать и воспроизводить ранее сделанные видеозаписи.

Установите для жесткого диска режим «**Read-only: только чтение**», чтобы предотвратить перезапись поверх важных видеоданных во время циклической записи. Новая запись не может быть сохранена на жесткий диск в режиме «только чтение». Вы по-прежнему сможете найти и воспроизвести записи, сделанные на данный диск ранее.

Резервный жесткий диск (Redundant) может использоваться для автоматического резервного копирования видеоматериалов на жесткий диск записи (чтение-запись). При наличии резервного жесткого диска, камеры могут быть настроены на одновременную запись, как на основной, так и на резервный жесткий диск. Такая запись может быть использована в случае сбоя работы основного жесткого диска.

### 5.5.1.1 Группа дисков

Вы можете настроить каждый жесткий диск на запись определенной группы каналов при условии, что DVR-устройство поддерживает установку нескольких жестких дисков. Группы жестких дисков позволяют распределять записи. Например, каналы 1 ~ 4 вы можете записывать на один жесткий диск, каналы 4 ~ 8 – на второй. Подобная балансировка позволяет уменьшить износ жестких дисков и продлить срок их службы.

#### www.optimus-cctv.ru
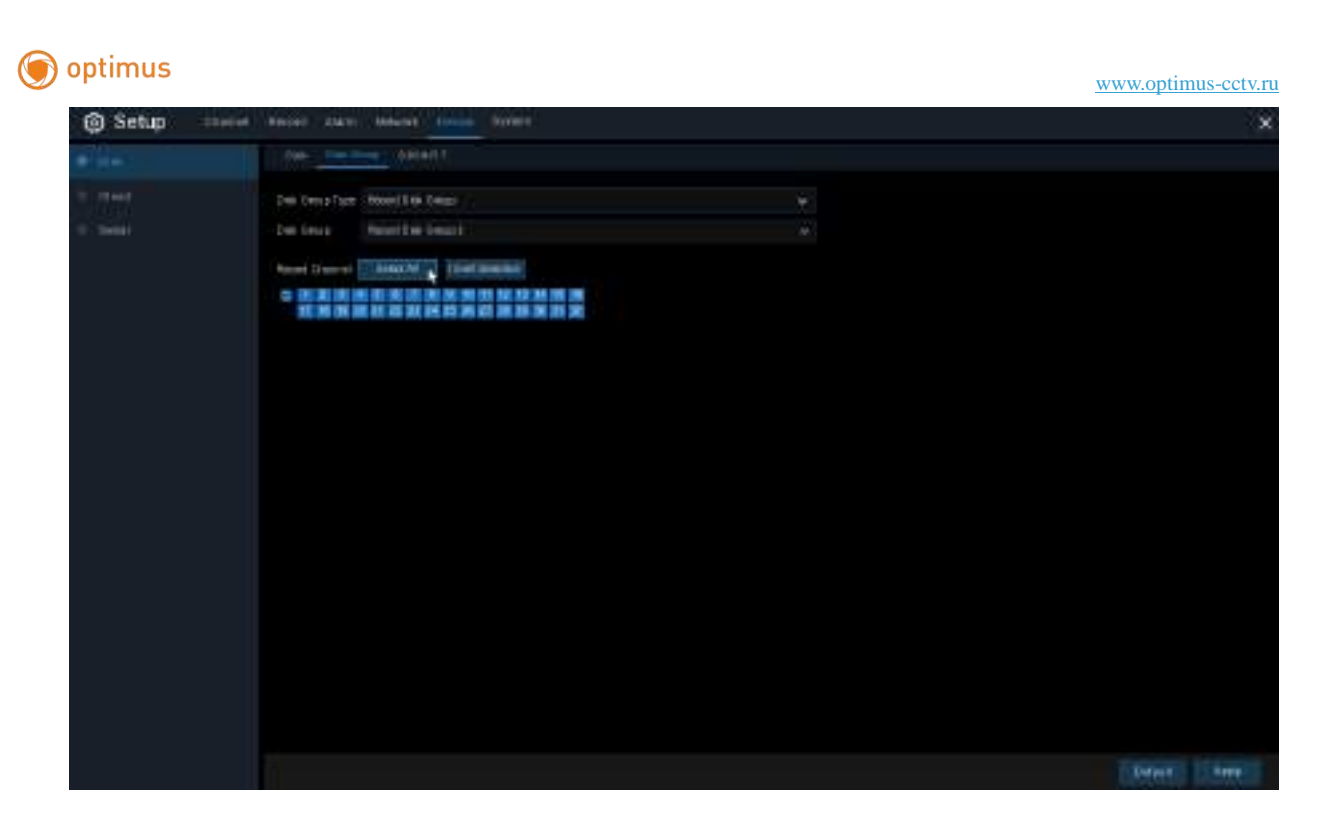

- 1. Выберите тип группы для настройки в выпадающем меню рядом с полем Тип диска.
- 2. Затем выберите конкретную группу в выпадающем меню рядом с полем Группа.
- 3. Отметьте каналы для записи на жесткие диски выбранной группы.
- 4. Для сохранения настроек нажмите Применить.

### 5.5.1.2 S.M.A.R.T (Самодиагностика жесткого диска)

Функция предназначена для отображения технической информации о жестком диске, установленном внутри вашего видеорегистратора. Вы также можете выполнить тест (доступны три типа тестов) для оценки и обнаружения потенциальных ошибок диска (в зависимости от модели регистратора).

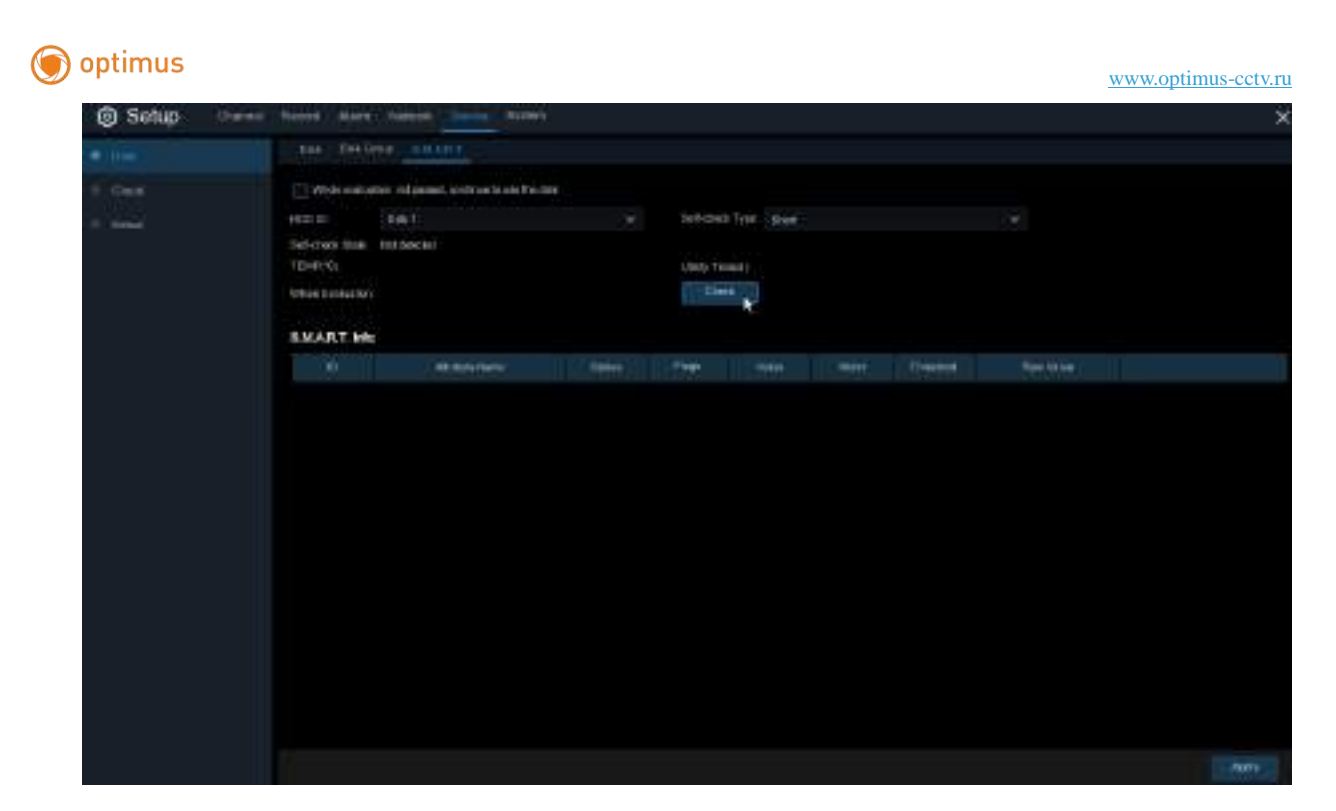

Whole Evaluation not passed, continue to use the disk: Поставив флажок в окошке, вы разрешите DVR-устройству продолжить сохранение данных на диск, даже если будет обнаружена ошибка жесткого диска (например, обнаружены один или несколько поврежденных секторов).

Тест: Доступны три типа самодиагностики жесткого диска:

Short: Короткий тест проверяет основные компоненты жесткого диска, такие как головки чтения/записи, электронику и внутреннюю память.

Long: Более длинный тест проверяет вышеописанные компоненты, а также выполняет сканирование поверхности, чтобы выявить проблемные секторы жесткого диска (если таковые имеются) и перемещает информацию из поврежденных секторов.

**Conveyance:** Очень быстрый тест, который проверяет механические части жесткого диска.

**Примечание**: При выполнении теста DVR-устройство будет продолжать работать как обычно. При обнаружении S.M.A.R.T системой ошибок, жесткий диск можно продолжать использовать, но существует риск потери данных. Рекомендуется заменить жесткий диск на новый.

69

# 5.5.2 Облако

DVR-устройство может загружать снимки в облачный сервис через бесплатный сервис Dropbox, который позволяет хранить и обмениваться файлами, а также всегда иметь их под рукой.

| Setup thered | Naccos Harry Andersk | 1000       |                                                                                                    | ×            |
|--------------|----------------------|------------|----------------------------------------------------------------------------------------------------|--------------|
| = (0.44)     | -The L               |            |                                                                                                    |              |
| + day        | That Height          |            |                                                                                                    |              |
|              | Over Tem 2 1         |            | Alterial                                                                                                    |              |
|              | 1999 (               | New Dorthe | Res Street                                                                                                    |              |
|              | 0.41                 |            | (MANTER ANT                                                                                                    |              |
|              | 44                   |            | AMINER                                                                                                    |              |
|              | (WP                  |            | asserted                                                                                                    |              |
|              |                      |            | ARRITIS NO.                                                                                                    |              |
|              | 940                  |            | (meriment)())                                                                                                    |              |
|              |                      |            | and the second second s |              |
|              | D11                  | 5          | automote:                                                                                                    |              |
|              |                      |            | Casterritorie                                                                                                    |              |
|              |                      |            | Add Toronto Tax                                                                                                    |              |
|              | CHIC .               | 6          | ARAPTER PROV                                                                                                    |              |
|              | -041                 | 5          | -exercise 1                                                                                                    |              |
|              |                      |            | CHARTER POLICE                                                                                                    |              |
|              | COL                  |            | 44-0010(+0                                                                                                    |              |
|              | ्राम                 |            | ANTITICA .                                                                                                    |              |
|              |                      |            | - MANTINE AND I                                                                                                    |              |
|              | 001                  |            | ARTITUCES.                                                                                                    |              |
|              |                      |            |                                                                                                    | THE DOWN ANY |

Рекомендуется создать учетную запись Dropbox прежде, чем активировать функцию. Следует использовать тот же адрес электронной почты и пароль, которые вы используете для DVR-устройства. Перейдите на сайт <u>www.dropbox.com</u>, введите свое имя, адрес электронной почты и пароль, согласитесь с условиями использования, затем нажмите кнопку «Зарегистрироваться» (sign up).

Облако: Поставьте флажок для включения функции.

**Тип**: В настоящее время поддерживается только сервис Dropbox.

**Детекция**: Поставьте флажки в окошки, если вы хотите загружать снимки в Dropbox, когда камера обнаруживает движение или срабатывает сигнализация.

Имя: Введите имя хранилища данных DVR-устройства.

Активация: Нажмите, чтобы активировать функцию. Через мгновение на экране появится сообщение: ссылка для активации была отправлена на ваш адрес электронной почты (будет использован адрес электронной почты, который вы установили для получения уведомлений по электронной почте в разделе <u>5.4.3 Электронная почта</u>). Проверьте

#### 🌍 optimus

#### www.optimus-cctv.ru

электронную почту и перейдите по ссылке для активации функции. Вы попадете на сайт Dropbox. Нажмите «Allow: Разрешить» для завершения активации. Повторите эти шаги, если вы хотите подключить облачное хранилище для других камер.

# 5.6 Система

В разделе описаны возможности изменения общей системной информации: даты, времени, региона, пароля, разрешения и т.д.

# 5.6.1 Основные

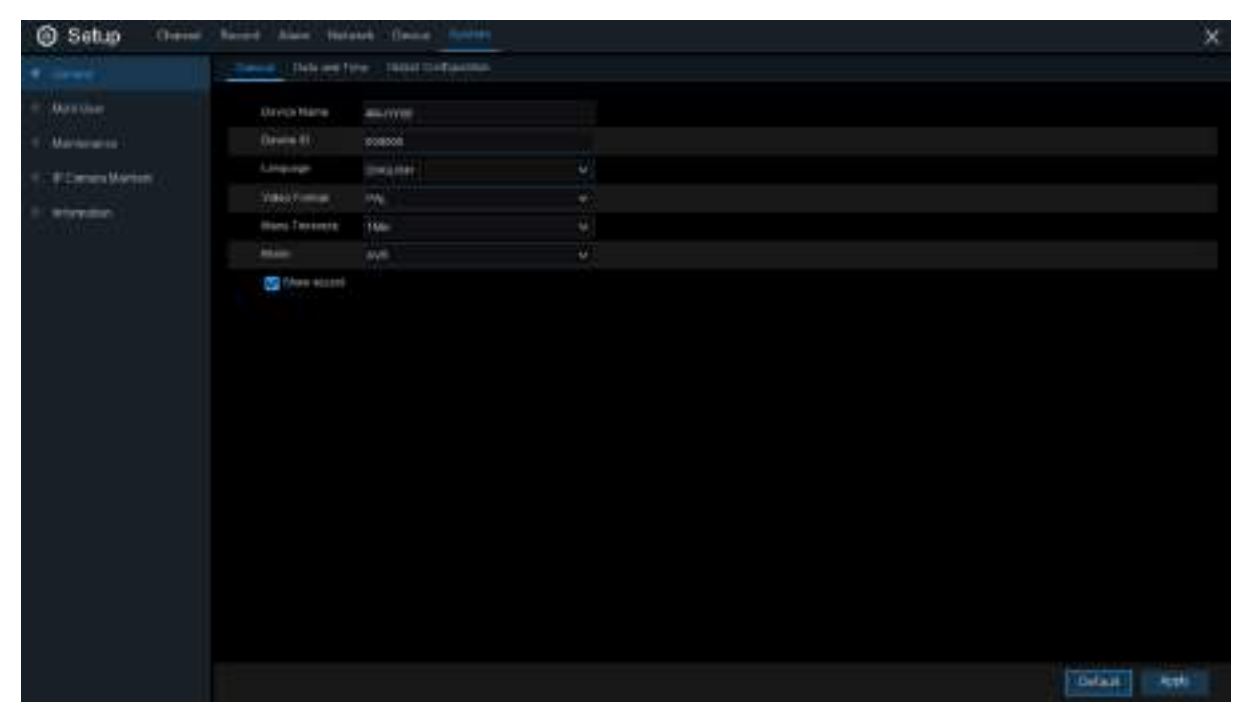

**Имя**: Придумайте и введите в поле имя видеорегистратора. Имя может содержать как буквы, так и цифры.

**ID**: Придумайте и введите в поле идентификатор видеорегистратора. Идентификатор устройства используется для идентификации видеорегистратора и может состоять только из цифр. Например, 2 DVR-устройства, установленные в одном и том же месте, могут иметь следующие ID - 000000 для первого устройства и 111111 для второго. При управлении DVR-устройством с помощью пульта дистанционного управления, оба регистратора могут принимать сигнал и действовать одновременно. Если вы хотите управлять только DVR-устройством с ID 111111, вы можете ввести 111111 на странице входа с помощью пульта дистанционного управление входа с помощью пульта дистанционного управление входа с помощью пульта дистанционного управления.

Язык: Выберите язык системного меню. Доступны несколько языков.

Формат видео: Выберите видеостандарт, соответствующий региону PAL/NTSC.

#### 🇑 optimus

#### www.optimus-cctv.ru

**Авто выход**: При помощи выпадающего меню установите временной интервал для перехода DVR-устройства из главного меню в режим ожидания. Вы также можете отключить данную функцию, выбрав «OFF» (защита паролем будет временно отключена).

**Режим**: Доступны два режима: XVR or DVR. Режим XVR позволяет добавлять IP-камеры к DVR-устройству. Все добавленные IP-камеры будут удалены при изменении XVR режима на DVR.(для аналоговых регистраторов)

Запуск мастера: Установите флажок, если вы хотите, чтобы Мастер запуска отображался каждый раз, когда вы включаете или перезагружаете DVR-устройство.

# 5.6.1.1 Дата и время

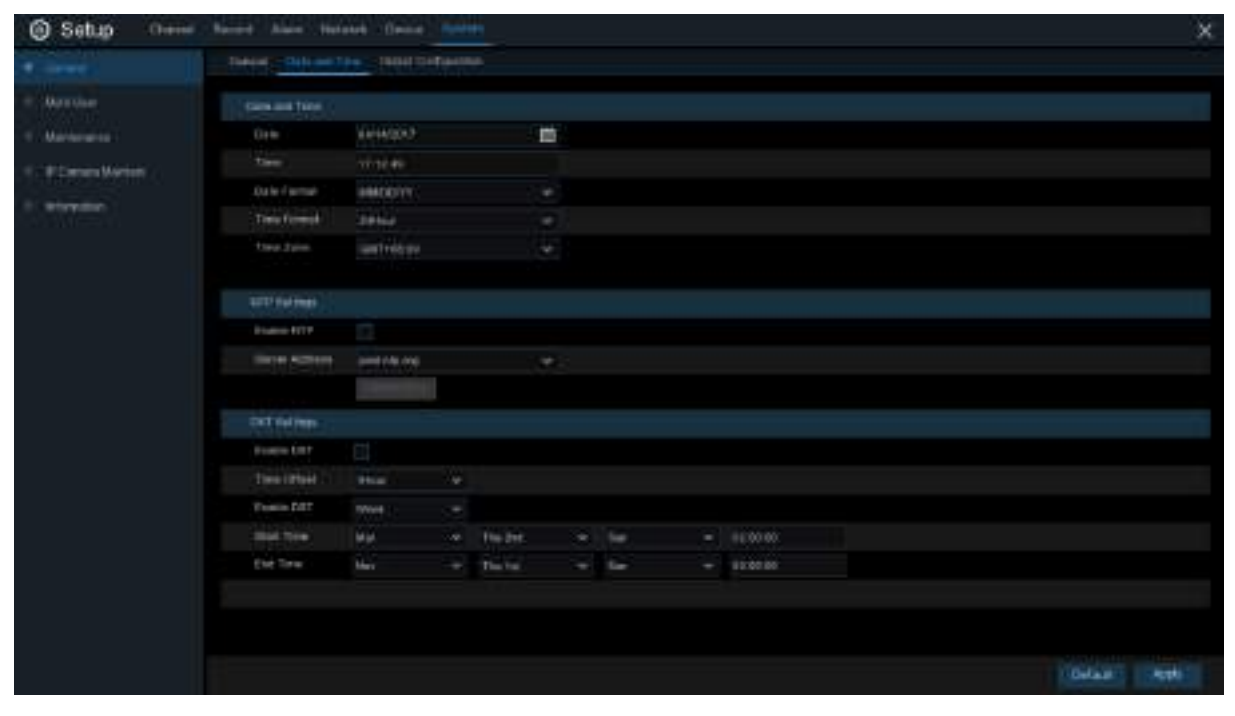

#### Дата и время

Дата: Нажмите на календарь, чтобы изменить дату.

Время: Измените время в диалоговом окне.

Формат даты: Выберите формат даты.

Формат времени: Выберите формат времени.

Часовой пояс: Выберите часовой пояс, соответствующий вашему региону или городу.

### 5.6.1.2 Настройки NTP протокола

NTP протокол (Сетевой протокол времени) позволяет DVR-устройству автоматически синхронизировать свои часы с часами сервера, что обеспечивает возможность настройки точного времени (DVR-устройство будет периодически автоматически синхронизироваться с сервером).

#### 🕤 optimus

| viewed Time    |             |     |
|----------------|-------------|-----|
| Me -           | 10292017    | 1   |
| in.            | 1500.50     |     |
| tala Primat :  | WUDD/W      | 190 |
| Distant        | 244001      |     |
| Terms Toma     | GMT+0800    |     |
|                |             |     |
| e lik Settinge |             |     |
| Subant         | 8           |     |
| HTW AICHS      | and explore | 198 |
|                | Upper new   |     |

Поставьте флажок в окошко NTP, затем выберите Server Address: Адрес сервера. Нажмите «Update Now: Обновить сейчас», чтобы вручную синхронизировать дату и время.

www.optimus-cctv.ru

Для сохранения настроек нажмите **Применить**.

Если функция NTP включена, система будет обновлять системное время каждый день в 00:07:50 или каждый раз, когда система запускается.

### 5.6.1.3 Настройки DST

Функция DST (Летнее время) позволяет выбрать количество часов для вашего часового пояса или региона, которое будет добавляться к Всемирному времени.

| Doscard Tires  |                |   |           |    |     |     |        |
|----------------|----------------|---|-----------|----|-----|-----|--------|
| Date           | (3000912       |   |           | 8  |     |     |        |
| 1imi           | 11 14 04       |   |           |    |     |     |        |
| Linke Cornial  | MMD0/W         |   |           | 10 |     |     |        |
| Tires Parenti  | 14(bia)        |   |           |    |     |     |        |
| Theo Zanie     | 041-000        |   |           |    |     |     |        |
| NTPSettop      |                |   |           |    |     |     |        |
| Enake NTP      | 2              |   |           |    |     |     |        |
| Gerine Address | cost intering. |   |           |    |     |     |        |
|                | Lapdate Now    |   |           |    |     |     |        |
| D0T0ettigs     |                |   |           |    |     |     |        |
| Enable DST     | 8              |   |           |    |     |     |        |
| Time Offici.   | TIRLE          |   |           |    |     |     |        |
| Erebit DST     | Week           |   |           |    |     |     |        |
|                | a later        | - | The first | w. | 818 | 140 | 10:000 |

Вкл. DST: Установите флажок в окошке, если для вашего региона применяется переход на

летнее время.

Смещение: Выберите количество часов, которое должно быть компенсировано при срабатывании Функции перехода на летнее время. Здесь подразумевается разница в минутах между Всемирным временем (UTC) и местным временем.

Включение DST: Выберите период начала и окончания действия функции перехода на летнее время:

#### 🇑 optimus

#### www.optimus-cctv.ru

Неделя: Выберите месяц, день и время начала и окончания применения Функции перехода на летнее время. Например, 2 часа ночи в первое воскресенье месяца.

**Дата:** Выберите дату начала (щелкните значок календаря), дату и время окончания применения Функции перехода на летнее время.

Время начала / Время окончания: Выберите время начала и окончания периода летнего времени.

# 5.6.2 Конфигурация видеовыхода

Меню позволяет настроить параметры видеовыхода.

| Setup Owen         | Rented Alars Statute  | Owner Rooters    |  |  |         | × |
|--------------------|-----------------------|------------------|--|--|---------|---|
|                    | Takani Data ant film  | TABLE STATISTICS |  |  |         |   |
| - Merther          | Times, Output         | UKSIDIT -        |  |  |         |   |
| C. Markenance      | Freij Marika          | Gent.            |  |  |         |   |
| C. F. Denis Marian | Bits their Think      |                  |  |  |         |   |
|                    | PEARON ALLING IN      | toole rep41      |  |  |         |   |
|                    | forabilities (Office) |                  |  |  |         |   |
|                    | Enter Hitchis Delug-  |                  |  |  |         |   |
|                    | Earry Accession the   |                  |  |  |         |   |
|                    | Stendarting           | •                |  |  |         |   |
|                    |                       |                  |  |  |         |   |
|                    |                       |                  |  |  |         |   |
|                    |                       |                  |  |  |         |   |
|                    |                       |                  |  |  |         |   |
|                    |                       |                  |  |  |         |   |
|                    |                       |                  |  |  |         |   |
|                    |                       |                  |  |  |         |   |
|                    |                       |                  |  |  |         |   |
|                    |                       |                  |  |  |         |   |
|                    |                       |                  |  |  |         |   |
|                    |                       |                  |  |  |         |   |
|                    |                       |                  |  |  | 10elast |   |

Видео выход: Выбор параметров видеовыхода:

Просмотр используется для настройки основных выходных параметров.

**Доп.выход** опционально для настройки выходных параметров функции VGA-spot.

# 🗑 optimus

# 5.6.2.1 Просмотр

| erroral Date and Time | Curput Configuration |                |
|-----------------------|----------------------|----------------|
| Video Output          | LIVE-OUT.            | (192)<br>(192) |
| Seg Mode              | Layoutt              | 1 W.           |
| BEQ Dwell Time        |                      |                |
| VGAHOMI Resolution    | 1280x1024            | 140            |
| Scale And Offset      | Seba                 |                |
| Caraor Hidden Delay   | te .                 | ι              |
| Cursor Acceleration   |                      |                |
| Transparency          | •                    |                |

В выпадающем меню поля Video Output выберите Просмотр.

Отображение: Выберите количество видеоканалов, которые вы хотите отобразить при нахождении DVR-устройства в режиме последовательного переключения.

**Время переключения:** Введите максимальное время в секундах, в течение которого будет отображаться видеоканал до перехода к следующему видеоканалу (максимум 300 секунд).

**Разрешение:** Если DVR-устройство поддерживает выходное разрешение 4K, вы можете выбрать либо 2K (2560x1440), либо 4K (3840x2160), чтобы воспользоваться более высоким разрешением, которое обеспечивает 4K телевизор.

Масштаб и смещение: DVR-устройство поддерживает возможность адаптации размера и положения экрана дисплея в соответствии с монитором компьютера или телевизором. Нажмите кнопку Установки, чтобы настроить экран.

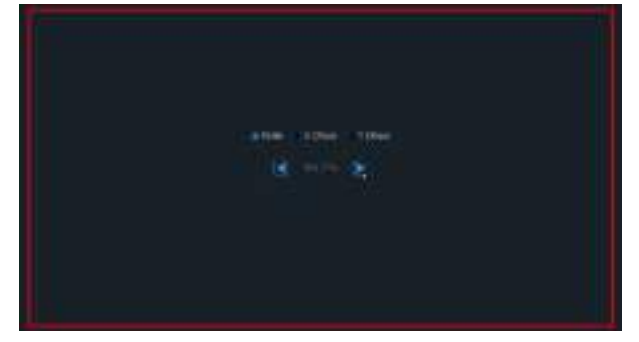

Scale: Настройка размера экрана по шкале. X Offset: Перемещение экрана влево или вправо.

**Y Offset:** Перемещение экрана вверх или вниз.

Для регулировки положения нажмите на стрелку один раз или зажмите левую кнопку мышки на стрелке, либо прокрутите колесико мышки для быстрой регулировки. Щелкните правой кнопкой мышки для выхода, затем нажмите **Применить** для сохранения изменений.

Скрытие курсора: Щелкните по выпадающему меню, чтобы выбрать время, в течение которого DVR-устройство будет скрывать курсор мыши в режиме ожидания. Вы также можете отключить опцию, выбрав «OFF» (защита паролем будет временно отключена). Скорость мыши: Настройка скорости перемещения курсора мышки.

**Прозрачность**: Для изменения прозрачности панели меню и главного меню на экране – перемещайте регулятор влево или вправо.

# 5.6.3 Многопользовательский режим

Меню позволяет настроить имя пользователя, пароль и полномочия пользователя.

| Setup Dravel Tacent Alem Terrorit Device Mediat |         |          |        |         |               |          |          | × |
|-------------------------------------------------|---------|----------|--------|---------|---------------|----------|----------|---|
| 1 Denne                                         | 100.000 |          |        |         |               |          |          |   |
|                                                 |         | techane: | - Mill | 1001040 | Passand Reaps | 1000 ERF | Avraney: |   |
| 1 Methodate                                     |         | adan     | 10MR   | :Endle  | Elena         |          |          |   |
| P. PORel Value                                  |         | Lutert   |        | Eate    | Easte         |          | 8        |   |
|                                                 |         | 1982     | 01010  | Death   | Chade         |          |          |   |
| 1 8338100                                       |         | (red     | USERI  | Dooble  | Deek          |          |          |   |
|                                                 |         | 1000     | USEAL  | Disable | - Dealers     |          | 6        |   |

Система поддерживает следующие типы учетных записей:

- ADMIN Системный администратор: Администратор обладает полным контролем над системой, может изменять пароль администратора и пароли пользователей, включать/отключать защиту паролем.
- USER Пользователь: Пользователи имеют доступ только к просмотру в режиме реального времени, поиску, воспроизведению и другим функциям. Возможна настройка несколько учетных записей пользователей с различными уровнями доступа к системе.

**ПРИМЕЧАНИЕ!!!** Система поддерживает неограниченное количество пользователей. Количество одновременных подключений может быть ограничено сетевой пропускной способностью видеорегистратора.

### 5.6.3.1 Изменение пароля

Для изменения пароля учетной записи администратора или пользователя щелкните по значку «User edit» 🔂. Пароль должен состоять не менее чем из 8 символов и может содержать как цифры, так и буквы. Повторно введите новый пароль для подтверждения и нажмите «Save». Для аутентификации вы должны будете ввести свой старый пароль.

|                       | UUm               | (Edi | ×              |                                                                                                    | Authin | ntication           |
|-----------------------|-------------------|------|----------------|----------------------------------------------------------------------------------------------------|--------|---------------------|
|                       | ui <del>n</del> t |      |                |                                                                                                    |        |                     |
| trace Difference      | frees             |      |                |                                                                                                    |        |                     |
| teer Barbe            | laters            |      |                | l last a second                                                                                                    |        |                     |
| anterest Ersteine     | Exile .           |      |                | C managed                                                                                                    |        | The later Parson of |
| (and an a part of the | *******           |      | Alter Personal | and the second second s | 1      |                     |
| arten                 |                   |      | They family    |                                                                                                    |        |                     |

Включить пароль: Настоятельно рекомендуется включить пароль для защиты конфиденциальности данных. Если вы хотите отключить защиту паролем, убедитесь, что DVR-устройство установлено в безопасном месте.

# 🗑 optimus

#### www.optimus-cctv.ru

# 5.6.3.2 Добавление новых пользователей

| No. | Unit Name : | Lovel  | User frable | PasswertTable | Uner Diet | Permana |
|-----|-------------|--------|-------------|---------------|-----------|---------|
|     | allow       | ADMIN  | Eastle      | Enable        |           |         |
|     | unit.       | USER   | Cause .     | train         |           | ۵       |
|     | 0.002       | 158912 | Disable     | Dezdie        |           | ۲       |
|     | 06913       | UBERG  | 29,016      | Deathe        |           |         |
|     | user4       | USERI4 | Disable     | Divide        |           | (3)     |
|     | Line 1      | USERS  | Disable     | Cister        |           |         |
|     | GREET:      | 158568 | Disable     | Duitte        |           |         |
|     |             |        |             |               |           |         |

1. Выберите одну из учетных записей отключенных пользователей и нажмите 蒙.

| Land 1          | (am)    |        |            |
|-----------------|---------|--------|------------|
| thear biases    | (rooe   |        |            |
| the Babe        | latert  |        |            |
| Pastanet Exitin | inde:   |        |            |
| Address of A    | ******* | a New  | Personal.  |
| Dartee          |         | 1 Been | facontro - |
|                 |         |        |            |

- 2. Выберите Включить в выпадающем меню рядом с полем Включить пользователя.
- 3. Для изменения имени пользователя учетной записи перейдите к полю Имя.
- 4. Выберите Включить в выпадающем меню рядом с полем Включение пароля.
- 5. Введите новый пароль в поле Пароль.
- 6. Повторно введите пароль в поле Подтвердить.
- Нажмите Сохранить. Потребуется ввести пароль администратора для аутентификации.

### 5.6.3.3 Права

Учетная запись администратора - единственная учетная запись, которая имеет полный контроль над всеми правами системы. Вы можете включить или отключить доступ к определенным меню и функциям каждой учетной записи пользователя.

| 1.0010 | Que Nime | (dame) | Une Diate | Password Dames | Viet 541 | Persident |
|--------|----------|--------|-----------|----------------|----------|-----------|
|        | atro     | ADMIN  | Eastle    | Erete          |          |           |
|        | aart -   | LISERE | (Coulte   | EFuelder       |          | - E       |
|        | uaniz.   | 058552 | Disable   | Disable        |          | ۲         |
|        | 0003     | NSE40  | Dealer    | Distile        |          |           |
|        | istar4   | USERIA | Disalda   | Distie         |          | Ð         |
|        | (ALL)    | USERS  | Disable   | Guatie         |          |           |
|        | únie/E:  | USPA   | Disulate  | Disatie        |          | 0         |

1. Нажмите иконку 🙆 для изменения прав.

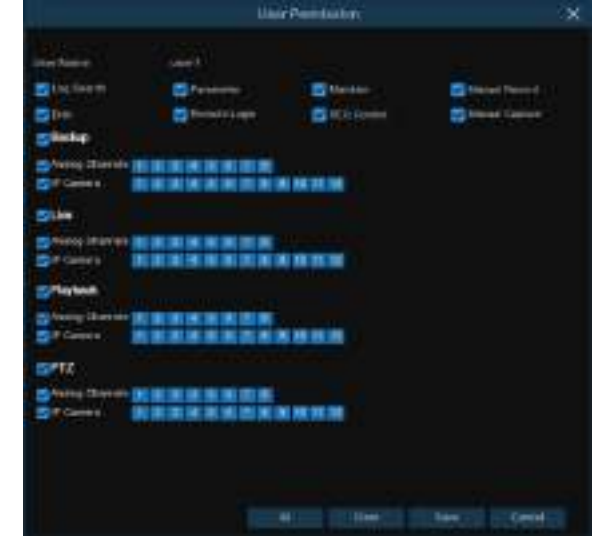

- 2. Установите флажки рядом с любыми системными меню или возможностями, к которым вы хотите получить доступ. Нажмите «Все», чтобы включить всё или нажмите «Очистить», чтобы выключить всё.
- 3. Нажмите «Сохранить» для сохранения конфигурации.

# 5.6.4 Обслуживание

Данный раздел меню позволяет искать и просматривать записи системного журнала, восстанавливать заводские настройки, обновлять систему, экспортировать и импортировать системные параметры и управлять автоматической перезагрузкой системы.

#### www.optimus-cctv.ru

| 6 Calue        |                          |                 |                   | <u>www.optimus</u> |
|----------------|--------------------------|-----------------|-------------------|--------------------|
| and semb       | 1 100 Car 1000 1000      |                 |                   |                    |
|                | the patient supply mande |                 |                   |                    |
|                | Barton Milali            | C station perce |                   |                    |
| Colonia C.N.S. | father within            | C NATES STORE   |                   |                    |
|                | HTH H                    |                 | C. HARRISON CO.   |                    |
|                |                          |                 | Lighters: Payment |                    |
|                |                          |                 |                   |                    |
|                |                          |                 |                   |                    |

# 5.6.4.1 Системный журнал

В системном журнале отображаются важные системные события, например, сигнал тревоги при обнаружении движения и системные предупреждения. Вы можете сделать резервную копию системного журнала с записью событий за установленный период времени на USB-накопитель.

| 22 Mart 1994                | ananan         |           |      |         |
|-----------------------------|----------------|-----------|------|---------|
| Tel Tes                     | 23-60.08       |           |      |         |
|                             |                |           |      |         |
| 946                         |                | (1605040) | Name |         |
| 8411/2017 00:39/52          | Mature Plant   | Yes       | 103  |         |
| INITERAL PROFESSION         | Martin Berk    |           |      |         |
| ecentro (rosyriele          | Molean 3 tart  | Yes       |      |         |
| WHITEHTS DESIGN             | Motion Sturf   | 100       | •    |         |
| 0#122012 06/01:10           | Motor Interi   | . Yes     | 123  |         |
| 0.00170201738.0110          | Addams altert  |           | •    |         |
| 041732017 0801118           | Motor Elset    | Yes       |      |         |
| last tract to an orthogonal | Motor Start    |           | Ċ)   |         |
| AMERICAN PROFILE            | Michael Storf  | Yes       | E)   |         |
| 041212012 06/01/10          | Moline (Flore) | Yes.      | 8    |         |
| 041702017080110             | Motor That     | Yes       | (p)  |         |
| Dest Digiti Para da         | Water Int      | (10)      |      |         |
| loo triging in such         | Molecen Ritert | . Yes     |      |         |
| Weistante pesenak           | Motors & Kerl  | 1944      | Ξ.   |         |
| ALCONTROL IN CO. 14         |                |           | et#  |         |
|                             |                |           |      | Bartega |

#### Поиск и резервное копирование журнала:

- 1. Выберите время и дату начала поиска записей в поле Дата начала и Время начала.
- 2. Выберите время и дату окончания поиска записей в поле Дата окончания и Время окончания при помощи календаря.

#### www.optimus-cctv.ru

- 3. В выпадающем меню рядом с полем Log Type (тип журнала) выберите тип событий, которые вы хотите найти. Выберите All (Все), чтобы просмотреть весь системный журнал за выбранный период времени.
- 4. Нажмите Поиск.
- 5. Просмотрите события системного журнала за установленный период поиска:

• Видео могут быть воспроизведены по щелчку на соответствующий значок в колонке **Воспроизведение**. Щелкните правой кнопкой мыши, чтобы вернуться к результатам поиска.

• Для перемещения по страницам системного журнала используйте кнопки,

расположенные в правом нижнем углу К < / > > .

- 6. Для создания копии системного журнала нажмите кнопку **Резервная копия**. Убедитесь, что флэш-карта подключена к USB порту DVR-устройства.
- 7. Появится меню резервного диска. Перейдите в папку, в которую вы хотите сохранить резервную копию, затем нажмите «ОК» для запуска копирования.

### 5.6.4.2 Загрузка заводских настроек

Сброс настроек видеорегистратора до заводских. Вы можете сбросить все настройки или настройки в определенных меню. Восстановление заводских настроек не повлечет за собой удаление записей и снимков, сохраненных на жестком диске.

| Setup     O++++     | Record Adams, Statement (Decisity, Specific) | × |
|---------------------|----------------------------------------------|---|
|                     | The second state report to prove and the     |   |
|                     | In Addition                                  |   |
|                     | (i) (Seriel                                  |   |
| C. P. Denies Warton |                                              |   |
|                     | E Airs                                       |   |
|                     |                                              |   |
|                     |                                              |   |
|                     | A BANKE                                      |   |
|                     |                                              |   |
|                     |                                              |   |

Установите флажки в окошках тех пунктов, настройки которых вы хотите сбросить, или выберите все пункты, нажав **Все**. Для загрузки заводских настроек выбранных пунктов нажмите **Применить**.

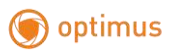

# 5.6.4.3 Обновление

| Interest         Interesting         Interesting         Interesting           Interesting         Interesting         Interesting         Interesting           Interesting         Interesting         Interesting         Interesting           Interesting         Interesting         Interesting         Interesting           Interesting         Interesting         Interesting         Interesting           Interesting         Interesting         Interesting         Interesting           Interesting         Interesting         Interesting         Interesting                                                                                                    | × |
|----------------------------------------------------------------------------------------------------|---|
| Name         Name         Name <th< th=""><th></th></th<>                                                                                                    |   |
| International         Lynder         X           * Stream Merrini         ************************************                                                                                                    |   |
| Image: Control of Control of Control o                  |   |
|                                                                                                    |   |
| And an a second and a second and a second and a second and a second and a second and a second and a second a second a se |   |
| Velen always in Constraints                                                                                                    |   |
|                                                                                                    |   |
|                                                                                                    |   |
|                                                                                                    |   |
|                                                                                                    |   |
|                                                                                                    |   |
|                                                                                                    |   |
|                                                                                                    |   |
|                                                                                                    |   |
|                                                                                                    |   |
|                                                                                                    |   |
|                                                                                                    |   |
|                                                                                                    |   |
|                                                                                                    |   |
| Longton Principal 1                                                                                                    |   |
| TATURATINA AND AREAS A                                                                                                    |   |
| Falmed - Reprodet Station 1 - Rec. Station                                                                                                    |   |
|                                                                                                    |   |

- 1. Скопируйте программные файлы на USB-носитель (расширение xxxx.sw), а затем вставьте USB-носитель в видеорегистратор.
- 2. Нажмите Select File и выберите файлы, расположенные на USB-носителе, затем нажмите OK.
- 3. Для запуска обновления нажмите кнопку **Обновить**. Обновление системы будет продолжаться в течение 5-10 минут, НЕ выключайте DVR-устройство и IP-камеру и не удаляйте USB-носитель во время обновления.

# 5.6.4.4 Управление параметрами

Вы можете экспортировать настройки основного меню при помощи USB-носителя или импортировать файлы настроек с USB-носителя на DVR-устройство.

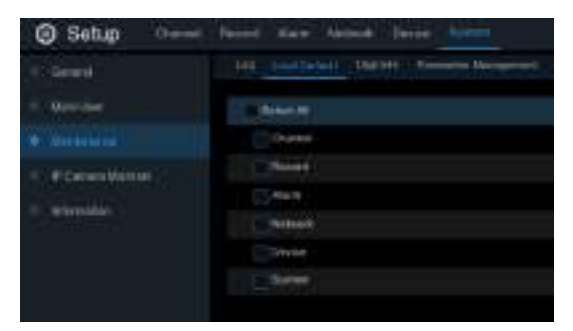

Сохранить настройки: Для сохранения текущих системных настроек DVR-устройства на USB-носитель нажмите кнопку Сохранить настройки. Вам необходимо будет ввести пароль администратора для аутентификации.

#### www.optimus-cctv.ru

Загрузить настройки: Теперь вы можете импортировать данные настройки на другое DVR-устройство. Нажмите Загрузить настройки для перехода к файлу системных настроек на USB-носителе. Вам потребуется ввести пароль администратора для аутентификации.

### 5.6.4.4 Автоматическая перезагрузка

Меню позволяет настроить автоматическую перезагрузку DVR-устройство. Рекомендуется включить данную функцию, так как она позволяет поддерживать операционную целостность видеорегистратора.

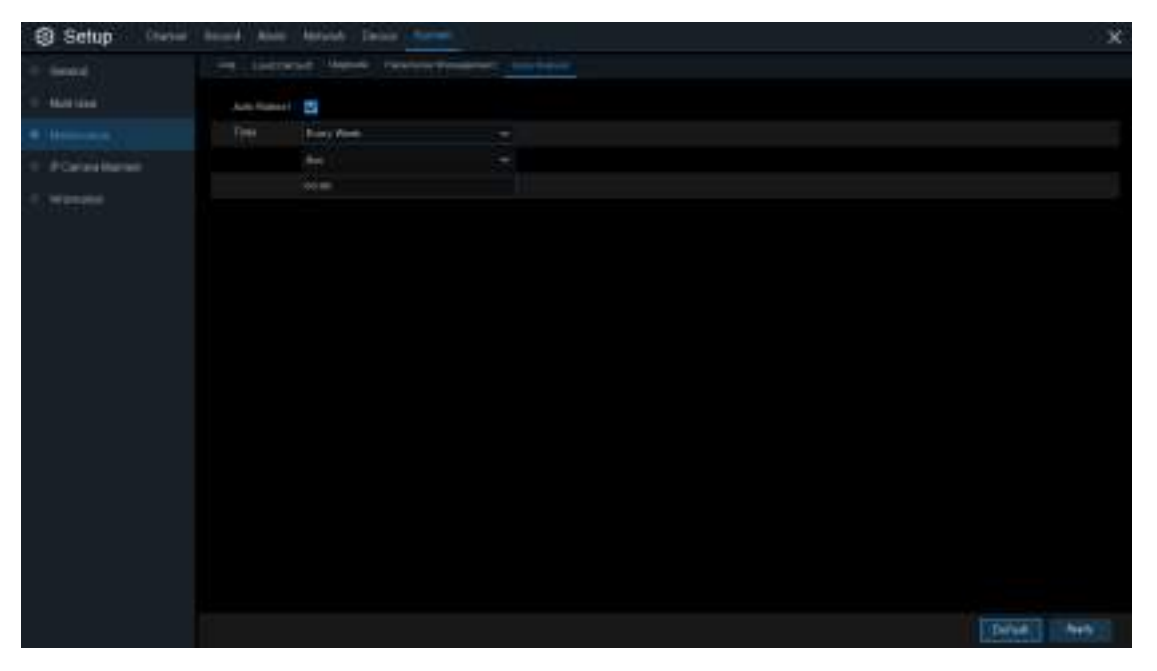

Автоперезагрузка: Поставьте флажок для включения функции.

Время: Вы можете выбрать ежедневную, еженедельную или ежемесячную перезагрузку DVR-устройства.

# 5.6.5 Обслуживание ІР-камеры

Меню позволяет обновить прошивку и восстановить заводские настройки ІР-камеры.

| 🗑 optimus                          |                       |                 |              |        |                   | www.optimus-ccty.ru |
|------------------------------------|-----------------------|-----------------|--------------|--------|-------------------|---------------------|
| Setup 0                            | haven Netherl Allow 1 | Ulwalt Dunia in |              |        |                   |                     |
| in the second                      | test                  | dae)            |              |        |                   |                     |
| · Alia Ann                         |                       | 644             | Øf årdenin   | Name:  |                   |                     |
| 1 Numerow                          |                       | P (241)         | 102/10/4/112 | Colour | We have invented  |                     |
|                                    |                       | in chil         | 100 100 0.05 |        | VERYORING         |                     |
| <ul> <li>Actorization 1</li> </ul> |                       |                 |              |        |                   |                     |
|                                    | Exectifies            |                 |              |        | $\leftrightarrow$ |                     |

# 5.6.5.1 Обновление ІР-камеры

| Uppinde Load Dates |         |               |           |                     |   |  |
|--------------------|---------|---------------|-----------|---------------------|---|--|
|                    |         |               |           |                     |   |  |
|                    | Charter | PARATIN       | 1975      | States and a second |   |  |
| E                  | IP CH1  | 192,368.6 172 | On-live   | V2133_170314        |   |  |
| . <u>11</u>        | IP CH2  | 102 108 5.50  | Other     | 1001_0.1.0.\$V      |   |  |
|                    | РСИ     | 102358.63102  | Cirible . | V2.0.1.0_160001     |   |  |
|                    |         |               |           |                     |   |  |
| Select Pie         |         |               |           |                     | • |  |
|                    |         |               |           |                     |   |  |

- 1. Выберите одну из IP-камер прошивку, которой вы хотите обновить.
- 2. Нажмите выберите файл, расположенные на USB-носителе, затем нажмите OK.
- 3. Для запуска обновления нажмите кнопку «Обновление IPC». Введите пароль администратора для аутентификации. Пожалуйста, HE выключайте DVR-устройство и IP-камеру и не удаляйте USB-носитель во время обновления.

| Channel         P Address         State         Software Vacuum           P CH1         192.168.6.172         On-lane         V2.1.3.3_170314           P CH2         192.188.6.56         Off-lane         V2.0.1.4_160115           P CH4         192.168.6.162         On-lane         V2.0.1.4_160101 | Channel         P Address         State         Soffware Vacion           IP CH1         182.168.6.172         On-line         V2.1.3.3_170314           IP CH2         192.188.6.50         Off-line         V2.0.1.0_160115           IP CH4         183.168.0.162         On-line         V2.0.1.0_160801 | te Lowf Dell |         |               |          |                  |
|----------------------------------------------------------------------------------------------------|----------------------------------------------------------------------------------------------------|--------------|---------|---------------|----------|------------------|
| IP CH1         182.168.6.172         On-line         V2.1.3.3_170314           IP CH2         192.168.6.50         Off-line         V2.0.1.0_160105           IP CH4         192.168.6.162         On-line         V2.0.1.0_160801                                                                        | IP CH1         182 168 6,172         On-line         V2.1.3.1/70314           IP CH2         192 168 6,560         Off-line         V2.0.1.0_160115           IP CH4         193 168 6,162         On-line         V2.0.1.0_160101                                                                           |              | Charnel | P Address     | State    | Software Version |
| P CH2 192.188.9.50 Off-Inte V2.0.1.0,160101                                                                                                    | P CH2 1921983550 Off-Ime V2.0.1.0_1600115<br>P CH4 193168.0.162 On-Ine V2.0.1.0_160861                                                                                                    | 11           | P.CH1   | 182 168 5.172 | On-Ine   | V2.1.3.3_170114  |
| PT CH4 192 108 0 192 On-line V2 9.1 0.160101                                                                                                    | P CH4 192 168 6 162 On-line V2 0.1 0.160101                                                                                                    |              | P CH2   | 192.168.6.50  | Off-Inte | V2.0.1.0_100115  |
|                                                                                                    |                                                                                                    |              | P CH4   | 192 148 8.162 | On line  | V2 0.1 0_100801  |
|                                                                                                    |                                                                                                    |              |         |               |          |                  |
|                                                                                                    |                                                                                                    |              |         |               |          |                  |

### 5.6.5.2 Загрузка настроек по умолчанию для ІР камеры

- 1. Выберите ІР-камеры, настройки которых вы хотите восстановить до заводских.
- 2. Для восстановления настроек нажмите **Сброс по умолчанию**. Вам потребуется ввести пароль администратора для аутентификации.

# 5.6.6 Системная информация

Меню позволяет просматривать системную информацию, информацию о каналах, информацию о записях и состоянии сети.

### 5.6.6.1 Информация

Просмотр системной информации: идентификатор устройства, наименование модели устройства, IP-адрес, MAC-адрес, версия прошивки и т.д.

www.optimus-cctv.ru

| ptimus                       |                         |                       |               |
|------------------------------|-------------------------|-----------------------|---------------|
| Setup Canad                  | Record Acres Maharik Da | the form              |               |
| -                            | therates Chanal Hutans  | Award Mar. Award Mate |               |
| <ul> <li>Antime 1</li> </ul> | 2000 E                  |                       |               |
| C. Americana                 | Torona Radios           | 44.0700               |               |
| 1. PCrestlement              | Disease France          | ely, mail             |               |
|                              | Reflects Second         | Decarp                | 200 A         |
| · Constr                     | opposed in the local    | Ve he attracte        |               |
|                              | EChel ferme             |                       | 4960          |
|                              |                         |                       | L D D D D D D |
|                              |                         |                       |               |
|                              | P-Appens                | 607 116 (c. 127)      |               |
|                              | Testar                  |                       |               |
|                              | Cherry Frank            | -                     |               |
|                              | BHC Mitwei              | 6112367               |               |
|                              | - Belleville (Kurle     | Commit Annuals        |               |
|                              | 100 0                   |                       |               |

Вы найдете код P2P ID и P2P QR код на информационной странице, если DVR-устройство поддерживает функцию P2P. Вы можете отсканировать QR-код с помощью мобильного приложения для удаленного доступа к DVR-устройству.

### 5.6.6.2 Информация о каналах

| Internation | Channel infonation | Record Into | Network State           |                         |                  |              |
|-------------|--------------------|-------------|-------------------------|-------------------------|------------------|--------------|
| a Ghaniota  | Alis               | suu         | Mainstean               | - Subban                | Motion Delection | Privacy Zone |
| CH17        | CH17               | On-line .   | 704x 480, 30Fps, 32Rbps | 704 i 480, OFps. BKbps  | Support          | Support      |
| CH18        | CH19               | On-line     | 704x 480, 30Pps, 32Kbps | 704 s 480, 0°pa, BCbpa  | Support          | Bupport      |
| CH19        | CH19               | Online      | 704x 480, 30Fps, 32Rbps | 704.4 489, 0Fps, 9Kbps  | Support          | Support      |
| CHOO        | CH20               | On-line     | 704x 480, 30#pe, 32Kbps | 704x 480, 0Fps. BK tps. | Support          | Buggert      |
| CH21        | CH21               | On-line     | 704×480, 30Pps, 32Kbps  | 704x 480, 0°ps, 865ps   | Support          | Bupport      |
| 0122        | CH22               | Online      | 704x 480, 30Fps, 32N2qs | 704x 480, 0Fps, 8Kbps   | Support          | Support      |
| 0122        | CH22               | Onder       | 704x 480, 30Fps, 32Nbps | 704x 480, 0Fps, 8Kbps   | Support          | Suport       |

Просмотр информации о каналах подключённых камер: наименования каналов, статистическая информация об основном потоке и доп. потоке, статус обнаружения движения и зона конфиденциальности.

# 5.6.6.3 Информация о записи

| Intermation | Channel Informati | Record Info   | Network Stale |                                  |     |         |  |
|-------------|-------------------|---------------|---------------|----------------------------------|-----|---------|--|
|             |                   | N             |               |                                  |     |         |  |
| Channel     | -Record State     | Record Switch | Stream Type   | <ul> <li>Resolution :</li> </ul> | FPS | Bitrate |  |
| CH17        | OFF               | Enable        |               |                                  |     |         |  |
| CH18        | OFF               | Enable        |               |                                  |     |         |  |
| CH19        | OFF               | Enable        |               |                                  |     |         |  |

www.optimus-cctv.ru

Просмотр информации о записях каждой подключенной камеры: скорость передачи данных, тип потока, разрешение записи и частота кадров (FPS).

# 5.6.6.4 Статус сети

| Information  | Channel Infomation | Record Info       | Network State |  |  |  |  |
|--------------|--------------------|-------------------|---------------|--|--|--|--|
|              |                    |                   | ×             |  |  |  |  |
|              | Attribute          |                   | Value         |  |  |  |  |
| WLAN         |                    |                   |               |  |  |  |  |
| IP.          | Address            |                   | 192.168.1.100 |  |  |  |  |
| Su           | bnet Mask          |                   | 255.255.255.0 |  |  |  |  |
| Ga           | teway              | 192.168.1.1       |               |  |  |  |  |
| MA           | AC Address         | 88-72-29-86-A3-23 |               |  |  |  |  |
| DH           | ICP                |                   | Enable        |  |  |  |  |
| Internal Int | terface            |                   | Connected     |  |  |  |  |
| IP /         | Address            |                   | 10.10.25.100  |  |  |  |  |
| Su           | bnet Mask          |                   | 255.255.0.0   |  |  |  |  |
| DNS1         |                    |                   | 192.168.1.1   |  |  |  |  |
| DNS2         |                    |                   | 8.8.8.8       |  |  |  |  |
| PPPoE        |                    |                   | Disable       |  |  |  |  |
| Port         |                    |                   |               |  |  |  |  |
| We           | b Port             |                   | 80            |  |  |  |  |
| Cli          | ent Port           |                   | 9000          |  |  |  |  |
| RT           | SP Port            |                   | 554           |  |  |  |  |
| UPNP         |                    |                   | Disable       |  |  |  |  |
| Total Band   | l Width:           |                   | 320Mbps       |  |  |  |  |
| Used Band    | Width:             |                   | 5.013Mbps     |  |  |  |  |

Просмотр сетевой информации.

Общий ресурс: Показывает общую ширину полосы пропускания входного видеосигнала DVR-устройства для IP-камер.

Используемый ресурс: Показывает используемую ширину полосы IP-камер.

# Глава 6 Поиск, Воспроизведение и Резервное копирование

Функция поиска предоставляет возможность искать и воспроизводить ранее записанные видео и снимки экрана, хранящиеся на жестком диске видеорегистратора. Для воспроизведения доступны видео, которые сделаны в соответствии с установленным графиком записи, видео, записанные в ручном режиме, и видео, записанные при обнаружении движения. Функция резервного копирования позволяет сохранять важные события (видео и моментальные снимки экрана) на USB-носитель.

# 6.1 Использование функции поиска

Для перехода к поиску нажмите кнопку 🛄 Поиск в меню «Пуск».

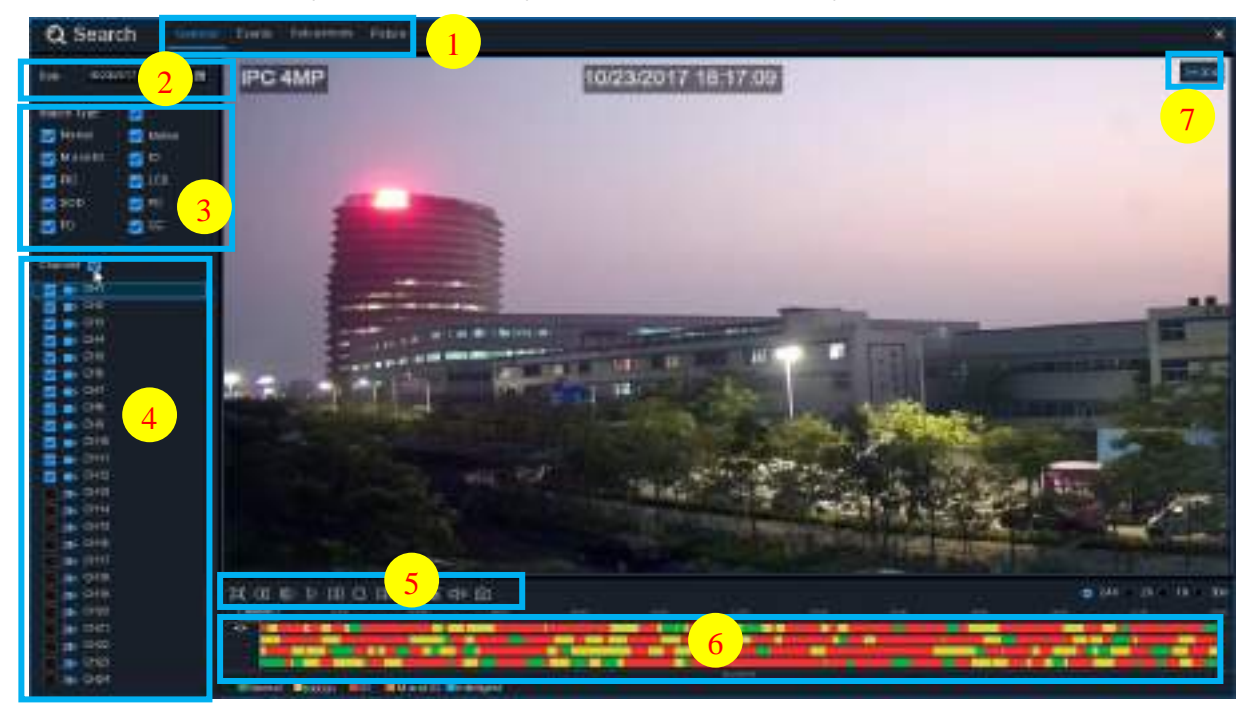

1. Система предоставляет различные методы поиска и воспроизведения: General

(основной), Events (по событиям), Sub-periods (суб-период), Smart & Pictures (Умный и По картинке).

- 2. Дата: поиск по дате воспроизведения.
- 3. Тип: для того, чтобы сузить область поиска в системе предусмотрены различные типы поиска.
- 4. Канал: выбор каналов для поиска и воспроизведения.
- 5. Управление воспроизведением видео.

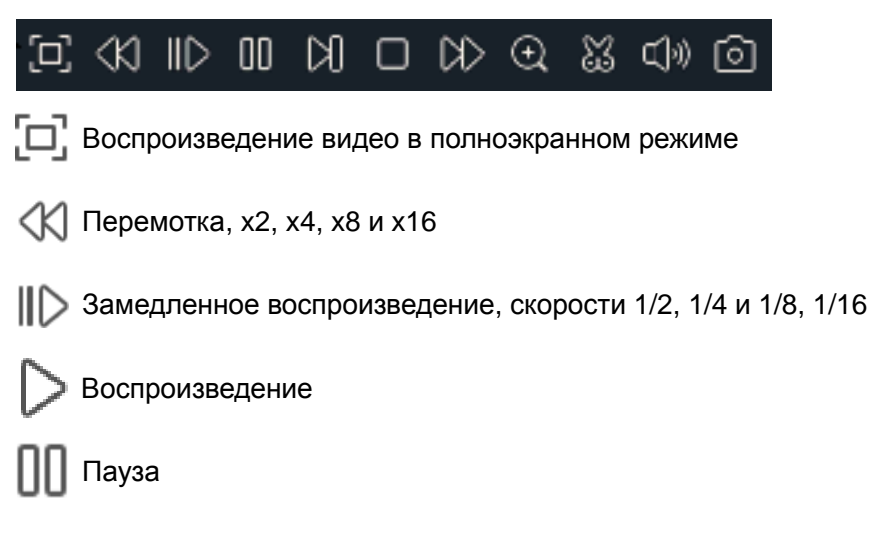

|    | 1.1  |     |
|----|------|-----|
| on | tin  | nus |
| 40 | CII. | 105 |

#### www.optimus-cctv.ru

🕅 Покадровое воспроизведение. Нажмите один раз для перехода к режиму

воспроизведения по кадрам.

Стоп.

- Перемотка вперед, x2, x4, x8 и x16
- (+)

Цифровое масштабирование: нажмите на изображение, затем нажмите на значок и

перетащите его на область изображения, которую хотите увеличить. Щелкните правой кнопкой мыши, чтобы вернуться к исходному отображению.

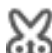

Видеоролик. Быстрое сохранение отрезка видео на USB-носитель. Подробнее в разделе <u>6.1.1.1 Видеоролик</u>

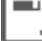

Сохранить видеоролик.

- ()) Управление звуком: прокрутите регулятор громкости для увеличения или уменьшения звука.
- о Моментальный снимок экрана позволяет выполнить и сохранить снимок экрана на

USB-носитель. Если видео воспроизводится в многоэкранном режиме, переместите курсор мыши на канал, который вы хотите сфотографировать, а затем щелкните по

значку 👩 для сохранения снимка.

6. Временная линия: Выполняющиеся записи отображаются на шкале цветными полосками для идентификации различных типов записи (легенда расположена в правом нижнем углу дисплея). Используйте следующие временные диапазоны для просмотра

больших или меньших периодов видео: 🧿 24h 🔵 2h 🔵 1h 🔵 30m

Различные типы записи обозначены разными цветами:

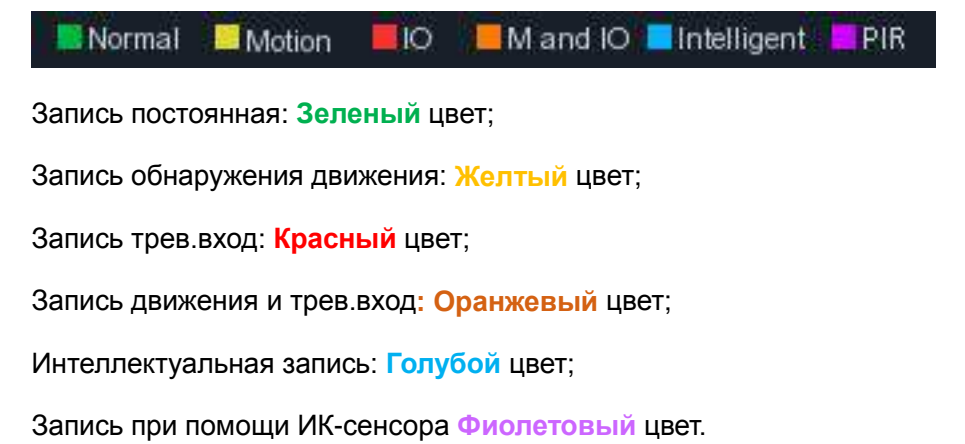

7. Статус: статус воспроизведения видео.

# 6.1.1 Поиск & воспроизведение видео

Меню позволяет осуществить поиск и воспроизведение записи, сделанной в определенную дату.

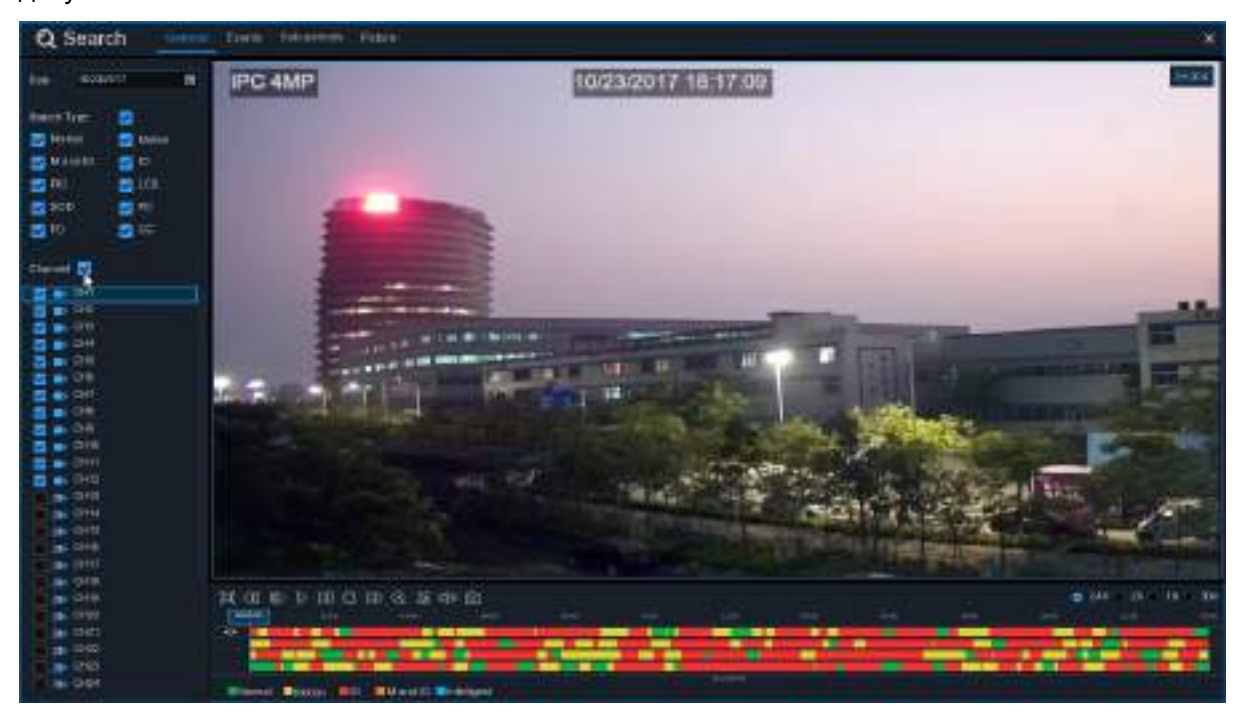

- 1. Выберите в календаре дату для поиска видео.
- 2. Выберите тип поиска.
- 3. Выберите каналы, по которым вы хотите осуществить поиск, или установите флажок в окошке Канал для поиска по всем подключенным каналам.
- 4. Результаты поиска будут отображаться на временной шкале от 00:00 до 24:00 часов.
- 5. Нажмите кнопку ▷ для запуска воспроизведения.
- 6. Контролируйте воспроизведение кнопками на панели.
- Используйте следующие временные диапазоны для просмотра больших или меньших периодов видео: 24h 2h 1h 30m.
- 8. 🔀 Видеоролик: резервное копирование. Если вы хотите сохранить отрезок видео на

USB-носитель – используйте функцию резервного копирования видеоролика 💥.

# 6.1.1.1 Видеоролик

| [ | ] < | XI IID | 00 D( | K> @ | <u>ا</u> د  | )) () |  |            |    |       |
|---|-----|--------|-------|------|-------------|-------|--|------------|----|-------|
|   |     |        |       |      | 0: 00:11:33 | 00:1  |  | 00:30      | -  | 00:35 |
|   |     |        |       | <br> |             |       |  |            |    |       |
|   |     |        |       |      |             |       |  |            |    |       |
|   |     |        |       |      |             |       |  |            |    |       |
| 0 | •   |        |       |      |             |       |  |            | N. |       |
|   |     |        |       |      |             |       |  | 10/23/2017 |    |       |

- 1. Вставьте USB-носитель в DVR-устройство.
- 2. Запустите воспроизведение видеозаписи.
- 3. Нажмите на значок 🔛.
- 4. Выберите каналы, видео с которых вы хотите сохранить в форме видеоролика.
- 5. Переместите курсор мыши на временную шкалу в предполагаемое место начало видеоролика.
- 6. Удерживайте левую кнопку мыши и перетащите курсор в то место на временной шкале, где вы предполагаете завершить видеоролик.
- 7. Значок 💥 сменится на 🔄, нажмите 🔄, чтобы сохранить получившийся видеоролик.
- 8. Выберите тип файла и сохраните запись, нажав кнопку **Сохранить**. Убедитесь, что USB-носитель располагает достаточным местом для записи файла.

|             | Backup Type      |        |   |  |  |  |  |  |  |
|-------------|------------------|--------|---|--|--|--|--|--|--|
|             |                  |        |   |  |  |  |  |  |  |
| 💿 RF        | AVI              | 🔵 mp4  | ŀ |  |  |  |  |  |  |
| Channel:    | CH1,CH3,CH4,CH6, |        |   |  |  |  |  |  |  |
| Size:       | 798.291MB        |        |   |  |  |  |  |  |  |
| Start Time: | 00:11:21         |        |   |  |  |  |  |  |  |
| End Time:   | 00:32:10         |        |   |  |  |  |  |  |  |
|             | Save             | Cancel |   |  |  |  |  |  |  |

9. Появится меню резервного диска. Выберите папку, в которую вы хотите сохранить резервную копию. Нажмите **ОК**. В нижней части окна отображается прогресс резервного копирования.

| 🗑 optimus     |                     |           |   | www.op      | timus- | cctv.ri |
|---------------|---------------------|-----------|---|-------------|--------|---------|
|               |                     | Backu     | P |             |        | ×       |
| Driver List 😋 |                     |           |   | +           | R,     | ø       |
| 🐮 US81        |                     | Name      |   | Last Modify |        |         |
|               |                     |           |   |             |        |         |
|               |                     |           |   |             |        |         |
|               |                     |           |   |             |        |         |
|               |                     |           |   |             |        |         |
|               |                     |           |   |             |        |         |
|               |                     |           |   |             |        |         |
|               |                     |           |   |             |        |         |
|               |                     |           |   |             |        |         |
|               |                     |           |   |             |        |         |
|               | Location            |           |   |             |        |         |
|               | Selected Directory: | (hitmush) |   |             |        | ►       |
| unital (      | 3/7                 |           |   | OK          | Cantel |         |

# 6.1.2 Поиск, воспроизведение и резервное копирование

# событий

Поиск событий позволяет просматривать список видеозаписей и каналов, время начала и окончания записи, а также тип записи. Кроме этого, вы можете быстро создавать резервные копии событий на USB-носителе.

#### 🗑 optimus

www.optimus-cctv.ru

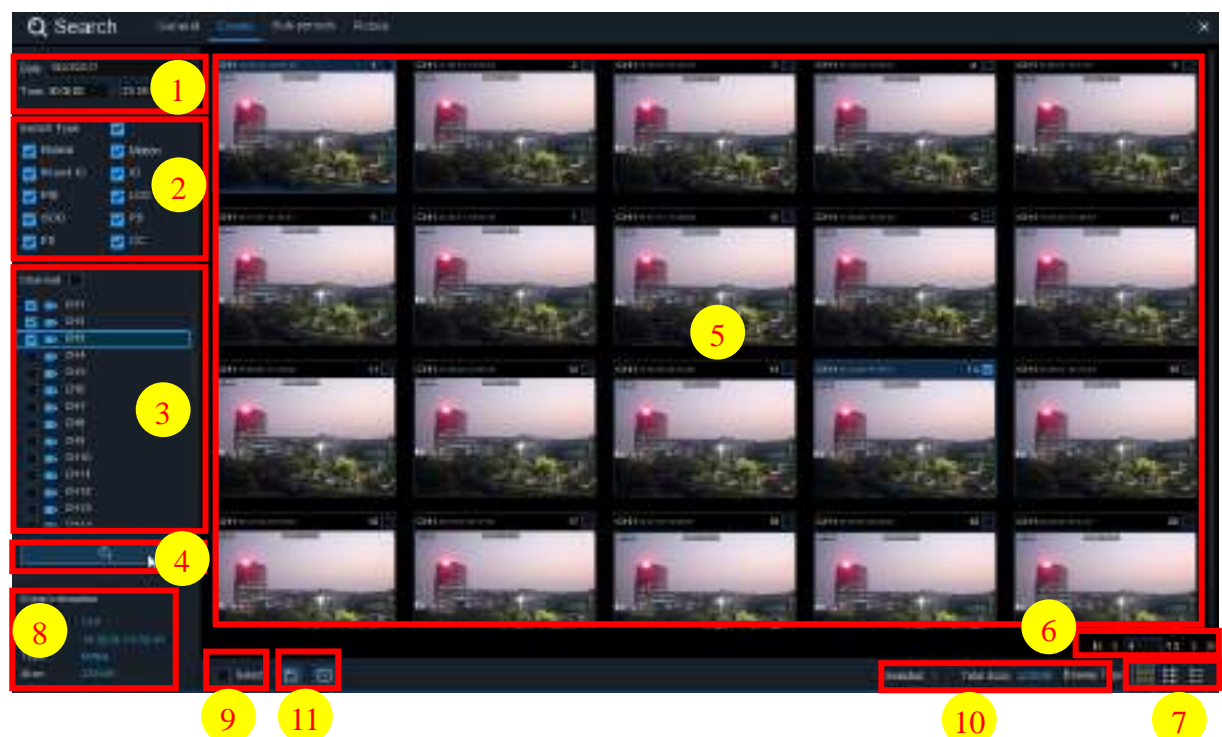

#### Поиска, воспроизведение и резервное копирование:

- 1. Выберите дату и время поиска.
- Выберите тип записи для поиска или поставьте флажок в окошко Тип поиска для выбора записей всех типов.
- 3. Выберите канал для поиска или поставьте флажок в окошке Канал для поиска по всем подключенным каналам.
- 4. Нажмите на значок 过 для запуска поиска.
- 5. События, соответствующие критериям поиска, будут отображены в виде списка. Для воспроизведения видео дважды щелкните левой кнопкой мыши по одному из событий.
- 6. Используйте панель правом нижнем углу меню <u>к < 4</u>/15 > > , чтобы просмотреть страницы событий, или введите страницу, к которой вы хотите перейти.
- 7. Вы можете изменить вид списка событий, используя значки, которые отображаются в правом нижнем углу экрана.
  - Просмотр эскизов. Просмотр снимков событий.
  - Список. События будут отображаться в виде списка. ta CHI COOLE TT DHI GLOTT ta cui mini E 15 CHT INTAIN BH DH IN DOIL OF SOME be dere millebet 22 0111 004500 10 GHI HING 0001 0+07100 III OTTI 04-0030 24 0411 0200.28 24 CH1 II H3 a chi prime AL CHI MANA IT CHI MITTH 1041 CONTIN a pet man # CHI UTVILL ALCHE D'UNIT THE CHI MAN 6444 - OPTIONA M OH DUTT 1 10 DH1 (\$2.211) IN OHI COALT IF CHI BLACH 10 CHI DOLL D GHL ITIATE 40 0111 THE DHI CLEAR B CHI-LENGE DH1 LLERT COLORIA TETER AL DRI TIGETH AD CHI LOUTE AT SHI INSIS ARC CHT CHI 11(E48 IN CHI 11/6-45 TTAL CHI LEPTI R (H) (H)/H ST CHI LEGUE 54 CHI U/U/IN E M CHT LUNITZ 15 CH1 14 19 78 M. DHI 15WIR M. CH1 151510 CHI. NUMBER 56 (644 tenant 1 9 CHI LOW A 52 CHI THINT B CHI MIER 164 640 DHE HERRO M DH 15 CH Cet per thinks IN CHI TOTICAL B CHI TOMAS TO CHI IT SHARE TH CHI WHAT CHI MONE 19 CHI SHALL ST CHI TRACK 24 Call that to THE DATE HOLD IN THE CALL HOURS OF TO DAY INCOME 79 XHI 10 HI 40 GAN MORE DHI COST. C DH XXXIII BI DHI TOTAL M CHT ITALIT BE CHI ST.TUT MI CHILDLE D INC. CHO INVESTIG Im cin === 10 CHH IDOOTS 0111 M. 044 2242 14 01 DHI 133141 ME CHH 10:57-61 04 (THE ITCOM 106 BHB 11 200

Детальный просмотр. Просмотр детальной информации о событиях.

### 🗑 optimus

www.optimus-cctv.ru

|           | Owen | THE                                                                                                    | Diffe       | 1011100   | THEY BE  | 100      | PERMIT |       |
|-----------|------|----------------------------------------------------------------------------------------------------|-------------|-----------|----------|----------|--------|-------|
| 144       | CH1  | N9N5                                                                                                    | 100382017   | 0110-00   | 0100-45  | 0.01     | 0      | - 18  |
| 1.0       | DHI  | ARRE .                                                                                                    | 100324007   | 10.02.41  | 001630   | 15568    | Õ      | - 61. |
| 611       | 1011 | kinst C                                                                                                    | 49232047    | 0018:30   | 28.14.61 | 2111/0   |        | 6     |
|           | CHH  | MHE                                                                                                    | 10222017    | 0144.0    | 2111-4   | 2071-00  |        | 百     |
| C 1       | CHI  | have to                                                                                                    | 10/29/2017  | 0118-W    | 311922   | 72540    |        | ъ     |
|           | Grii | interest in the second second s | 10232017    | 011828    | 0.2538   | 100VD    |        | 8     |
| 1 A       | Cert | inti 5                                                                                                    | 11232377    | in states | 01452    | stee     |        | ъ     |
| - C. A.   | CHI. | ANNS-                                                                                                    | 10234017    | 014532    | 000110   | (Select) | 0      |       |
| <b>11</b> | CH1  | 6444.6                                                                                                    | Non-track P | 00101112  | 00.25.36 | SELFER   |        | 24    |
| 10110     | CHIL | VINS                                                                                                    | 10232012    | 保持算       | 024217   | YOOMS.   | Ū.     | - En  |
| E II      | CHI  | MINES.                                                                                                    | 102220017   | 42:42:17  | 0202:02  | 1004/10  | •      | ъ     |
|           | CHI  | SHIT                                                                                                    | 19232017    | 0102.08   | 1210637  | 1040     |        | · B   |

В данном режиме просмотра вы можете заблокировать видеособытия так, чтобы предотвратить запись новых видео поверх выбранных событий при заполнении жёсткого диска. Нажмите на значок 🔂, чтобы заблокировать и 🔒, чтобы разблокировать события.

- 8. Если вы щелкнете левой кнопкой мыши по одному из событий, система отобразит детальную информацию о событии в левом нижнем углу экрана.
- 9. Для выбора файлов установите флажок рядом с номером события, либо установите флажок в окошке В ы б о р, чтобы выбрать все события на странице.
- 10. В правой нижней части экрана отобразится количество выбранных файлов и общая информация об их размере.
- 11. Для сохранения файлов на USB-носитель нажмите на значок —. Нажмите **•** в окне управления воспроизведением событий для воспроизведения видео.

### 6.1.2.1 Управление воспроизведением событий

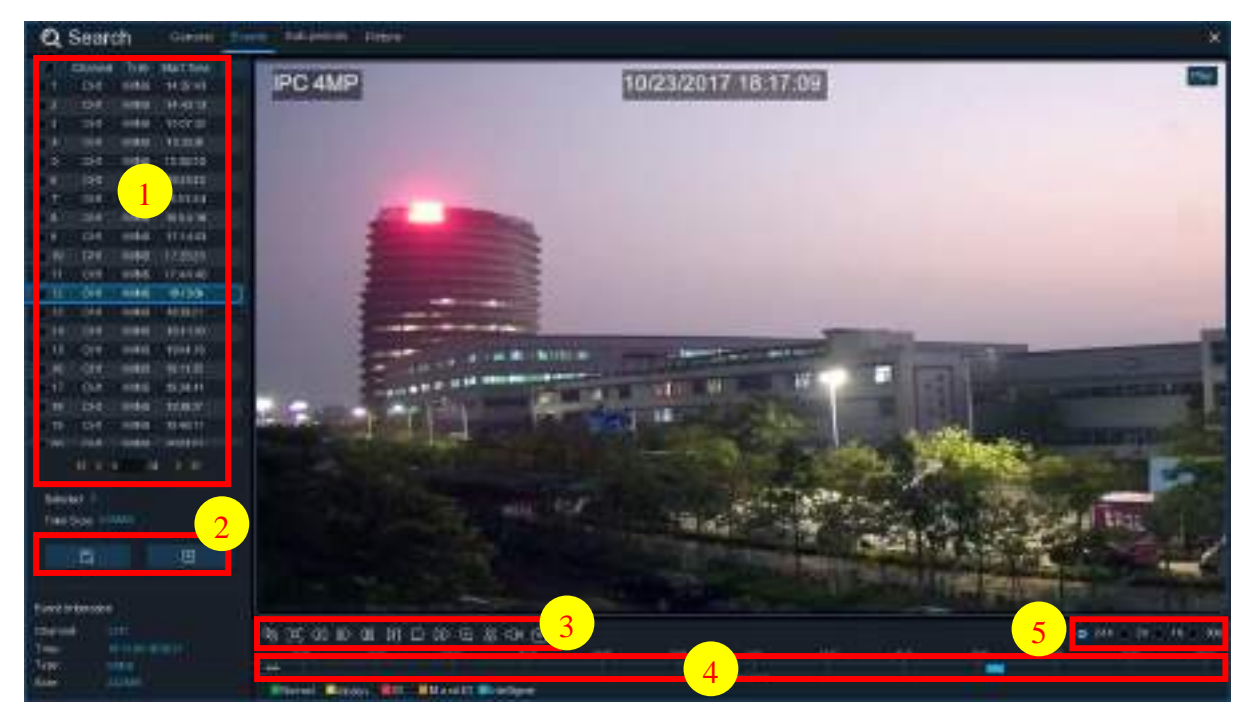

- 1. Список событий, здесь вы можете выбрать событие.
- 2. Для сохранения выбранных событий на USB-носитель нажмите . Для воспроизведения видео нажмите .
- 3. Управление видео при помощи панели Управление воспроизведением видео. Для выхода из режима воспроизведения и возврата к окну поиска событий нажмите 🤝.

#### www.optimus-cctv.ru

- 4. Проигрываемое событие будет отображаться на временной шкале.
- 5. Используйте следующие временные диапазоны для просмотра больших или меньших периодов видео: 24h 2h 1h 30m.

### 6.1.3 Воспроизведение подпериодов

Воспроизведение в режиме суб-периодов позволяет одновременно воспроизводить несколько обычных записей и событий с одного канала. Как в случае с обычными видеозаписями, так и записями событий – видео делится равномерно в зависимости от установленного режима экрана. Например, если видео имеет продолжительность в 1 час, и вы выбрали Split-screen x 4, каждый из четырех экранов будет воспроизводить видео в течение 15 минут.

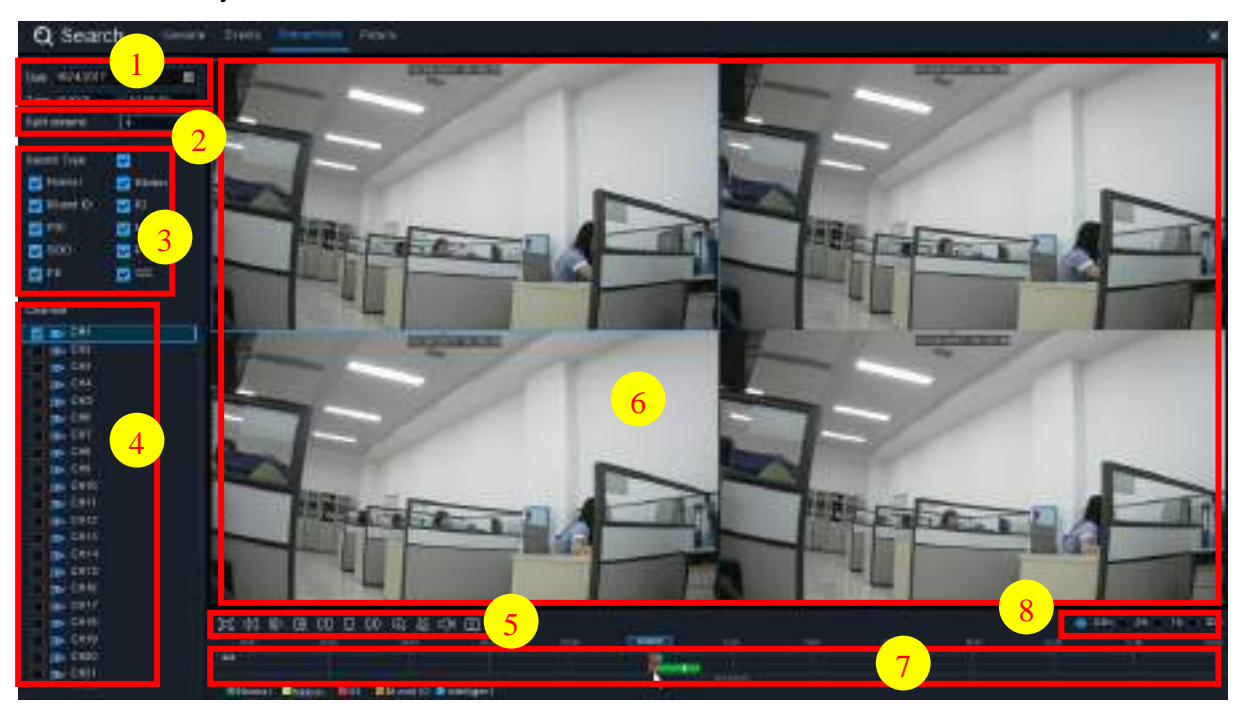

#### Поиск и воспроизведение суб-периодов видео:

- 1. Выберите дату и время поиска.
- 2. Выберите режим экрана.
- 3. Выберите тип записи для поиска или поставьте флажок в окошко Тип поиска для выбора записей всех типов.
- 4. Выберите каналы для поиска. Обратите внимание, что данная функция поддерживает поиск и воспроизведение только одного канала за один раз.
- 5. Нажмите D для запуска воспроизведения. Управляйте видео с помощью панели Управление воспроизведением видео.

#### 6. Видео будут проигрываться на множественном экране.

7. Щелкните левой кнопкой мыши по одному из экранов, на временной шкале отобразится период времени видео. Цветная полоса в верхней части временной шкалы указывает на временной интервал того видео, на экран которого вы нажали. Цветная полоса в нижней части временной шкалы указывает на временной интервал для всего видео.

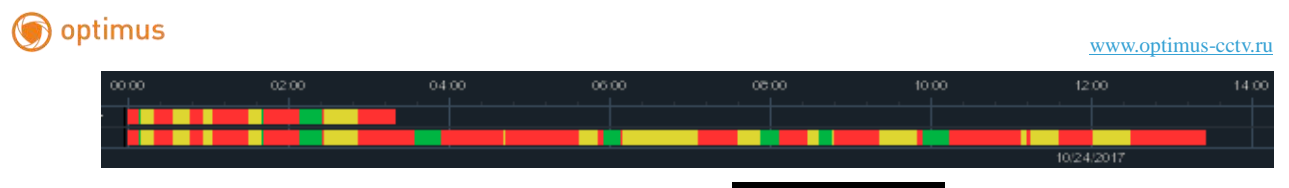

8. Используйте панель правом нижнем углу меню **к** < **4** /15 > **X**, чтобы просмотреть страницы событий, или введите страницу, к которой вы хотите перейти.

# 6.1.4 Умный поиск & Воспроизведение

Смарт-режим позволяет искать и воспроизводить события в одной или в нескольких конкретных областях канала(в зависимости от модели регистратора).

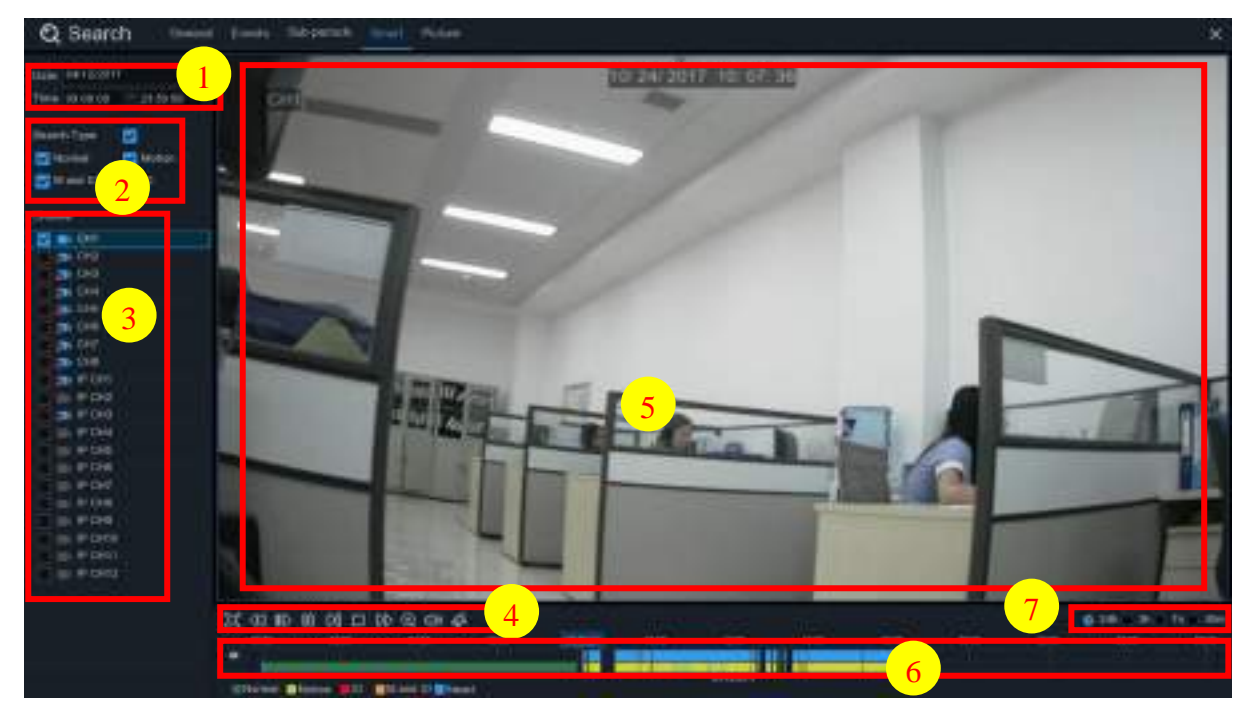

#### Умный поиск и воспроизведение:

- 1. Выберите дату и время поиска.
- Выберите тип записи для поиска или поставьте флажок в окошко Тип поиска для выбора записей всех типов.
- Выберите канал для поиска, запись обнаружения движения для выбранного канала будет выполняться автоматически. Обратите внимание, что данная функция поддерживает поиск и воспроизведение только одного канала за один раз.
- 4. Нажмите D для запуска воспроизведения. Управляйте видео с помощью панели Управление воспроизведением видео.
- 5. Видео будут воспроизводится на экране.
- 6. Цветная полоса в верхней части временной шкалы указывает на временной интервал записей движения, которые вы искали. Цветная полоса в нижней части временной

#### www.optimus-cctv.ru

шкалы указывает на общий интервал времени для всех найденных по заданным критериям записей.

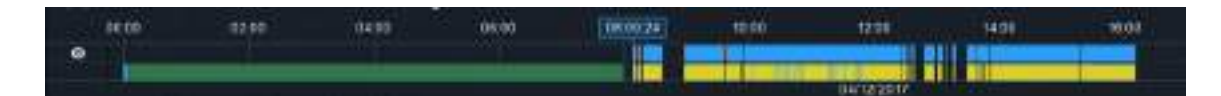

7. Используйте следующие временные диапазоны для просмотра больших или меньших

периодов видео: 🧿 24h 🔵 2h 🌑 1h 🔵 30m

# 6.1.4.1 Область интеллектуального поиска

Функция интеллектуального поиска по умолчанию выполняет поиск записей движения по всем записям канала. Для сужения поиска вы можете указать одну или несколько конкретных областей.

Нажмите 🌮 на панели Управления воспроизведением видео, изображение с камеры будет отображаться в полноэкранном режиме, панель Умного управления будет видна.

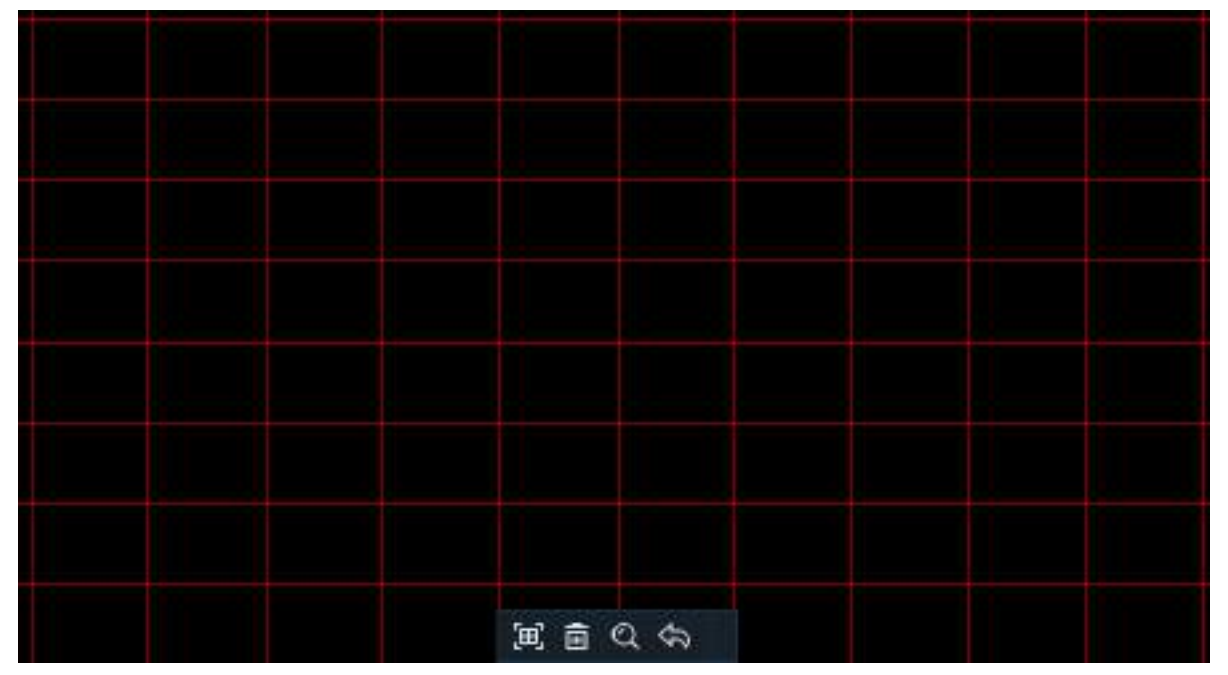

Для перемещения панели зажмите и удерживайте ее за край.

#### Панель Умного управления

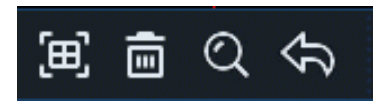

Нажмите для определения области полного экрана

#### 🗑 optimus

П Нажмите для удаления всех созданных областей

🕽 Нажмите для поиска и воспроизведения видео из заданных областей

🥆 Нажмите для возврата к интерфейсу воспроизведения

#### Выполните следующие действия для установки одной или нескольких областей:

- Нажмите на экран и установите область, удерживая курсор мыши и перемещая его по экрану. Может быть задано несколько областей. Используйте то же действие для удаления сегментов определенной области или для полного удаления области. По завершении нажмите кнопку поиска, чтобы воспроизвести видео в заданных областях.
- 2. После нажатия кнопки поиска вы вернетесь к интерфейсу воспроизведения. Сегменты, соответствующие критериям поиска, будут отображаться на временной шкале в синем цвете.

# 6.1.5 Поиск и просмотр изображений

Функция позволяет осуществлять поиск, воспроизведение и копирование снимков на USB-носитель(в зависимости от модели регистратора).

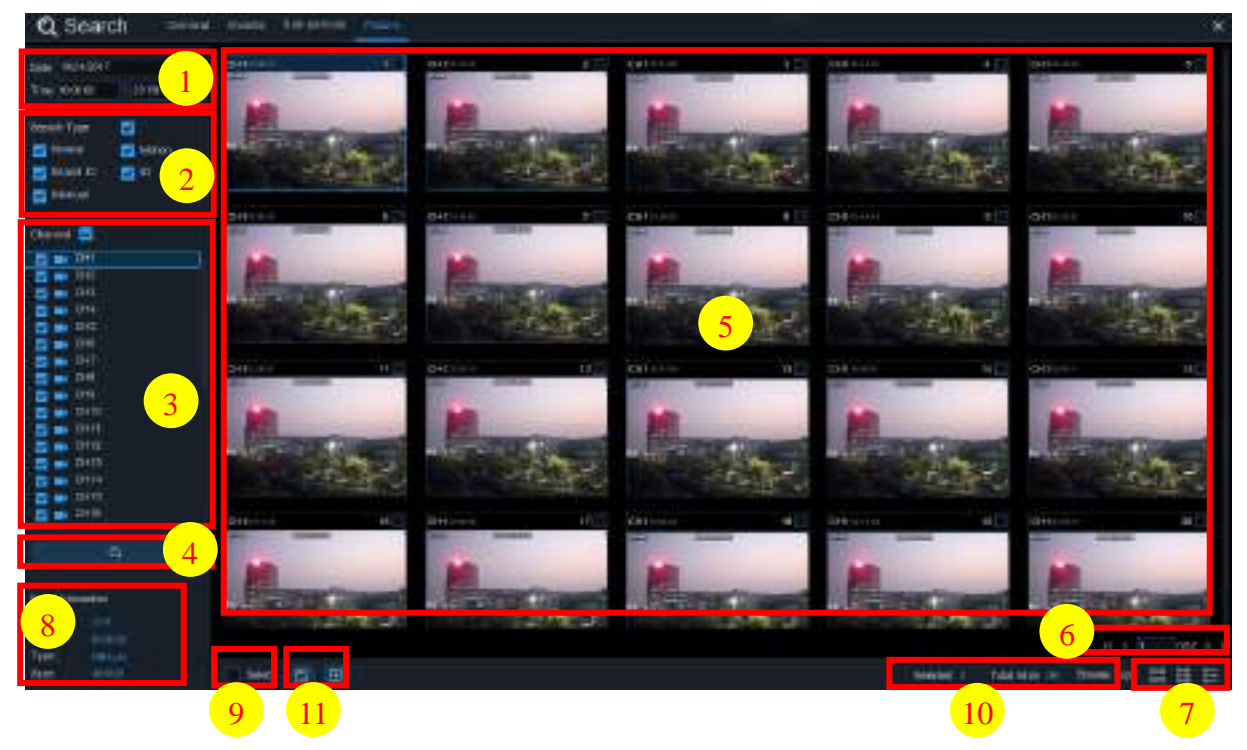

#### Поиск, воспроизведение и резервное копирование изображений:

- 1. Выберите дату и время поиска.
- 2. Выберите тип записи для поиска или поставьте флажок в окошко Тип поиска для выбора записей всех типов.
- 3. Выберите канал для поиска или поставьте флажок в окошке Канал для поиска по всем подключенным каналам.
- 4. Нажмите на значок 📿 для запуска поиска.

#### www.optimus-cctv.ru

- 5. Изображения, соответствующие критериям поиска, будут отображены в виде списка. Для увеличения изображения дважды щелкните по нему.
- 6. Используйте панель в правом нижнем углу меню **к** < **4** *и*<sup>15</sup> > **X**, чтобы просмотреть страницы изображений, или введите страницу, к которой вы хотите перейти.
- 7. Вы можете изменить вид списка, используя значки, которые отображаются в правом нижнем углу экрана:

|             |           | 100010 <del>-</del> 0 |              |
|-------------|-----------|-----------------------|--------------|
| просмотр эс | скизов. П | росмотр               | изооражении. |

Список. Изображения будут отображаться в виде списка.

| ÷. | 1   | CHI |           | 1     | -cuir | 00.00.41 | 1         | - 1211 1 | 0018.00  | 1    | io-ri  | 10.00 | 1    | DHI   | 01:10.av | C •      | CHI        | 11.10.22 | 1    | -CH1 | 11.26.17 |
|----|-----|-----|-----------|-------|-------|----------|-----------|----------|----------|------|--------|-------|------|-------|----------|----------|------------|----------|------|------|----------|
|    |     | CHI | litter to |       | 011   |          | <b>11</b> | 1113     |          | 1 1  | ia-n   |       | . 19 | 041   |          | <b>H</b> | CHI        |          | 15   | CHI  |          |
|    | 11  | CHI |           | 10    | αn    |          | 19        | 1111     | 04:00.41 | 3 20 | CH1    |       | 21   | QH1   |          | 22       | CHI        |          |      | CHT  |          |
|    | 25  | CHI |           | 25    |       |          | 27        |          |          | 20   | -01-11 |       | 20   | GH1   |          |          | <b>GHI</b> |          |      |      |          |
|    | 10  | CH1 |           | 1 H   |       |          | 10        |          |          | 1 10 | 0-11   |       | 2    | 01-11 |          | <u> </u> |            |          |      |      |          |
|    | 41  | CHI |           | - B   | CHI   |          | 42        | CH11     |          | 14   | CI-H   |       | 45   | 0-41  |          | 40       | 5HI        |          | 47   | CH1  |          |
| 15 | 39  | CHI |           | - 55  | (CH1) |          | 51        | Dit      |          | 1    | CI-H   |       | 58   | DHT   |          | 34       | CHI        |          | :55  | CHI  |          |
|    | ar. | CHI |           | 1 200 | -011  | 11.0.2   |           | -        |          | 1 ID | -      |       | a1   | D-11  |          |          | CHI        |          | 1.13 | CHI  |          |

Детальный просмотр. Просмотр детальной информации о событиях.

|          | Channel | Type | Date:      | Time     | 6-lpe  | Playtock |
|----------|---------|------|------------|----------|--------|----------|
| LD 1     | CHT     | MIN  | 10/24/2017 | 00:00:00 | 10068  |          |
| 2        | CH1     | MN   | 19/24/2017 | 00:12:01 | 201KB  | ē        |
| 2        | CH1     | MÍN  | 10/24/2017 | 00.21.20 | 401KB  |          |
| 1014     | СНт     | MIN  | 10/24/2817 | 002438   | 111KB  | Ð        |
|          | CH1     | MIN  | 10/24/2017 | 00.37 25 | 167 KB |          |
| <b>a</b> | CHI     | MN   | 10/24/0017 | 00,65.58 | 310KB  | Ξ        |

- 8. Если вы щелкнете левой кнопкой мыши по одному из изображений, система отобразит детальную информацию о событии в левом нижнем углу экрана.
- 9. Для выбора изображений установите флажок рядом с номером изображения, либо установите флажок в окошке В ы б о р, чтобы выбрать все изображения на странице.
- 10. В правой нижней части экрана отобразится количество выбранных файлов и общая информация об их размере.
- 11. Для сохранения файлов на USB-носитель нажмите на значок . Нажмите **b** для перехода в окно управления предварительным просмотром изображений.

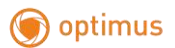

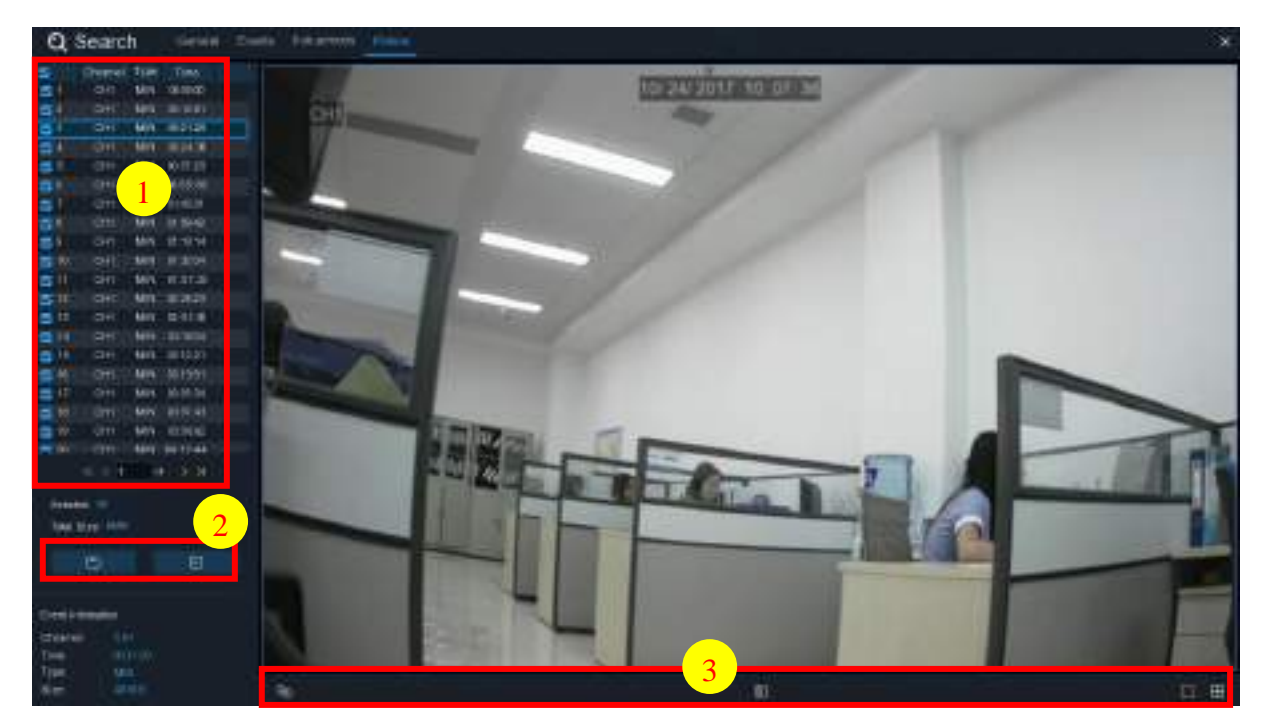

### 6.1.5.1 Управление предварительным просмотром изображений

- 1. Список изображений, выберите изображения.
- 2. Для сохранения файлов на USB-носитель нажмите —. Нажмите ь для просмотра слайд-шоу изображений.

Чтобы поставить паузу нажмите []], для возобновления показа слайдов нажмите [>. Для возврата к предыдущему изображению или группе изображений нажмите [], для перехода к следующему изображению или группе изображений нажмите [].

Для просмотра одного изображения за раз нажмите , для одновременного просмотра четырех изображений нажмите , для одновременного просмотра девяти изображения нажмите .

# Глава 7 Удаленный доступ через Web-клиент

Для удаленного доступа к DVR-устройству в любое время с помощью компьютера используйте Web-клиент. Перед попыткой получить доступ к Web-клиенту необходимо убедиться, что сетевые настройки видеорегистратора выполнены корректно.

# 7.1 Основные требования к системной среде

|                  |                                                                 | 1                          |  |  |  |  |
|------------------|-----------------------------------------------------------------|----------------------------|--|--|--|--|
| Элемент          | Минимум                                                         | Рекомендуемое              |  |  |  |  |
| Процессор        | Intel® Core™ i5 CPU                                             | Intel® Core™ i5 CPU и выше |  |  |  |  |
| Оперативная      | 10 4 60700                                                      | 2C + 50700                 |  |  |  |  |
| память           | 46 и облее                                                      |                            |  |  |  |  |
| Жесткий диск     | 500G и более                                                    | 1000G и более              |  |  |  |  |
| Оперативная      | 20 и болоо                                                      | 10 4 50700                 |  |  |  |  |
| память видео     | 2G N 001166                                                     | 46 й облее                 |  |  |  |  |
| Разрешение       | 1280*1024                                                       | 1020*1080                  |  |  |  |  |
| дисплея          | 1200 1024                                                       | 1920 1080                  |  |  |  |  |
| Операционная     | Windows 7 и выше                                                |                            |  |  |  |  |
| система          | Mac OS X® 10.9 и выше                                           |                            |  |  |  |  |
| DirectX          | DirectX 11                                                      |                            |  |  |  |  |
| Direct3D         | Acceleration Function (функция ускорения)                       |                            |  |  |  |  |
| Ethernet-адаптер | 10/100/1000M Ethernet Adapter                                   |                            |  |  |  |  |
| [ Frayman        | Microsoft Internet Explorer (Версии 11,10,9,8). Не поддерживает |                            |  |  |  |  |
| Браузер          | Edge.                                                           |                            |  |  |  |  |
| Mozilla Firefox  | V51 и ниже. Не поддерж                                          | ивает версию V52 и выше.   |  |  |  |  |
| Google Chrome    | V44 и ниже. Не поддерж                                          | ивает версию V45 и выше.   |  |  |  |  |
| Mac Safari       | 5.1 и выше                                                      |                            |  |  |  |  |

Минимальные требования к аппаратному и программному обеспечению, необходимые для запуска Web-клиента, приведены ниже.

# 7.2 Загрузка и установка web-плагинов

Для получения доступа к web-клиенту следуйте алгоритму:

### Для браузеров IE/Chrome/Firefox:

**1.** Запустите браузер и введите IP-адрес DVR-устройства или доменное имя DDNS (имя хост-узла), которое вы установили для DVR-устройства в поле URL.

**2.** При первом запуске web -клиента системе потребуется установить соответствующий плагин. Для загрузки и установки плагина на компьютер нажмите download.

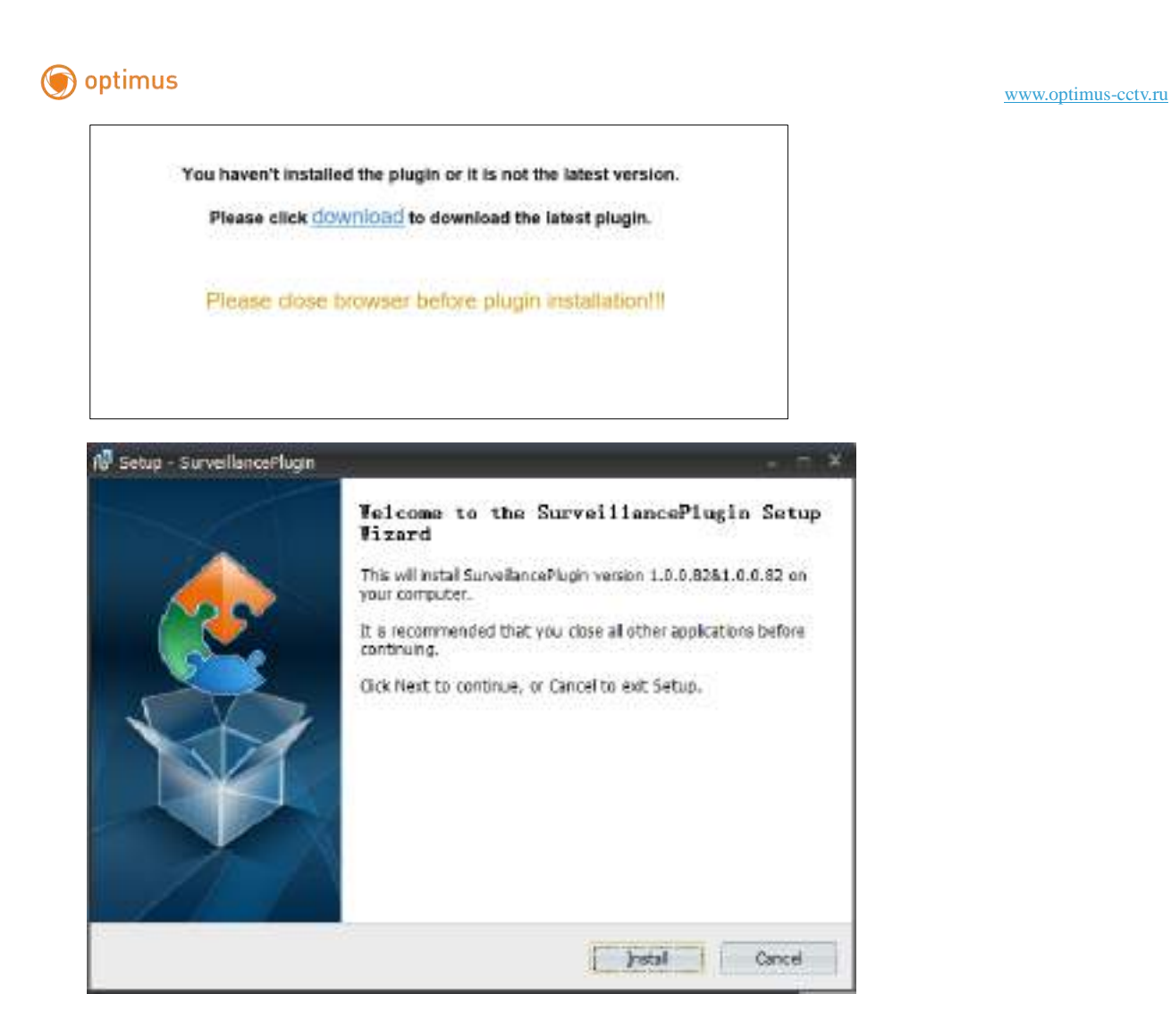

**3.** После установки плагина закройте и снова запустите браузер и повторите шаг 1. Введите имя пользователя и пароль для входа в web-клиент.

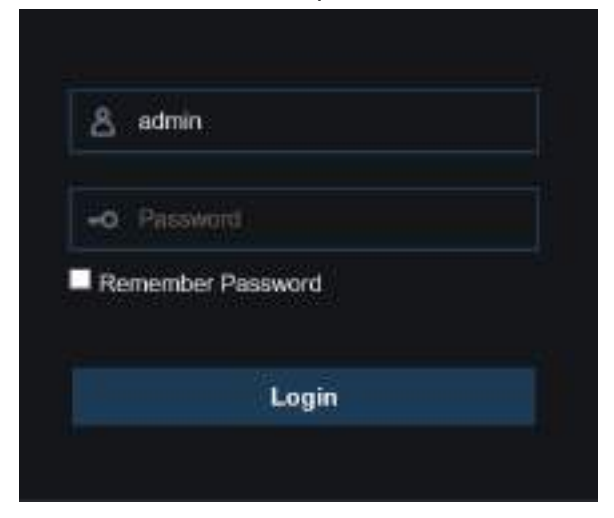

**Примечание**: Если вы используете V42 - V44 версии, вам необходимо включить плагины NPAPI. Введите chrome://flags/#enable-npapi в строке URL, чтобы найти и подключить NPAPI. Версии браузера V45 и выше – не поддерживаются устройством.

### 🇑 optimus

#### www.optimus-cctv.ru

#### Для Mac Safari:

**1.** Запустите Safari на Мас и введите IP-адрес DVR-устройства или доменное имя DDNS (имя хост-узла), которое вы установили для DVR-устройства в поле URL.

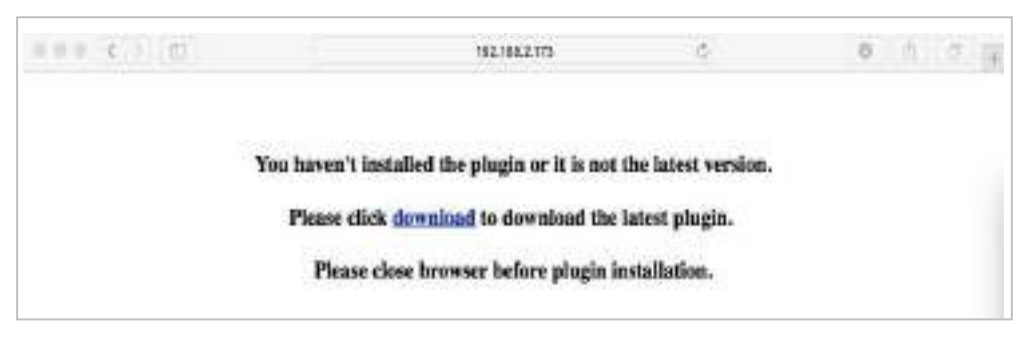

**2.** Загрузите плагин "SurveillanceClient.dmg", найдите загруженный файл и дважды щелкнуть по нему.

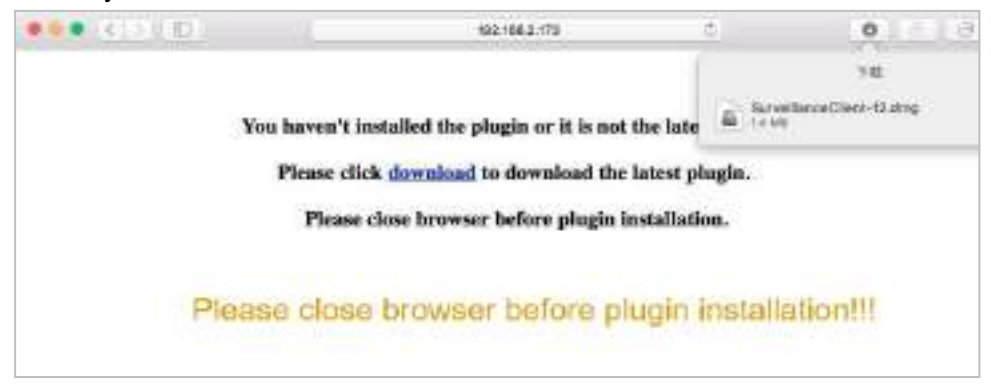

**3.** Нажмите "Continue" --> "Install". Введите имя пользователя и пароль для Мас, Для завершения настройки нажмите "Install Software" --> "Close".

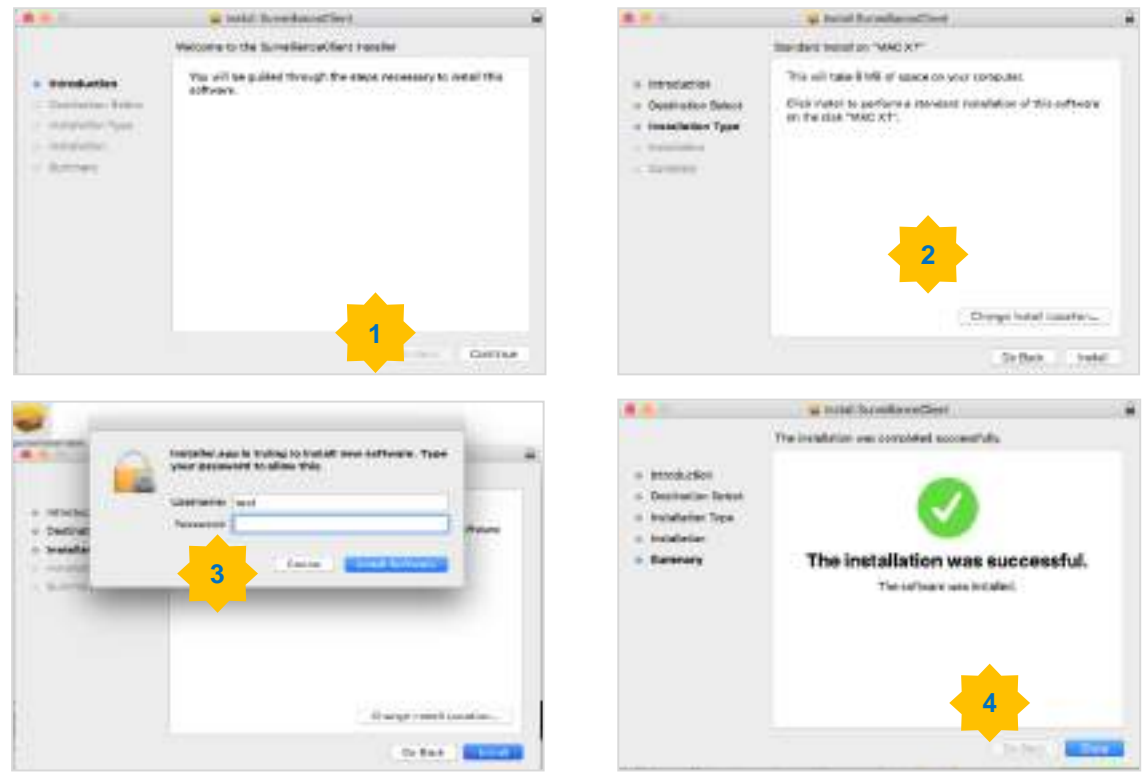

### 🗑 optimus

#### www.optimus-cctv.ru

**4.** Закройте и откройте Safari. Для перехода на страницу входа в web-клиент – повторите шаг 1.

# 7.3 Веб клиент

Через учётную запись администратора Web-клиент обеспечивает полный контроль над DVR-устройством. Защитите имя пользователя и пароль для предотвращения незаконного входа в систему.

### 7.3.1 Просмотр

На изображении ниже представлен первый экран, который появляется перед пользователем после входа в систему через Web-клиент. При помощи инструментов данного экрана вы можете открыть или закрыть просмотр в режиме реального времени, вручную активировать запись видео на компьютер, делать моментальные снимки экрана, управлять PTZ-функциями, настраивать цветность экрана.

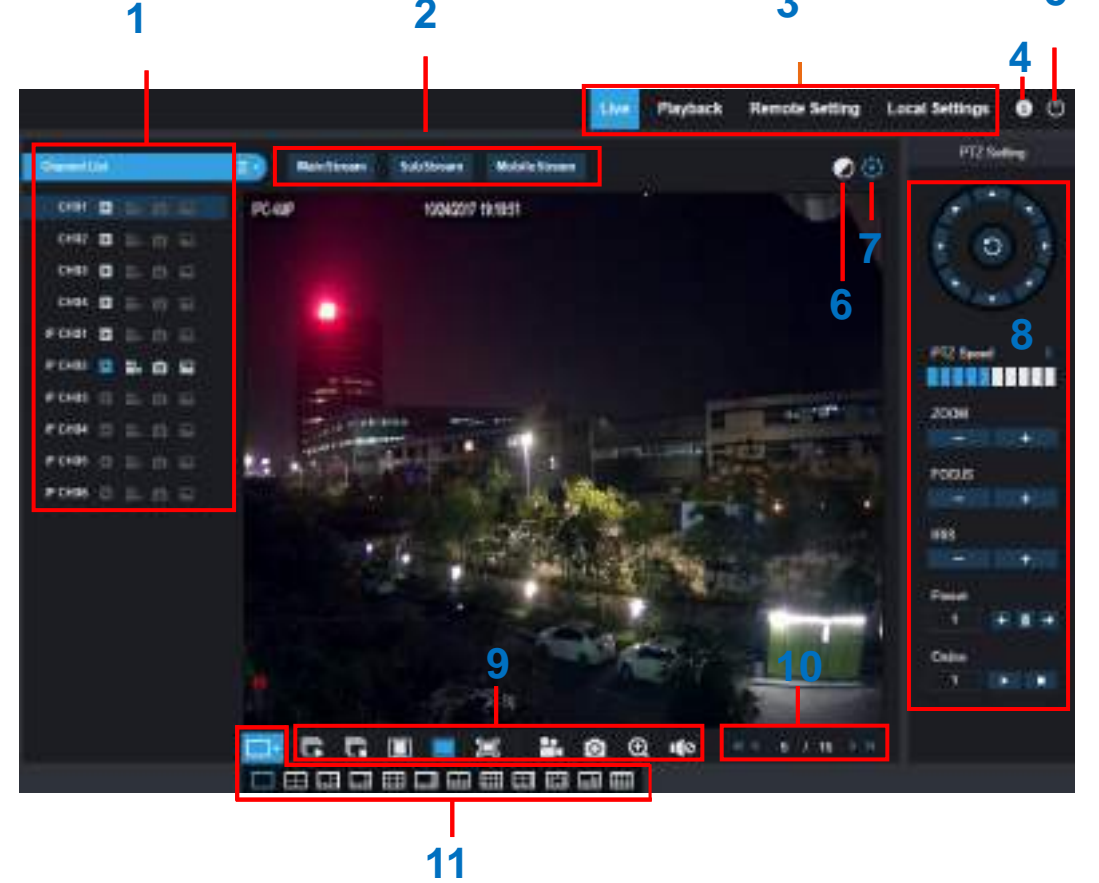

- Список каналов: Откройте список каналов для быстрого управления настройками. Нажмите для отображения Списка каналов.
   Нажмите , чтобы скрыть Список каналов.
  - Включение/выключение видео в режиме реального времени. При включенном режиме кнопка отображается в синем цвете.
# 🌍 optimus

#### www.optimus-cctv.ru

💾 🄛 Кнопка включения записи вручную. Нажмите кнопку для активации записи видео в режиме реального времени. Нажмите повторно, чтобы остановить запись. Записи будут сохранены на компьютере. Во время записи кнопка отображается в синем цвете.

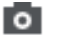

Кнопка моментального снимка экрана. Нажмите для сохранения снимка экрана на компьютере.

🔁 🔄 Кнопка битового потока. Настройте камеру на использование основного потока, субпотока или мобильного потока. Мобильный поток доступен только для IР-каналов.

#### 2- Варианты видеопотоков в режиме реального времени:

Основной поток: Просмотр всех видео в режиме реального времени с использованием высококачественных настроек.

Доп. поток: Просмотр всех видео в режиме реального времени с использованием настроек среднего качества.

Моб. поток: Просмотр всех видео в режиме реального времени с использованием настроек невысокого качества, позволяющим сохранить пропускную способность. Мобильный поток доступен только для ІР-каналов.

#### 3- Главное меню:

Просмотр: Просмотр видео в режиме реального времени с камер.

Воспроизведение: Просмотр видео, записанных на жесткий диск DVR-устройства.

Настройка: Функции доступа к меню настроек DVR-устройства.

Лок.настройки: Установка места для загрузки видео и снимков, сделанных с помощью web-клиента, выбор типа видеофайлов.

- 4- Информация: Наведите курсор мыши на кнопку для просмотра информации о системе.
- 5- Выход.
- 6- Цвет. Нажмите, чтобы отобразить или скрыть элементы управления цветом.

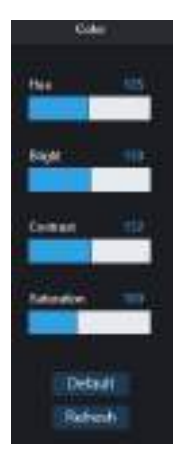

- 7- Управление РТZ: Нажмите, чтобы отобразить или скрыть элементы управления РТZ-функцией для РТZ-камер.
- 8- Управление РТZ

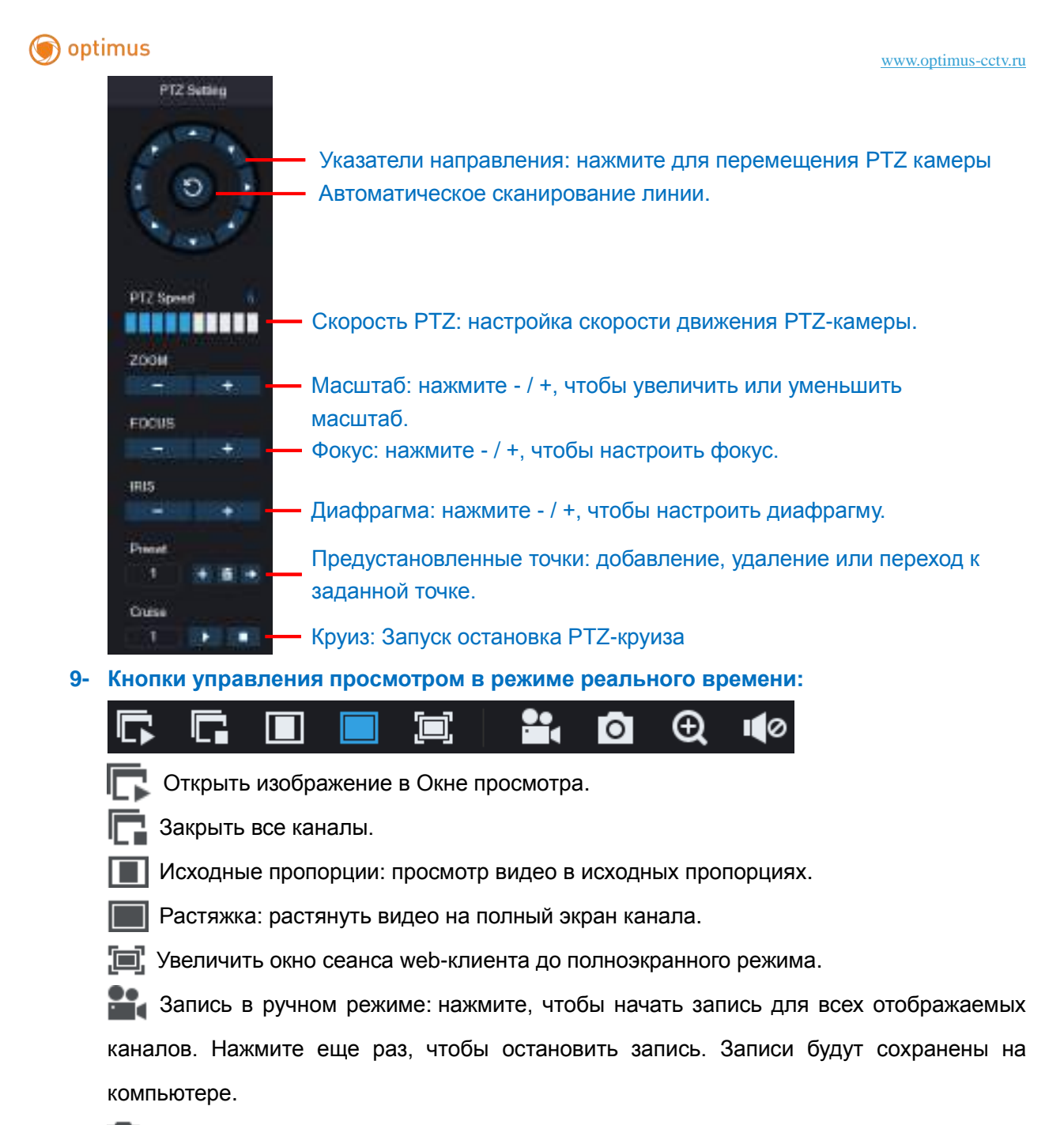

О Моментальный снимок экрана: нажмите для сохранения моментального снимка экрана на компьютере.

Цифровое масштабирование: нажмите на изображение, затем нажмите на значок и перетащите его на область изображения, которую хотите увеличить. Щелкните правой кнопкой мыши, чтобы вернуться к исходному отображению.

- 💵) Контроль уровня звука. 🚺 Звук отключен.
- **10- Навигация:** Показывает номер страницы в соответствии с каналами, отображаемыми на экране. Используйте кнопки со стрелками для переключения между страницами.
- 11- Просмотр страницы: Выбор количества каналов одновременно отображаемых на экране.

### 7.3.2 Воспроизведение

Вы можете искать и воспроизводить видеозаписи, хранящиеся на жестком диске DVR-устройства, а также загружать видео на компьютер.

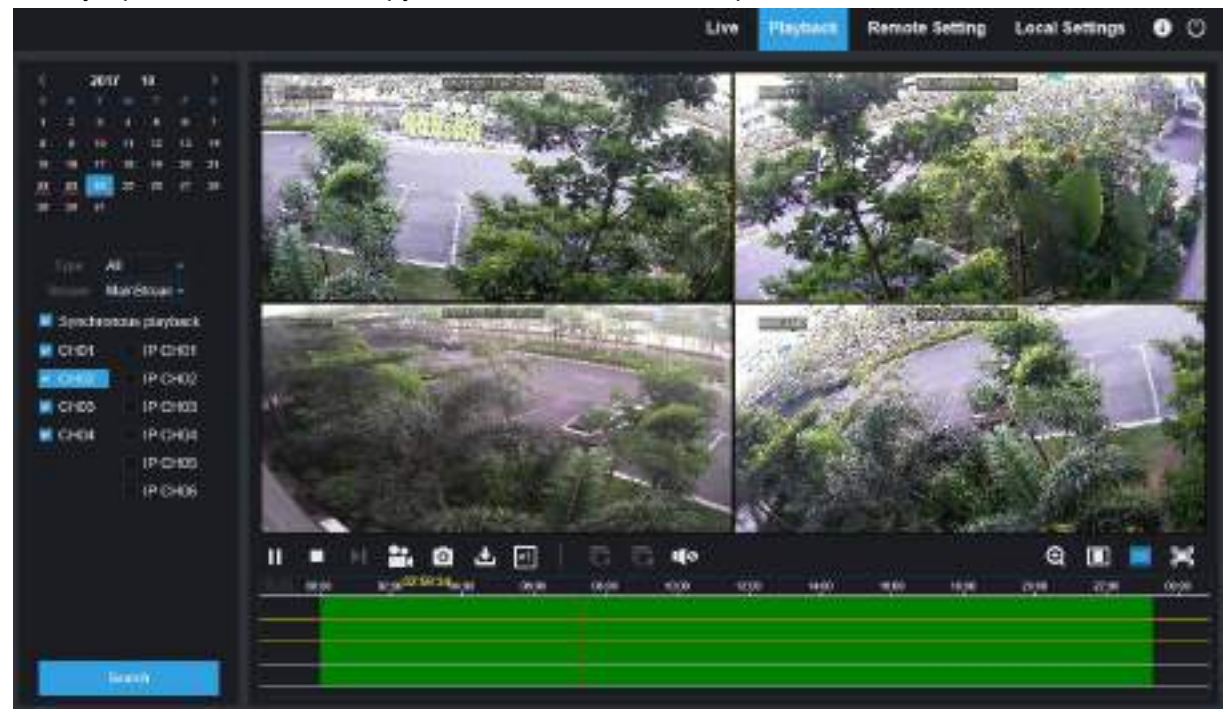

#### Для поиска записей:

- 1. Нажмите Воспроизведение в правом верхнем углу окна.
- 2. Выберите в календаре дату для поиска записей. Дни, в которые велась запись, подчеркнуты красной чертой.
- 3. В меню выберите тип записи. Выберите Все для поиска всех записей.
- 4. Выберите видеопоток, который вы хотите воспроизвести. Если вы хотите воспроизвести записи субпотока, убедитесь, что вы настроили DVR-устройство на запись в формате Doublestream (двойной поток) в разделе <u>5.2.2.1 Запись</u>.
- 5. Проверьте, отмечены ли каналы, записи с которых вы хотите искать. Установите флажок Синхр.воспр для одновременного воспроизведения видео со всех каналов.
- 6. Нажмите Поиск.
- 7. Записи, удовлетворяющие заданным параметрам, будут отображены на временной шкале. Нажмите на раздел видео, с которого вы хотите начать воспроизведение, затем нажмите кнопку воспроизведения ▶.

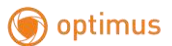

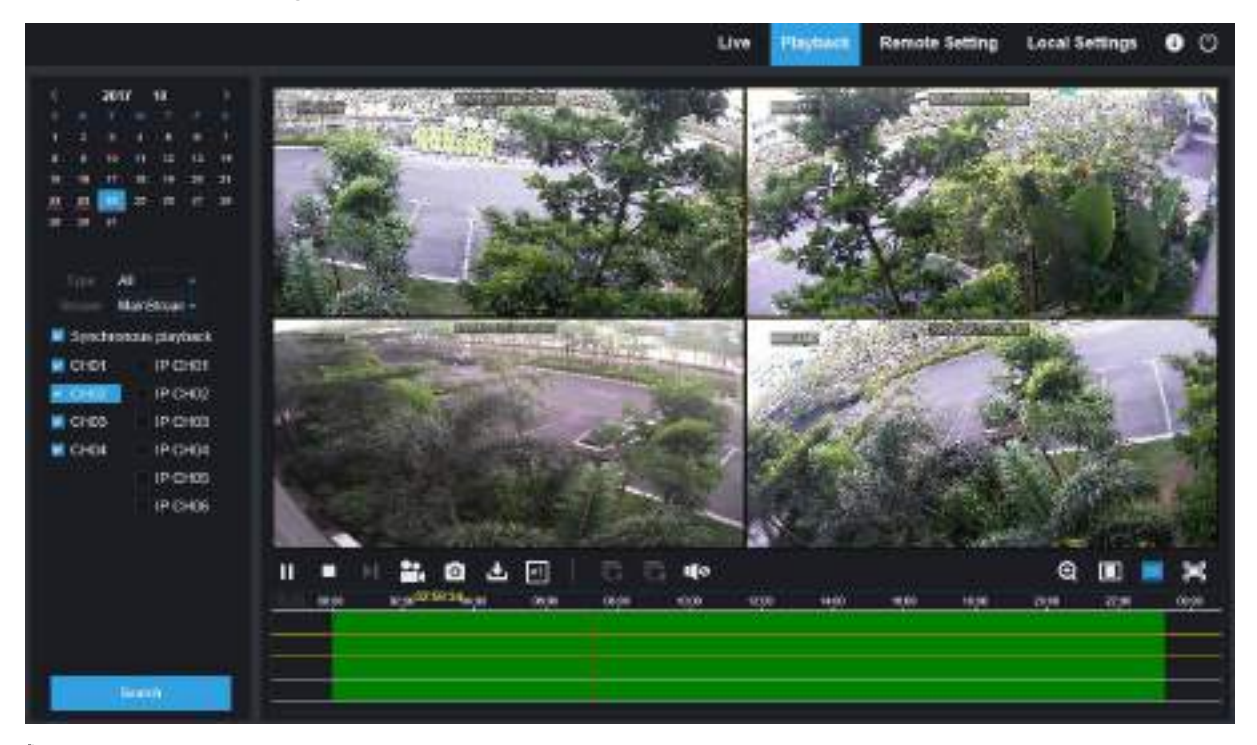

# 7.3.2.1 Кнопки управления воспроизведением

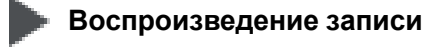

# Пауза

Стоп

Вперед на один кадр: Покадровое перемещение по записи. Доступно только при

отключенной опции Синхр.воспр.

Нажмите на один из каналов, видео с которых воспроизводится, затем нажмите кнопку записи, чтобы записать текущее видео на компьютер. Нажмите кнопку еще раз, чтобы остановить запись.

• Нажмите на один из каналов, видео с которых воспроизводится, затем нажмите кнопку захвата изображения, чтобы сделать моментальный снимок экрана и сохранить его на компьютер.

Открытие меню «Загрузка», которое позволяет загружать сразу несколько видеозаписей.

# 🖻 optimus

www.optimus-cctv.ru

|    |                | Start Time          | End Time            | Status           | File Size                   |  |  |  |
|----|----------------|---------------------|---------------------|------------------|-----------------------------|--|--|--|
| 1  | 2              | 2017-10-25 00:00:00 | 2017-10-25 00:01:04 | Completed        | 47.00M                      |  |  |  |
| 2  | 2              | 2017-10-25 00:01:04 | 2017-10-25 00:06:56 | 2%               | 253.76M                     |  |  |  |
| 3  |                | 2017-10-25 00:06:56 | 2017-10-25 00:12:48 | Not Downloaded   | 253.71M                     |  |  |  |
| 4  |                | 2017-10-25 00:12:48 | 2017-10-25 00:18:41 | Not Downloaded   | 253.91M                     |  |  |  |
| 5  |                | 2017-10-25 00:18:41 | 2017-10-25 00:24:34 | Not Downloaded   | 253.64M                     |  |  |  |
| 6  |                | 2017-10-25 00:24:34 | 2017-10-25 00:30:27 | Not Downloaded   | 253.68M                     |  |  |  |
| 7  |                | 2017-10-25 00:30:27 | 2017-10-25 00:36:18 | Not Downloaded   | 253.75M                     |  |  |  |
| 8  |                | 2017-10-25 00:36:18 | 2017-10-25 00:42:10 | Not Downloaded   | 253.90M                     |  |  |  |
| 9  |                | 2017-10-25 00:42:10 | 2017-10-25 00 48 03 | Not Downloaded   | 253.74M                     |  |  |  |
| 10 |                | 2017-10-25 00:48:03 | 2017-10-25 00:53:55 | Not Downloaded   | 253.63M                     |  |  |  |
|    |                |                     |                     |                  |                             |  |  |  |
| 10 | ~              | (4 4 <u>1</u> /10 ) | н 8                 | Show from 1 to 1 | 10. total 95. Per page : 10 |  |  |  |
|    | Start Download |                     | lownload            | Stop Download    |                             |  |  |  |

Выберите файлы, которые хотите загрузить, и нажмите кнопку Старт загрузки для начала загрузки, вы увидите статус загрузки (прим. 2%). Для остановки загрузки нажмите кнопку Стоп загрузки.

Скорость воспроизведения. Нажмите для выбора скорости загрузки.

**П** Воспроизвести все каналы: Нажмите, чтобы воспроизвести все выбранные вами

каналы. Доступно только при отключенной опции Синхр.воспр.

Г Остановить все каналы: Нажмите, чтобы остановить воспроизведение всех каналов.

Доступно только при отключенной опции Синхр.воспр.

💮 Цифровое масштабирование: нажмите на видео, затем нажмите на значок и перетащите его на область видео, которую хотите увеличить. Щелкните правой кнопкой мыши, чтобы вернуться к исходному отображению.

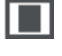

Исходные пропорции: просмотр видео в исходных пропорциях.

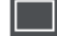

Растяжка: растянуть видео на полный экран канала.

Увеличить окно сеанса web-клиента до полноэкранного режима.

# 7.3.3 Удаленная настройка

Меню позволяет удаленно настроить DVR-устройство. Для получения более подробной информации о настройках DVR-устройства вернитесь к "Главе 5 Системные настройки

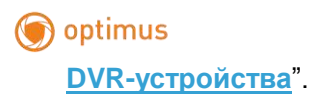

| Hanne ( Hanne Domine )<br>1977 - Marino Della Base (<br>Maleo Domine ) | - 100<br>- 404 |    |        | ******<br>****** | Transferration<br>Transferration | 1 | Holdstein<br>Honditte | Calendar | i<br>S |  |  |
|------------------------------------------------------------------------|----------------|----|--------|------------------|----------------------------------|---|-----------------------|----------|--------|--|--|
| Es Recont                                                              |                |    |        |                  |                                  |   |                       |          |        |  |  |
| Alarre<br>Ritter Riser Exceptes                                        |                |    |        |                  |                                  |   |                       |          |        |  |  |
| 🙊 General<br>Sevel 1040 Deal ///                                       |                | Ц. |        |                  |                                  |   |                       |          |        |  |  |
| Device                                                                 |                |    |        |                  |                                  |   |                       |          |        |  |  |
| (i) System                                                             |                | -  | wi (1) | week() . 44      | alle Paller                      |   |                       |          |        |  |  |
| Same ( Mail, Inne )<br>References ( Talanasian                         |                |    |        |                  |                                  |   |                       |          |        |  |  |

# 7.3.4 Локальная настройка

Меню позволяет установить место для загрузки видеозаписей и снимков экрана, сделанных с помощью web-клиента, а также выбрать тип видеофайлов.

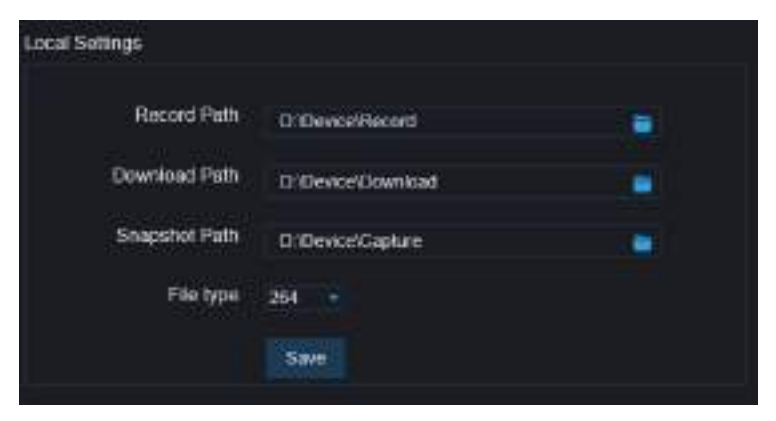

Путь записи: Нажмите 💼 для поиска и выбора папки на компьютере, в которой вы хотите хранить видеозаписи, сделанные в ручном режиме.

Путь загрузки: Нажмите 🗃 для поиска и выбора папки на компьютере, в которой вы хотите хранить загруженные видеозаписи.

**Путь снимка:** Нажмите 🗧 для поиска и выбора папки на компьютере, в которой вы хотите хранить моментальные снимки экрана, сделанные в ручном режиме.

**Тип файла:** Выберите предпочтительный тип файла для записей, активируемых в ручном режиме.

Сохранить: Нажмите для сохранения изменений.

# 🗑 optimus

# Глава 8 Просмотр резервных копий на ПК / Мас

Этот раздел описывает возможности воспроизведения файлов резервных копий с помощью мощного видеоплеера, который прилагается на компакт-диске.

Для пользователей Mac: установите приложение "VideoPlayer\_x.x.xx\_xxx\_xx\_x.dmg", например: VideoPlayer\_1.0.15\_2017\_01\_6.dmg.

Для пользователей ПК: установите программное обеспечение "VideoPlayer\_x.x.xx\_xxxx\_xx\_xx.exe", например: VideoPlayer\_1.0.15\_2017\_01\_06.exe.

#### Минимальные системные требования

- Intel Pentium 4 и выше
- Microsoft Windows XP / Vista / 7 / 8 / 10
- 256МВ оперативной памяти
- 16МВ видеопамяти

1. Поместите диск с программным обеспечением видеоплеера в дисковод и запустите его.

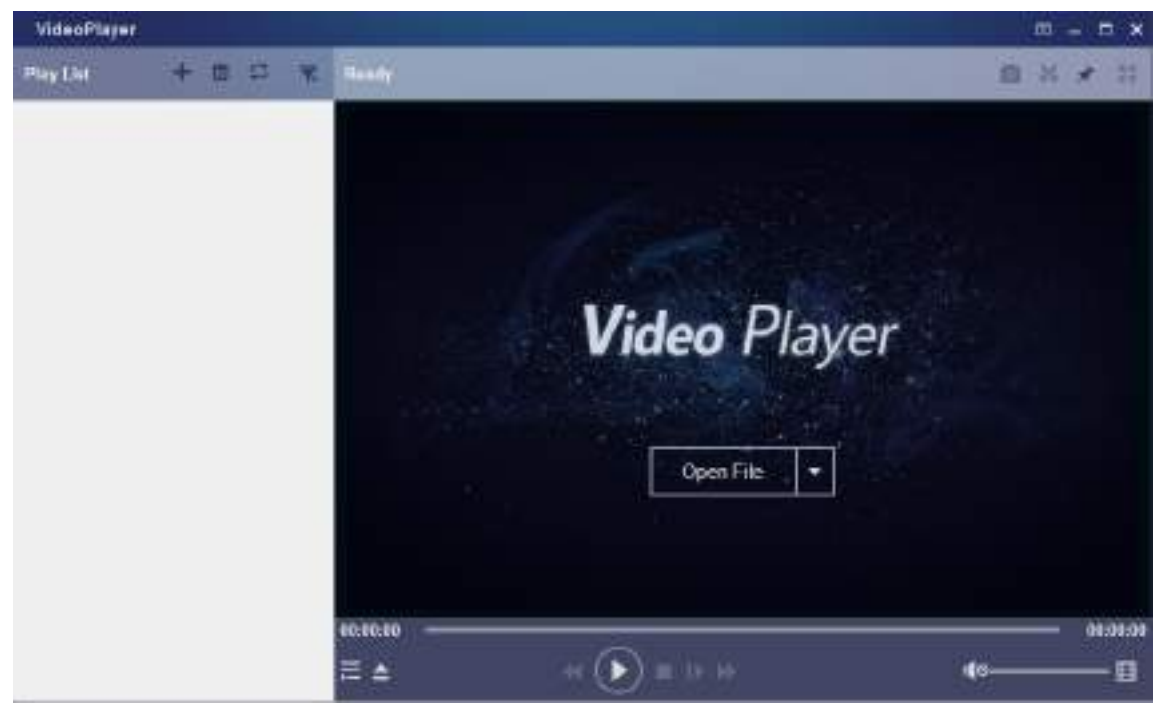

- 2. Скопируйте резервные файлы на компьютер.
- 3. Нажмите кнопку Открыть файл или кнопку + в меню Play List для загрузки одного или нескольких видео. Видеопроигрыватель поддерживает форматы: ".rf", ".avi", ".mp4", ".264" и ".265". Нажмите кнопку ☑ для загрузки папки с резервными копиями видеофайлов.

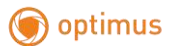

#### www.optimus-cctv.ru

6

# Управление видеоплейером

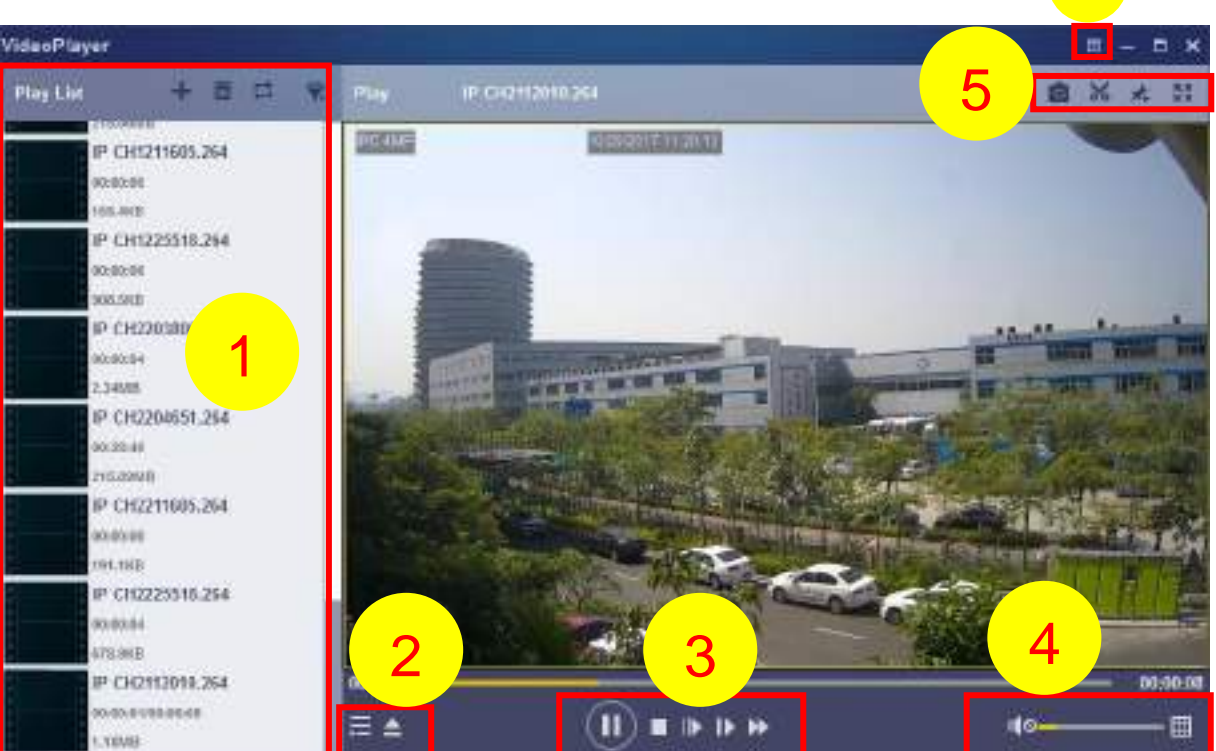

1. Список (Список файлов для воспроизведения)

🕂 Добавить файлы

🛅 Удалить файлы

Выбор режима воспроизведения: воспроизвести один; воспроизводить последовательно все перечисленные файлы; повторять один файл; повторять все файлы.

- 需 Отфильтровать по имени файла.
- 2. 📃 Показать/скрыть Play List (Список файлов для воспроизведения)

🔼 Нажать, чтобы открыть файлы или загрузить папку

#### 3. Клавиши управления воспроизведением

- Воспроизведение
- 🔟 Пауза
- 🔲 Стоп

Покадровое воспроизведение. Нажмите один раз, чтобы воспроизвести видео по кадрам.

- Замедленное воспроизведение, скорости 1/2, 1/4, 1/8 и 1/16
- Ускоренное воспроизведение, скорости x2, x4, x8 и x16

#### 4. 💵 Управление звуком

Многоэкранный режим воспроизведения. Позволяет одновременно воспроизводить несколько видеороликов. При выборе многоэкранного режима вы можете перетаскивать видео из списка воспроизведения на экран воспроизведения.

# 🗑 optimus

5. 🙍 Сделать мгновенный снимок экрана.

К Сохранить отрезок видео на компьютер. Одно нажатие для того, чтобы начать, повторное нажатие для завершения.

- 素 Закрепить видеоплейер наверху.
- 🔢 Полноэкранный режим видеопроигрывателя.

Меню Расширенных настроек (Advanced Setup Menu) позволяет выбирать язык экранного меню видеопроигрывателя и конфигурировать настройки видеоплейера.

| ttings            | ee Captare                                                          |
|-------------------|---------------------------------------------------------------------|
| Sitek on Top:     | O Stick on Top When Playing                                         |
|                   | <ul> <li>Never Stick on Top</li> <li>Always Stick on Top</li> </ul> |
| Save List File Wh | en Exil                                                             |
| iestue            | OK Cancel August                                                    |

Basic Settings: Выбор месторасположения плейера.

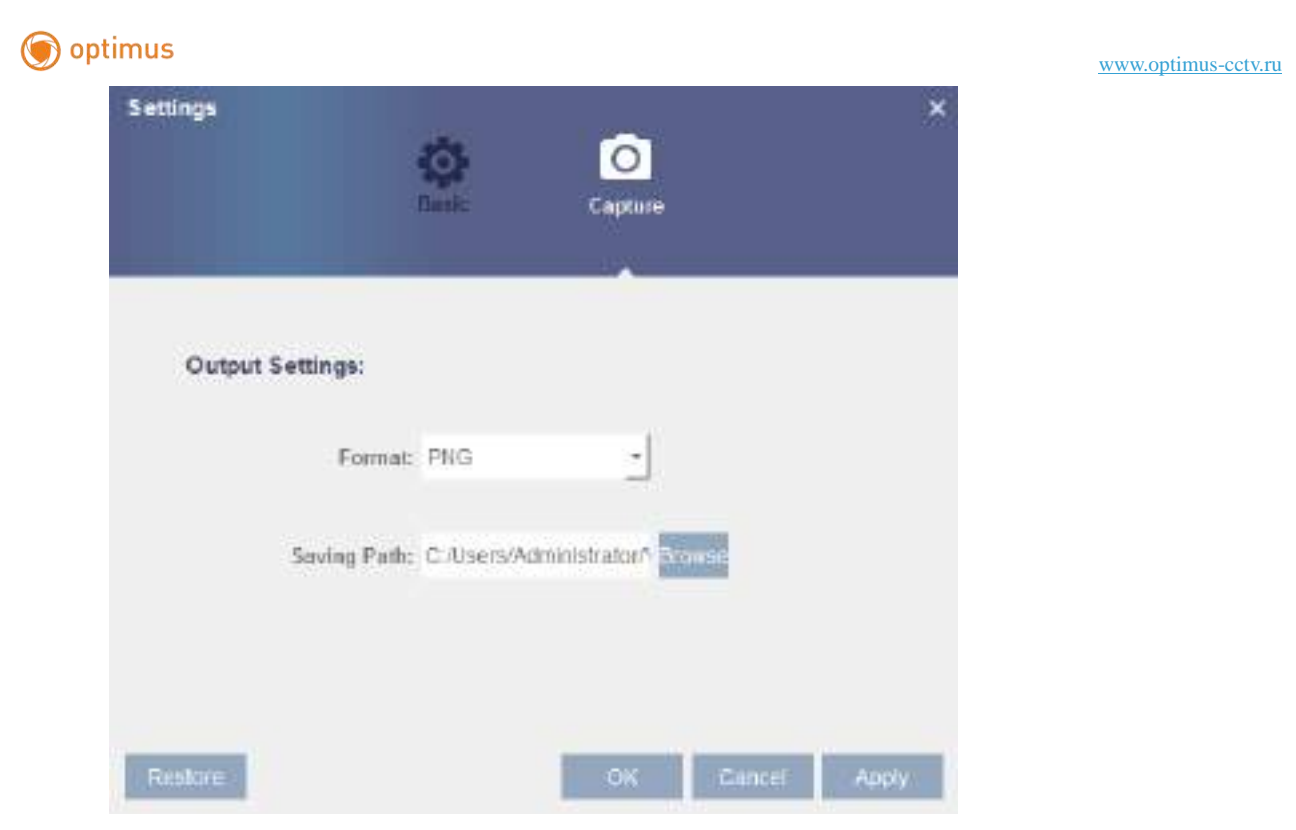

Capture Settings: Выбор формат и пути сохранения моментальных снимков экрана.

# Глава 9 Удаленный доступ с помощью мобильного устройства

DVR-устройство поддерживает возможность удаленного доступа через мобильные устройства на основе операционной системы Android и iOS.

- 1) Найдите и установите **OptimusView** в Google Play для устройств Android или в App Store для iOS.
- 2) После запуска приложения на экране мобильного устройства отобразится окно просмотра в режиме реального времени.

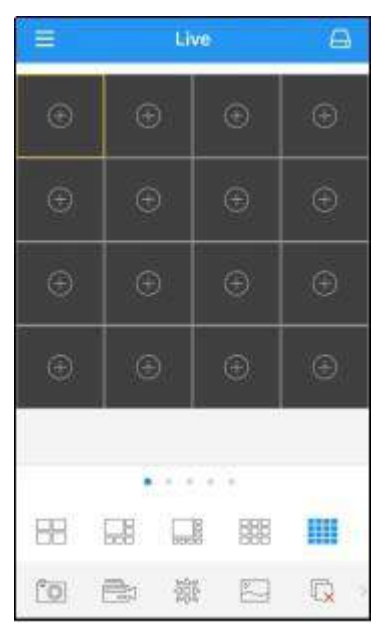

3) Для того чтобы открыть страницу со списком устройств коснитесь иконки 🦲, затем

коснитесь «+» для добавления устройств.

| Coline Device Ten inspirit ID ycrpoAcraa                                                                        | Scan                 | Име устройства           | DVR9         |
|----------------------------------------------------------------------------------------------------|----------------------|--------------------------|--------------|
| Negra nopr 9000.<br>Here non-sociarters: admin<br>Papore<br>Kazona 8                                            | C J<br>Online Device | Two except               | Ю устройства |
| Megers more 9000<br>Mere none-sonarrose admin<br>Papone<br>Kanoma R                                             | No.                  | ю Вели<br>утрайства Вели |              |
| New non-securers admin                                                                                          |                      | Медиа порт               | 9000         |
| Пароль Я                                                                                                    |                      | Име пользователя         | admin        |
| Kannes R                                                                                                    |                      | Парклян                  |              |
| The second second second second second second second second second second second second second second second se |                      | Каналы                   | 8            |
|                                                                                                    |                      |                          |              |
|                                                                                                    | ate OD made          |                          |              |

4) Выберите "В ручную" и введите информацию о DVR-устройстве.

Имя устройства: придумайте имя для устройства и введите его в данном поле Тип входа: Device ID и IP/DOMAIN

- ID устройства: Для Р2Р-соединения
- IP/DOMAIN: IP адрес или Доменное имя DVR-устройства

IP/ID: введите ID P2P или IP адрес/Доменное имя. Для добавления устройства вы можете коснуться иконки для сканирования P2P QR кода.

Введите медиа-порт в сетевых настройках DVR-устройства.

Введите имя пользователя и пароль DVR-устройства.

Каналы: После подключения система отобразит количество каналов DVR-устройства.

5) После завершения настройки коснитесь Сохранить для сохранения. Если подключение выполнено корректно, приложение перенаправит вас к изображению каналов.

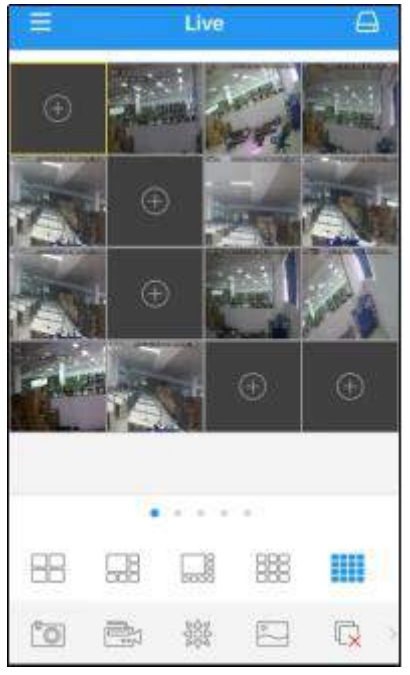

Функции приложения при просмотре: 4 изображения на экране 6 изображений на экране 8 изображений на экране 9 изображений на экране 16 изображений на экране Примечание: максимально возможное количество изображений на экране – 16. Для перехода к следующим 16-и каналам – смахните изображение экрана влево. Максимально количество изображений – 80. Моментальный снимок изображения на экране. Запись видео в реальном времени на мобильное устройство. Управление РТZ-функциями. Качество изображение. Закрыть все изображения.

Включить/выключить звук.

Настроить масштаб видео.

Двустороннее голосовое общение (при поддержке данной функции DVR-устройством).

6) Коснитесь иконки 🧮 для перехода к меню, при помощи которого вы можете проверить и настроить просмотр в режиме реального времени, воспроизведение, локально записанные видеозаписи, выполненные снимки экрана, push-оповещения, диспетчер устройств, локальные настройки и справочные документы.

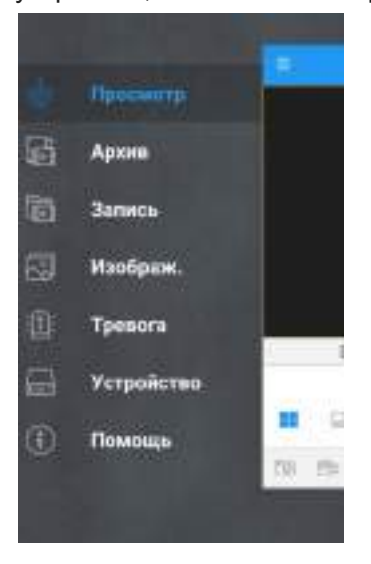

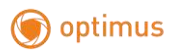

# Глава 10 Приложение

# 10.1 Диагностика неисправностей

- Q: Что делать, если система не может обнаружить жесткий диск?
   A: Проверьте правильность подключения электропитания, надежность подключения кабелей питания и дата-кабеля, убедитесь, что с интерфейсом жесткого диска все в порядке. В спецификации найдите информацию о том, поддерживается ли устройством данный жесткий диск.
- Q: Я забыл новый пароль, как я могу получить доступ к системе?
   A: Если вы забыли системный пароль, проконсультируйтесь с техническим персоналом.
   Мы настоятельно рекомендуем пользователю выбирать легко запоминаемый и при этом безопасный пароль. Если у вас высокие требования к безопасности, пожалуйста, не устанавливайте очень простой пароль, например 000000.
- Q: При подключении DVR-устройства к камере отсутствует видеосигнал/плохой видеосигнал. Питание обоих устройств в порядке. Что не так?
   A: Убедитесь, что сетевой кабель со стороны DVR-устройства надежно подключен. Определите, изношен ли кабель, нуждается ли он в замене. Также последовательно проверьте NTSC или PAL.
- 4. Q: Как предотвратить негативное влияние тепла на DVR-устройство?
   A: DVR-устройство должно рассеивать тепло во время работы. Поместите DVR-устройство в место с хорошей циркуляцией воздуха и вдали от источников тепла, чтобы обеспечить стабильность работы и продолжительный срок службы устройства.
- Q: Пульт дистанционного управления не работает, при этом экран монитора и кнопки на панели устройства функционируют. Почему?
   А: Попробуйте воспользоваться пультом дистанционного управления еще раз, направив

его на ИК-приемник на передней панели устройства. Если пульт по-прежнему не работает, проверьте, не разрядились ли батарейки в пульте. Если нет, проверьте, нет ли на пульте механических повреждений.

6. Q: Я хочу использовать жесткий диск компьютера для DVR-устройства. Будет ли он работать?

А: Любые жесткие диски, поддерживаемые системой устройства, могут использоваться. Обратите внимание: после запуска DVR-устройства данные на вашем жестком диске будут утеряны.

7. Q: Могу ли я воспроизводить видео во время записи?

А: Да. Система поддерживает одновременную запись и воспроизведение.

8. Q: Могу ли я удалить некоторые записи с жесткого диска устройства?

А: Для обеспечения безопасности файлов возможность частичного удаления файлов записи отсутствует. Если вы хотите удалить все записи, вы можете отформатировать жесткий диск.

9. Q: Почему я не могу войти в систему DVR-устройства?

А: Проверьте правильность настроек сетевого подключения и качество контакта RJ-45 порта. Проверьте правильность ввода учетной записи и пароля.

#### www.optimus-cctv.ru

10. Q: Почему я не могу найти записи во время воспроизведения?

А: Проверьте настройки подключения жесткого диска к информационному каналу, а также настройки системного времени. Перезапустите устройство. Если поиск все еще не работает, проверьте, не поврежден ли жесткий диск.

- 11. Q: Почему DVR-устройство не может управлять РТZ-функциями?
  - А: Возможные причины:
    - а) Неисправность передней панели РТZ-камеры.
    - b) Неправильная установка, подключение и настройка РТZ декодера.
    - с) Неправильные настройки РТZ-функций для DVR-устройства.
    - d) Протокол PTZ декодера не соответствует протоколу DVR-устройства.
    - е) Адрес РТZ декодера не соответствует протоколу DVR-устройства.
    - f) При подключении нескольких декодеров в конце линии управления РТZ декодерами A(B) должно быть подключено сопротивление 120 Ом для снижения отражений сигнала, иначе управление РТZ может быть нестабильным.
- 12. Q: Детектор динамического движения не работает, почему?
   А: Проверьте настройки времени и заданной зоны для определения движения, а также не слишком ли мала чувствительность детектора движения.
- Q: Почему не срабатывает тревожный сигнал?
   A: Проверьте настройки сигнала тревоги, правильность соединения устройства вывода тревожного сигнала и DVR-устройства.
- 14. Q: Почему зуммер продолжает срабатывать? А: Проверьте настройки сигнала тревоги, проверьте, включена ли функция обнаружения движения и какие выбраны настройки – активирована ли настройка «постоянное обнаружение движения», проверьте настройки входа/выхода тревожного сигнала (не активирована ли настройка Всегда выкл.). Также рекомендуем обратиться к соответствующей настройке аварийного сигнала жесткого диска.
- 15. Q: Почему я не могу остановить запись, нажав кнопку «STOP» или щелкнув «Stop Recording» в контекстном меню?

А: Нажатие Stop или Stop Recording может остановить только запись, активированную вручную. Если вы хотите остановить запись, которая выполняется по расписанию, измените настройку на «No record». Чтобы остановить запись при запуске, измените режим записи на запись по расписанию или ручную запись. После изменения режима вы сможете прекратить запись с помощью вышеописанных методов. Еще один способ остановки записи - установить в настройках записи для канала статус «off».

# 10.2 Техническое обслуживание

- 1. При выключении DVR-устройства, сначала выключите систему через меню, а затем выключите питание. При отключении питания до выключения системы данные жесткого диска могут быть потеряны или повреждены.
- 2. Держите DVR-устройство вдали от источников тепла.
- 3. Регулярно протирайте пыль внутри устройства. Убедитесь, что DVR-устройство находится в хорошо вентилируемом помещении, чтобы обеспечить хорошую теплоотдачу.

#### www.optimus-cctv.ru

- 4. Пожалуйста, не подключайте аудио и видео кабели к портам RS-232 или RS-485. Порты могут быть повреждены.
- 5. Регулярно проверяйте состояние кабеля жесткого диска и дата-кабеля.
- 6. Не допускайте вмешательства аудио- и видеосигналов других электронных устройств в работу видеорегистратора. Не допускайте повреждения жесткого диска статическим электричеством и индуцированным напряжением. Если сетевой кабель часто извлекается, рекомендуется регулярно заменять кабель, иначе входной сигнал может быть нестабильным.

# 10.3 Аксессуары

В зависимости от модели регистратора комплектность может отличаться.

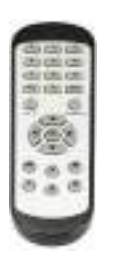

□Пульт управления

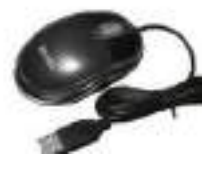

🗆 USB мышь

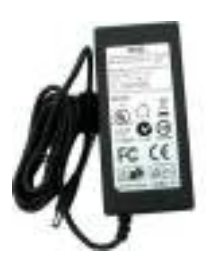

 Блок питания или сетевой шнур

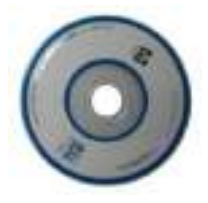

□ CD-диск

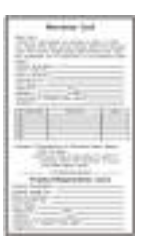

 Краткое руководство и Гарантийный талон

## Примечание

Конструктивные особенности и содержание руководства пользователя данного устройства может подлежать изменению или обновлению со стороны производителя без предварительного уведомления